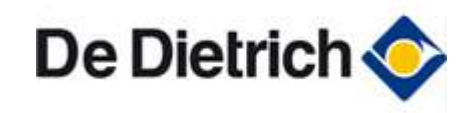

# **Guide du Service Après-Vente**

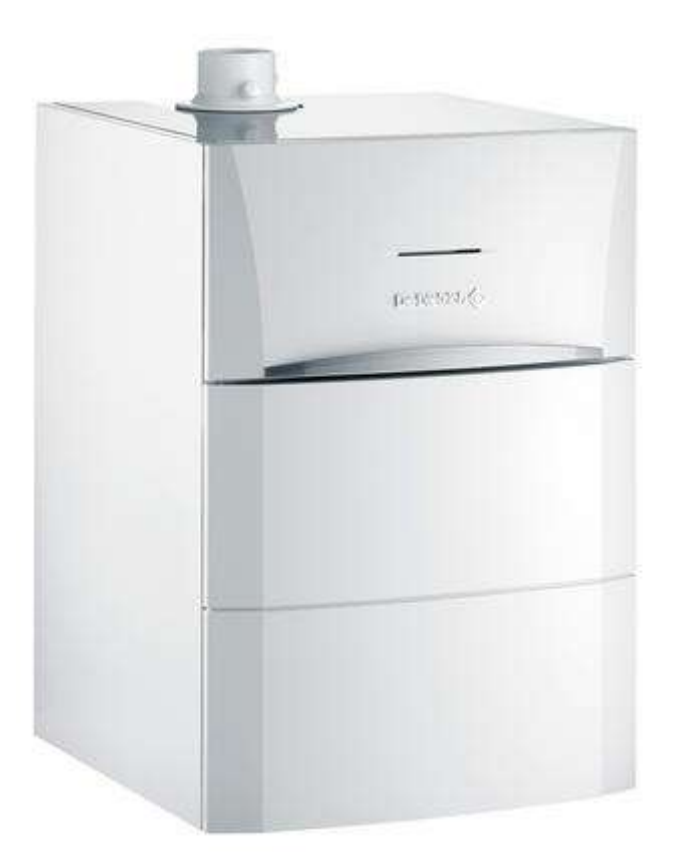

# **MODULENS G (AGC)**

# Chaudière gaz condensation au sol de 3,4 à 35,9 kW

Informations non exhaustives, pour plus de détails, se référer à la documentation existante pour ces appareils (notices, ...). Document non contractuel.

Guide du Service Après-Vente - MODULENS G (AGC)

# MODULENS G (AGC)

| 1. Mise en service                             | . p. 5  |
|------------------------------------------------|---------|
| 1.1. Description AGC                           | . р. 5  |
| 1.2. Raccordements                             | . p. 5  |
| 1.2.1. Hydraulique / Gaz (AGC)                 | . р. 5  |
| 1.2.2. Electriques                             | . р.б   |
| 1.2.2.1. Accès aux borniers AGC                | . р.б   |
| 1.2.2.2. Implantation des cartes               | . p. 8  |
| 1.2.2.3. Connectique carte PCU                 | . р. 8  |
| 1.2.2.4. Connectique carte SCU                 | . p. 9  |
| 1.2.3. Fumisterie (AGC)                        | . p. 10 |
| 1.2.3.1. Ventouses horizontale et verticale    | . p. 10 |
| 1.2.3.2. Conduit concentrique                  | . p. 11 |
| 1.2.3.3. Conduit / air fumées séparés bi-flux  | . p. 12 |
| 1.2.3.4. Cheminée / Air pris dans le local     | . p. 13 |
| 1.3. Démarrage                                 | . p. 14 |
| 1.3.1. Description tableau de commande         | . p. 14 |
| 1.3.2. Mode étendu (Installateur)              | . p. 16 |
| 1.3.3. Contrôles avant démarrage               | . p. 16 |
| 1.4. Réglages gaz / changement de gaz          | . p. 18 |
| 1.4.1. Contrôle et réglage de combustion AGC   | . p. 18 |
| 1.4.2. Réglage des vitesses du ventilateur AGC | . p. 22 |
| 1.4.3. Adaptation à un autre gaz               | . p. 23 |
| 1.4.4. Réglage de base de la vanne gaz         | . p. 24 |
| 2. Commande et régulation                      | . p. 25 |
| 2.1. Sommaire des paramètres                   | . p. 25 |
| 2.2. Description tableau de commande           | . p. 26 |
| 2.3. Mesures et valeurs                        | . p. 27 |
| 2.4. Niveau UTILISATEUR                        | . p. 29 |
| 2.4.1. Réglages client                         | . p. 29 |
| 2.4.2. Modes de fonctionnement                 | . p. 32 |
| 2.4.3. Températures de consigne                | . p. 33 |
| 2.4.4. Programmes                              | . p. 34 |
| 2.4.5. Heure / date                            | . p. 35 |
| 2.4.6. Eau chaude sanitaire                    | . p. 36 |
| 2.5. Niveau INSTALLATEUR                       | . p. 36 |
| 2.5.1. Mode étendu (Installateur)              | . р. 36 |
| 2.5.2. Paramétrage entrées et sorties #SYSTEME | . p. 37 |
| 2.5.3. Gestion cascade - Menu #RESEAU          | . p. 42 |

| 2.5.4. Paramètres limites chaudière #PRIMAIRE LIMITES   | p. 44      |
|---------------------------------------------------------|------------|
| 2.5.5. Limites circuits chauffage : #SECONDAIRE LIMITES | p. 45      |
| 2.5.6. Réglages circuits chauffage #SECONDAIRE P.INSTAL | p. 46      |
| 2.5.7. Paramètres #PRIMAIRE P.INSTAL                    | p. 51      |
| 2.5.8. Paramétrage régulation #SOLAIRE                  | p. 51      |
| 2.6. Niveau SAV                                         | p. 53      |
| 2.6.1. Séquence de la régulation                        | p. 53      |
| 2.6.2. #CONFIGURATION - #COMPTEURS                      | p. 55      |
| 2.6.3. Paramètres calculés menu #PARAMETRES             | p. 57      |
| 2.6.4. Tests des relais : Menu #TEST                    | p. 59      |
| 2.6.5. Menu #INFORMATION                                | p. 61      |
| 2.7. Reset                                              | p. 61      |
| 2.8. Commande à distance CDI D. iSystem                 | р. 62      |
| 3. Entretien                                            | р. 64      |
| 3.1. Démontage du capot du caisson étanche              | р. 64      |
| 3.2. Nettoyage                                          | р. 64      |
| 3.2.1. Contrôle du brûleur et nettoyage échangeur       | р. 64      |
| 3.3. Contrôles à effectuer                              | р. 67      |
| 3.3.1. Contrôle et réglage de combustion AGC            | ,<br>р. 67 |
| 3.3.2. Contrôle                                         | р. 70      |
| 4. Dépannage                                            | ,<br>р. 71 |
| 4.1. Réarmement                                         | р. 71      |
| 4.2. Codes défaut B ou M                                | р. 72      |
| 4.3. Codes défaut L ou D                                | р. 76      |
| 4.4. SYNOPTIQUES                                        | р. 83      |
| 4.4.1. B00 - B08 - B09 (AGC)                            | ,<br>р. 83 |
| 4.4.2. L00 (AGC)                                        | ,<br>р. 83 |
| 4.4.3. L01 (AGC)                                        | р. 84      |
| 4.4.4. L02 - L03 - L04 - L06 - L07 - L08 (AGC)          | р. 85      |
| 4.4.5. L05 - L09 (AGC)                                  | p. 86      |
| 4.4.6. L10 - L11 (AGC)                                  | р. 87      |
| 4.4.7. L12 (AGC)                                        | p. 88      |
| 4.4.8. L14 (AGC)                                        | ,<br>р. 89 |
| 4.4.9. L16 (AGC)                                        | р. 91      |
| 4.4.10. L17 (AGC)                                       | ,<br>р. 91 |
| 4.4.11. L34 (AGC)                                       | р. 92      |
| 4.4.12. L35 (AGC)                                       | ,<br>р. 93 |
| 4.4.13. L36 (AGC)                                       | p. 94      |
| 4.4.14. L37 (AGC)                                       | р. 96      |
| 4.4.15. L38 (AGC)                                       | p. 96      |
| 4.4.16. L39 (AGC)                                       | p. 97      |
|                                                         | 1          |

|        | 4.4.17. L40 (AGC)                                                       | р  | . 98 |
|--------|-------------------------------------------------------------------------|----|------|
|        | 4.4.18. L250 (AGC)                                                      | р  | . 99 |
|        | 4.4.19. L251 (AGC)                                                      | p. | 100  |
|        | 4.4.20. D03 - D04 - D05 - D07 - D09 - D15 - D16 - D17 - D18 - D19 (AGC) | p. | 101  |
|        | 4.4.21. D11 - D12 - D13 (AGC)                                           | p. | 102  |
|        | 4.4.22. D14 (AGC)                                                       | p. | 103  |
|        | 4.4.23. D27 ou B13 (AGC)                                                | p. | 104  |
|        | 4.4.24. D32 (AGC)                                                       | p. | 105  |
|        | 4.4.25. D37 (AGC)                                                       | p. | 106  |
|        | 4.4.26. D38 (AGC)                                                       | p. | 107  |
|        | 4.4.27. D99 (AGC)                                                       | p. | 107  |
| 4.5.   | Mise à jour version soft SCU                                            | p. | 108  |
| 4.6.   | Cartes électroniques                                                    | p. | 108  |
|        | 4.6.1. Emplacement des cartes                                           | p. | 108  |
|        | 4.6.2. Connectique carte PCU                                            | p. | 109  |
|        | 4.6.3. Connectique carte SCU                                            | p. | 109  |
| 4.7.   | Contrôles et mesures                                                    | p. | 110  |
|        | 4.7.1. Mesures et valeurs                                               | p. | 110  |
|        | 4.7.2. Valeurs sondes                                                   | p. | 112  |
|        | 4.7.3. Thermostat de sécurité HL                                        | p. | 115  |
|        | 4.7.4. Electrodes d'allumage / transfo d'allumage                       | p. | 116  |
|        | 4.7.5. Ventilateur                                                      | p. | 117  |
|        | 4.7.6. Vanne gaz                                                        | р. | 119  |
|        | 4.7.7. Vanne 3 Voies                                                    | р. | 121  |
| 4.8.   | Effacement des sondes                                                   | р. | 122  |
| 4.9.   | Pièces de rechange                                                      | р. | 122  |
| Inform | nations pratiques / IT                                                  | р. | 123  |
| 5.1.   | Informations techniques/ Évolutions                                     | р. | 124  |
| 5.2.   | Schéma électrique AGC                                                   | р. | 126  |
| 5.3.   | Circulateurs                                                            | р. | 127  |
| 5.4.   | Pente de chauffe                                                        | p. | 128  |
| 5.5.   | Caractéristiques eau de l'installation                                  | p. | 128  |
| 5.6.   | Plaquette signalétique                                                  | p. | 129  |

5.

# 1. Mise en service

# **1.1. Description AGC**

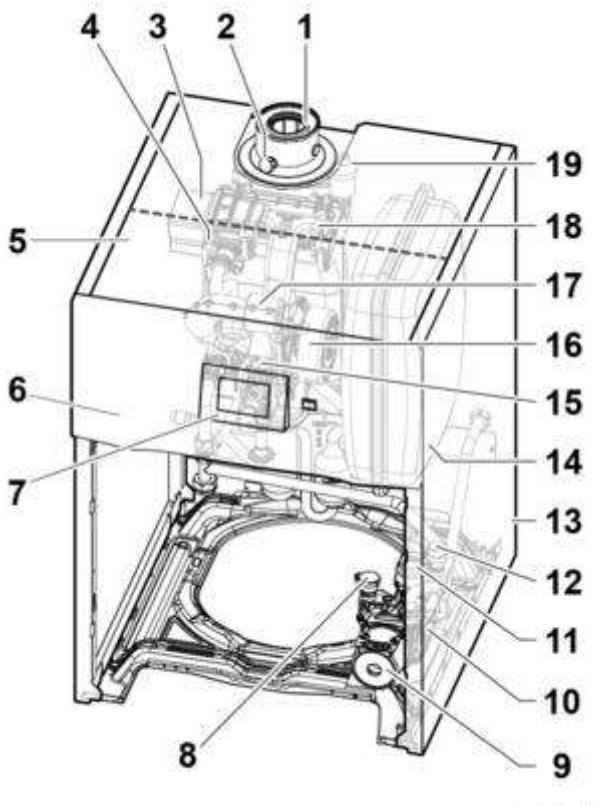

MW-C003072-C

- 1 Tuyau d'évacuation des fumées Ø 60/100
- 2 Prise de mesure des fumées
- 3 Échangeur de chaleur
- 4 Électrode d'allumage/ionisation
- 5 Boîtier pour les cartes électroniques
- 6 Tableau de commande
- 7 Module de commande DIEMATIC iSystem (HMI) +d'infos
- 8 Capteur de pression d'eau
- 9 Pompe de chauffage modulante à indice d'efficacité énergétique EEI < 0,23
- 10 Hydrobloc
- 11 Vanne d'inversion chauffage/ecs
- 12 Soupape de sécurité 3 bar
- 13 Habillage
- 14 Vase d'expansion 18 l (sauf AGC 35)
- 15 Bloc gaz combiné
- 16 Ventilateur
- 17 Silencieux d'aspiration
- 18 Tube mélange

# **1.2. Raccordements**

# 1.2.1. Hydraulique / Gaz (AGC)

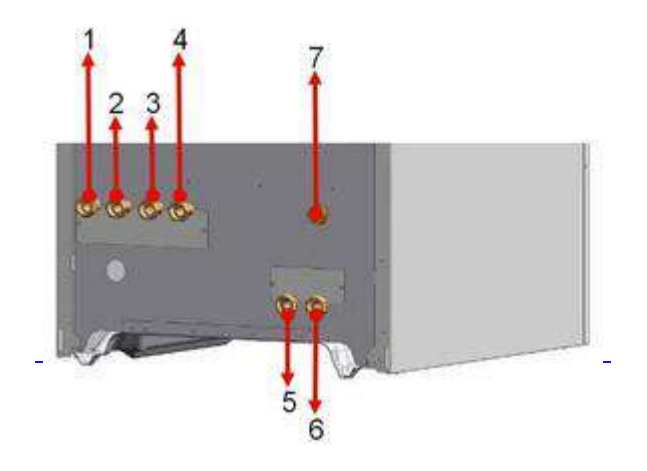

#### **HYDRAULIQUE:**

- 1: retour chauffage circuit direct (Ø G 1/2)
- 2: retour primaire préparateur ECS indépendant (Ø G 3/4)
  3: départ primaire préparateur ECS indépendant (Ø G 3/4)
- 4: départ chauffage circuit direct (Ø G 1/2)
- 5: départ chauffage circuit vanne mélangeuse (Ø G 1/2)
- 6: retour chauffage circuit vanne mélangeuse (Ø G 1/2)

GAZ: 7: raccordement gaz (Ø G 1/2)

## 1.2.2. Electriques

#### 1.2.2.1. Accès aux borniers AGC

1. Ouvrir et enlever la porte du tableau de commande.

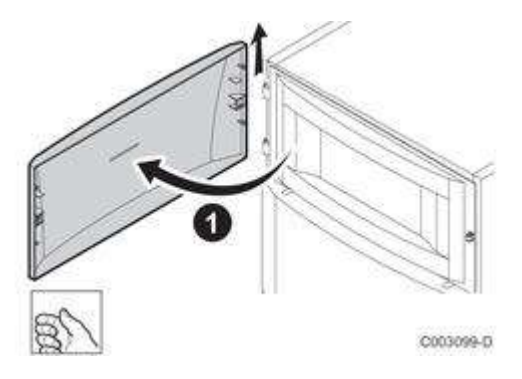

2. Retirer le panneau avant en tirant fermement des 2 côtés.

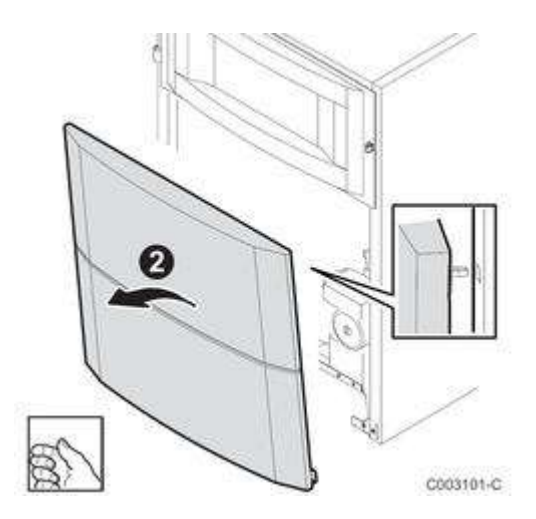

- 3. Soulever le support du module HMI
- 4. Pivoter le support du module HMI

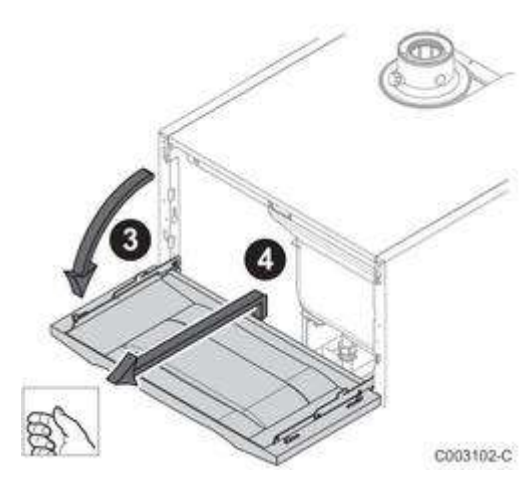

- 5. Enlever les 2 vis de fixation.
   6. Retirer le chapiteau.

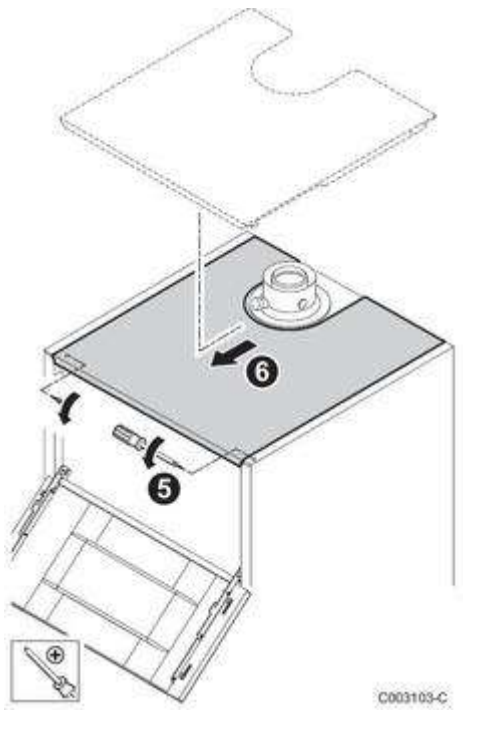

7. Enlever les 2 vis de fixation.

8. Enlever la protection des cartes électroniques.

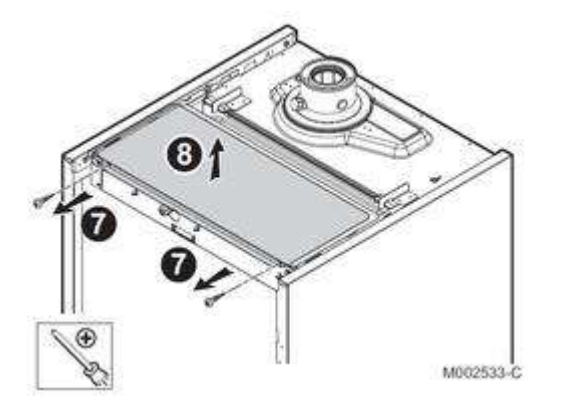

#### **Emplacement des cartes**

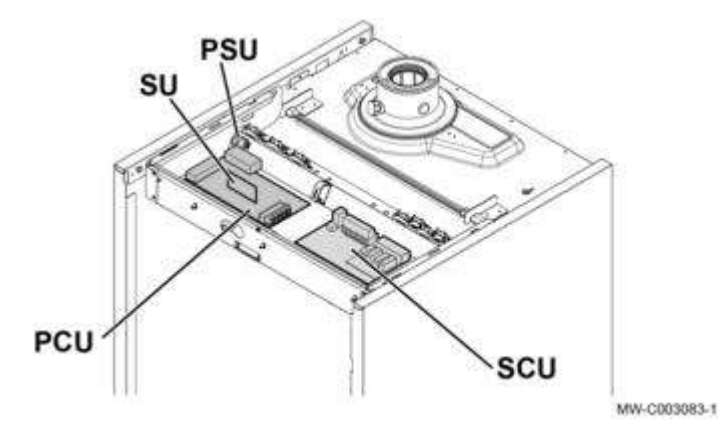

#### 1.2.2.2. Implantation des cartes

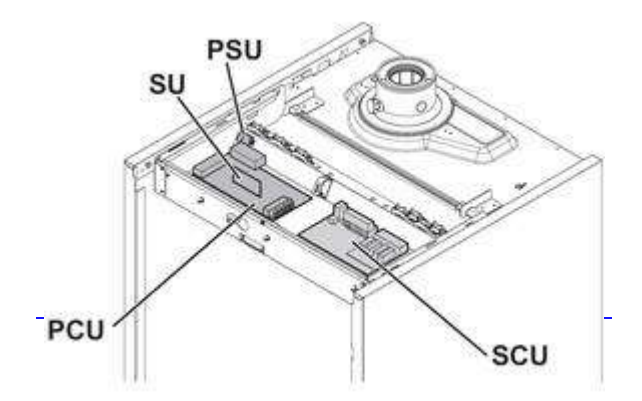

**PCU :** carte primaire (gère la partie chaudière : pompe, brûleur, vanne gaz, ventilateur, thermostat de sécurité, transformateur d'allumage, débitmètre, sonde chaudière, interrupteur marche/arrêt)

SU: carte de sécurité

**SCU :** carte secondaire (gère les différents circuits : sondes, circuits A B C et ECS)

**PSU :** Unité de Stockage de Paramètres

#### 1.2.2.3. Connectique carte PCU

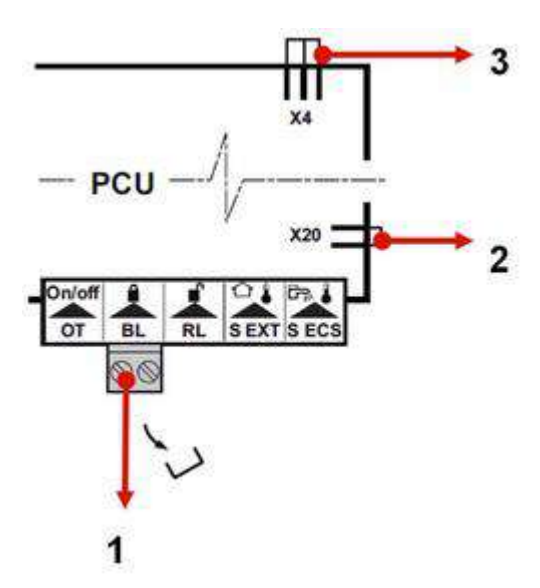

- 1: contact de sécurité
- 2: sonde APRES échangeur pour les ballons HL et SHL
- 3: pompe de bouclage sanitaire pour les ballons HL et SHL

#### 1.2.2.4. Connectique carte SCU

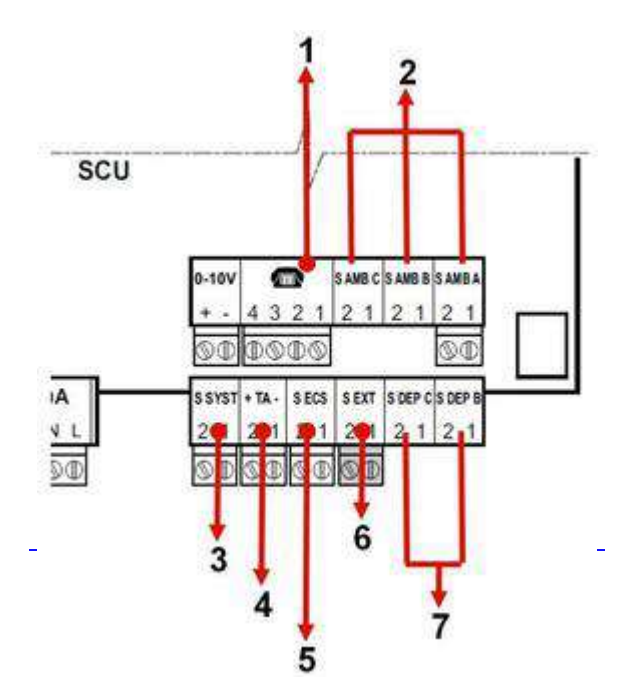

1: entrée téléphonique

2: sonde d'ambiance

Pour l'utilisation d'une commande à distance sans fil: Rajouter l'interface AD252 ( se raccorde sur A, B ou C) 3: sonde système (mutliples fonctions dont connection de la sonde départ en mode cascade)

- 4: anode en titane du ballon
- 5: sonde ballon sanitaire
- 6: sonde extérieure
- 7:sonde départ température circuit B et C

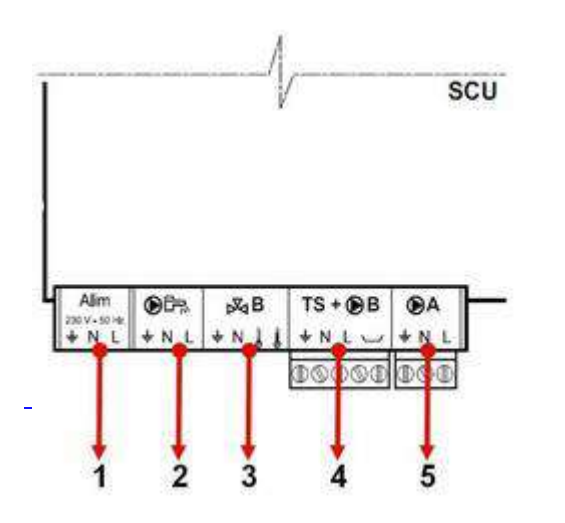

- 1: NE RIEN RACCORDER
- 2: pompe de charge ECS
- 3: vanne 3 voies circuits B
- 4: pompe de charge circuit B et thermostat sécurité circuit B
- 5: pompe de charge circuit A

## 1.2.3. Fumisterie (AGC)

#### 1.2.3.1. Ventouses horizontale et verticale

#### HORIZONTALE

CONFIGURATION :**C13x** CONCENTRIQUE : **Ø60/100mm** AGC 15 : 12m MAX AGC 25 : 3.5m MAX AGC 35 : 3.5m MAX

CONCENTRIQUE : **Ø80/125mm** AGC 15 : 12.3m MAX AGC 25 : 20m MAX AGC 35 : 17.6m MAX

#### VERTICALE

CONFIGURATION :**C33x** CONCENTRIQUE : **Ø60/100mm** AGC 15 : 13m MAX AGC 25 : 4.9m MAX AGC 35 : -

CONCENTRIQUE : **Ø80/125mm** AGC 15 : 10.7m MAX AGC 25 : 20m MAX AGC 35 : 19m MAX

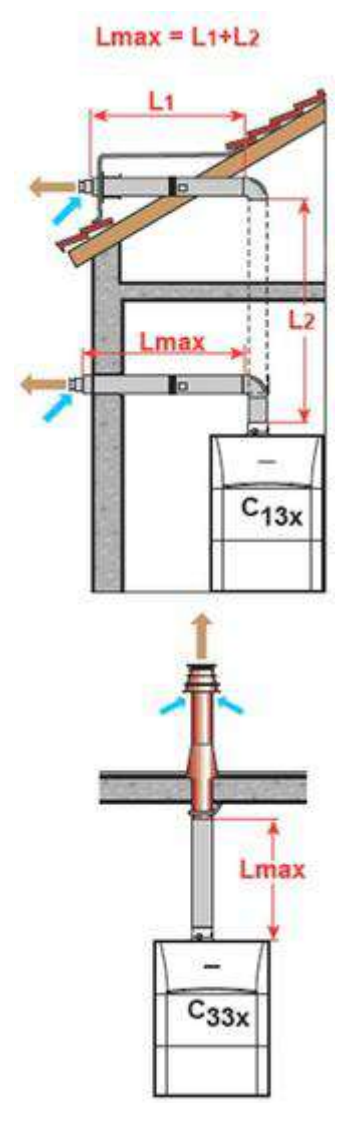

#### 1.2.3.2. Conduit concentrique

CONFIGURATION : C93x

#### **CONDUIT FLEXIBLE : Ø80mm**

CONCENTRIQUE : Ø60/100mm

AGC 15 : 9.9m MAX AGC 25 : 20m MAX AGC 35 : 20m MAX

#### **CONDUIT RIGIDE : Ø60mm**

CONCENTRIQUE : Ø60/100mm

AGC 15 : 15m MAX AGC 25 : 8.1m MAX AGC 35 : 2.8m MAX

#### **CONDUIT RIGIDE : Ø80mm**

CONCENTRIQUE : Ø60/100mm

AGC 15 : 9.9m MAX AGC 25 : 20m MAX AGC 35 : 18m MAX

#### **CONDUIT RIGIDE : Ø80mm**

CONCENTRIQUE : Ø80/125mm

AGC 15 : -AGC 25 : -AGC 35 : 20m MAX

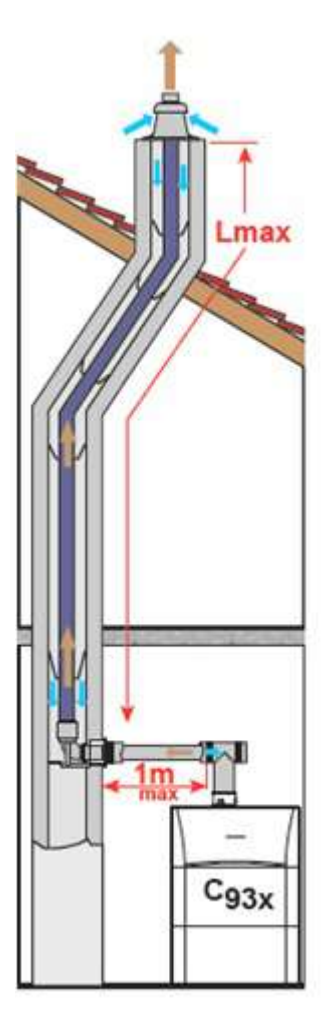

#### 1.2.3.3. Conduit / air fumées séparés bi-flux

CONFIGURATION : C53

CONCENTRIQUE : Ø60/100mm ADAPTATEUR : 2x80mm

AGC 15 : 40m MAX AGC 25 : 40m MAX AGC 35 : 32m MAX

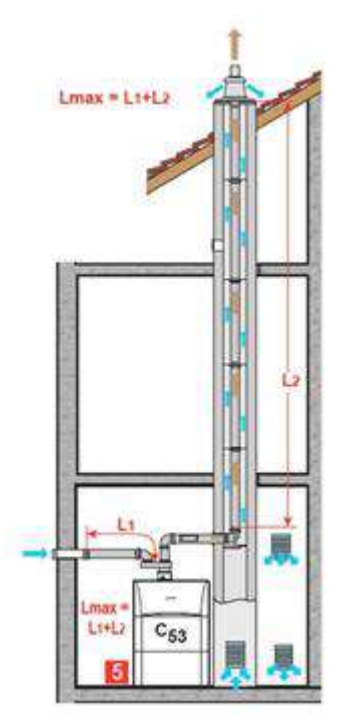

#### 1.2.3.4. Cheminée / Air pris dans le local

CONFIGURATION : **B23P** 

#### **CONDUIT RIGIDE : Ø80mm**

AGC 15 : 40m AGC 25 : 40m AGC 35 : 40m

#### **CONDUIT FLEXIBLE : Ø80mm**

AGC 15 : 40m AGC 25 : 40m AGC 35 : 28m

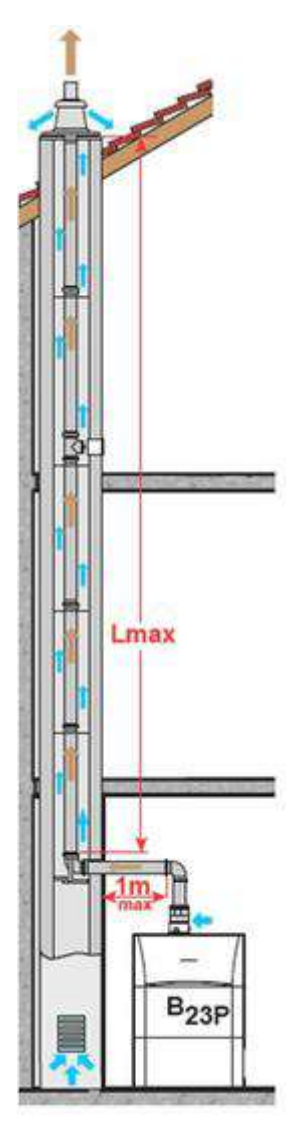

# 1.3. Démarrage

# **1.3.1.** Description tableau de commande

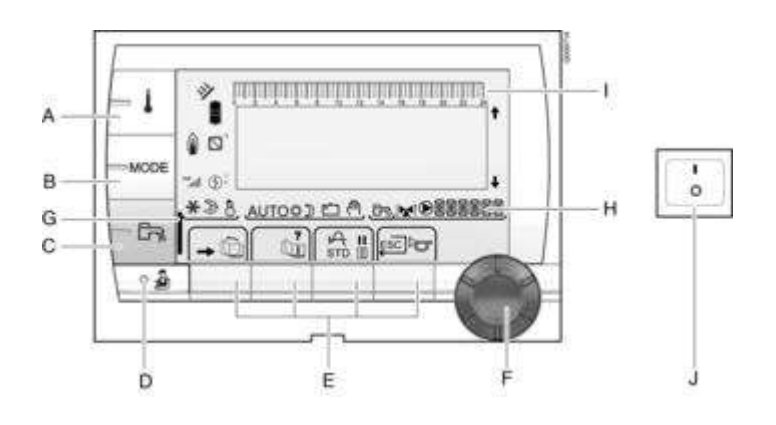

- A : Touche de réglage des températures B : Touche de sélection du mode de fonctionnement
- C : Touche de dérogation ECS D : Touche d'accès aux paramètres professionnel E : Touches de sélection ou de fonction :

- 尹 : Accès aux différents menus
- 🛅 : Faire défiler les menus
- 💵 : Faire défiler les paramètres
- ? : Afficher l'aide
- 🕰 : Afficher la courbe du paramètre sélectionné
- **STD** : Réinitialiser tous les programmes horaires (appui 5 s.)
- Mill : Sélection confort/réduit ou sélection des jours à programmer
- 🔜 : Retour
- 🛭 🔭 : Réarmement
- F : Bouton de sélection, de réglage et de validation G : Barre témoin de dérogation ECS activée (temporaire / permanente) H : Nom du circuit dont les paramètres sont affichés I : Affichage des programmes
- J: Bouton Marche / Arrêt

#### Symboles :

- 🗱 : Mode confort (temporaire si clignotant, permanent si fixe)
- 🕽 : Mode Réduit (temporaire si clignotant, permanent si fixe)
- 🖆 : Mode Vacances (symbole clignotant: mode programmé, symbole fixe mode actif)
- : Mode manuel
- 🔀 : Ouverture de la vanne 3 voies
- 🔀 : Fermeture de la vanne 3 voies
- 🜔 : Pompe en fonctionnement

🛧 👆 : Flèches indiquant des lignes masquées ou un réglage possible

👔 👔 : Etat de la flamme

indicateur de pression hydraulique (clignotant : pression insuffisante, fixe : pression suffisante)

- 🚏 = 0,9 à 1,1 bar
- 🍟 = 1,2 à 1,5 bar
- 🎢 = 1,6 à 1,9 bar
- 🐂 = 2,0 à 2,3 bar
- > 2,4 bar

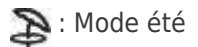

👌 : Mode hiver

AUTO : Mode Automatique selon programmation horaire

# 1.3.2. Mode étendu (Installateur)

Pour accéder aux paramètres installeur :

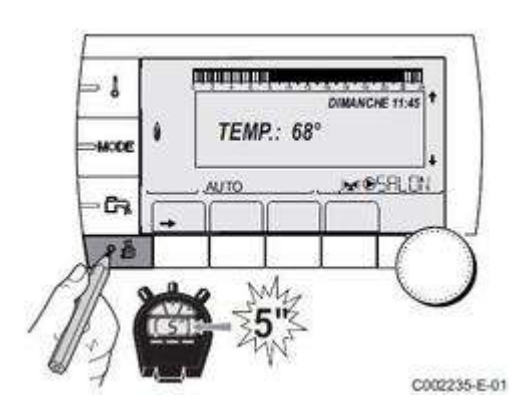

Sélectionner le menu #SYSTEME (en appuyant sur le bouton rotatif)

Régler le paramètre **INSTALLATION** sur **ETENDUE** 

# La régulation basculera automatiquement sur le mode classique après 30 minutes.

# 1.3.3. Contrôles avant démarrage

#### • Remplissage du siphon

- Retirer le siphon et le remplir d'eau jusqu'au repère
- Remettre en place le siphon

#### • Contrôle du circuit hydraulique :

- vérifier l'étanchéité de tous les raccordements
- la pression d'eau de l'installation doit être comprise entre 1,5 et 2 bar.
- Pression :
- sur le manomètre sous la chaudière
- ou en appuyant sur la touche  $\rightarrow$  dans le menu #MESURES, ligne PRESSION

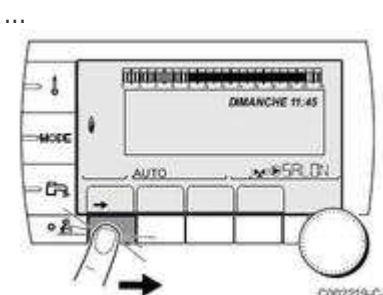

- ou sur l'afficheur, par le symbole : 📶

Niveau de la pression d'eau :

- .: 0,9 á 1,1 bar .: 1,2 á 1,5 bar .: 1,6 á 1,9 bar
- all: 2,0 à 2,3 bar

.atl : > 2,4 bar

#### • Contrôle de la pression d'alimentation gaz

D'usine, la chaudière est préréglée pour le fonctionnement au gaz naturel H (G20). Pour fonctionner avec un autre type de gaz, effectuer les opérations indiquées pour le changement de gaz : <u>+ d'infos</u>

- S'assurer que la chaudière est hors tension.

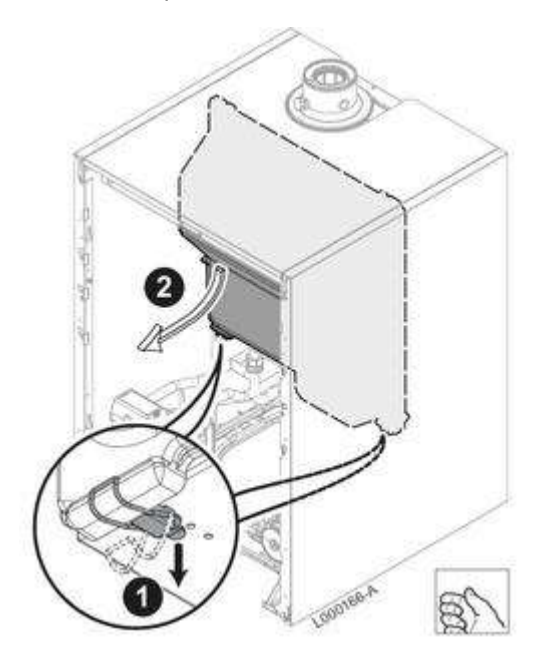

- 1. Ouvrir les 2 clips de fixation situés sur l'avant.
- 2. Retirer le capot du caisson étanche.

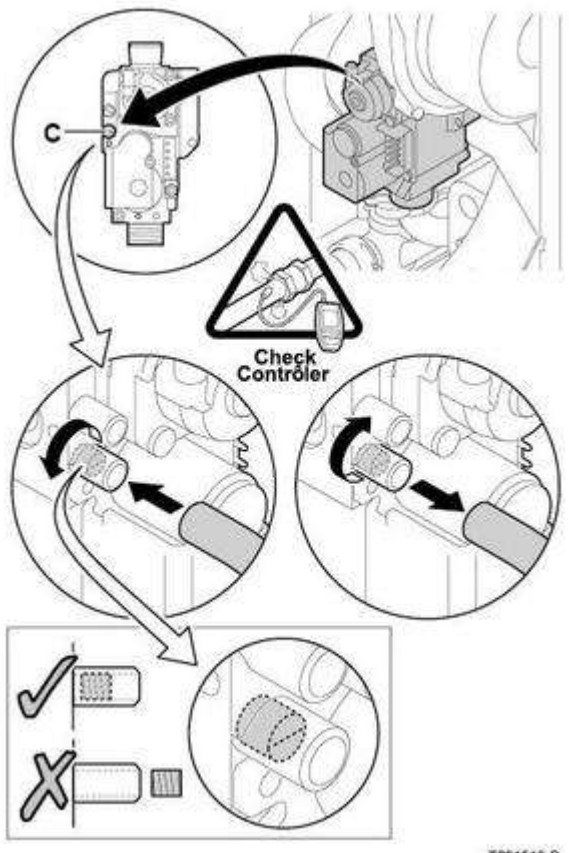

T001518-8

- ouvrir le robinet gaz principal

- vérifier la pression gaz à la prise de pression C :

| Type de gaz     | Pression de raccordement |
|-----------------|--------------------------|
| Gaz naturel G20 | 20 mbar                  |
| Gaz naturel G25 | 25 mbar                  |
| Propane G31     | 37 mbar                  |

- Vérifier l'étanchéité des raccordements gaz

- Vérifier l'étanchéité de la conduite de gaz et de la robinetterie : pression d'essait max. 60 mbar.

- Purger le tuyau d'alimentation gaz en dévissant la prise de pression sur la vanne gaz.

- Remettre en place la prise de pression lorsque le tuyau est suffisamment purgé.

- Vérifier l'étanchéité des raccordements gaz dans la chaudière.

#### • Vérifier les raccordements électriques

# 1.4. Réglages gaz / changement de gaz

## 1.4.1. Contrôle et réglage de combustion AGC

#### La chaudière est préréglée pour le fonctionnement au gaz naturel H.

- Pour un fonctionnement avec un autre gaz voir Adaptation à un autre gaz
- Pour vérifier/modifier les réglages du ventilateur : voir <u>Réglage ventilateur</u>

#### Contrôle et réglage de la combustion :

1. Mettre en place l'analyseur (précision minimum 0,25 % O<sub>2</sub>)

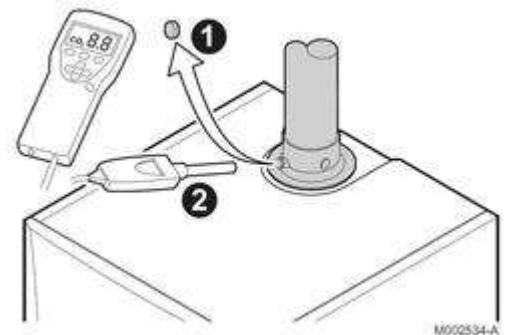

- 2. Démonter le capot du caisson étanche (+ d'infos)
- 3. Mesurer le pourcentage O<sub>2</sub> dans les gaz brûlés, en fonctionnement à charge complète et à faible charge (capot du caisson étanche démonté).
- Contrôle et réglage à charge complète

Appuyez sur la touche 🔬 : les caractéristiques du générateur s'affichent. Tourner le bouton pour afficher **PMAX** : la chaudière fonctionne en pleine charge.

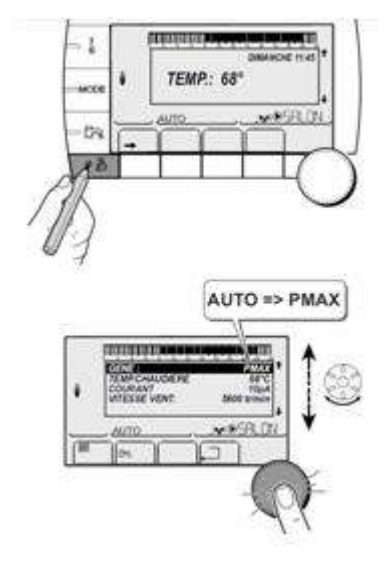

Si la valeur  $O_2$  mesurée diffère de celle indiquée dans le tableau, corriger le rapport gaz/air à l'aide de la vis de réglage **A** : régler le pourcentage  $O_2$  à la valeur nominale, en fonction du type de gaz utilisé. Cette valeur doit toujours être comprise entre les limites inférieure et supérieure.

Contrôler la flamme via le viseur de flamme : la flamme ne doit pas décoller.

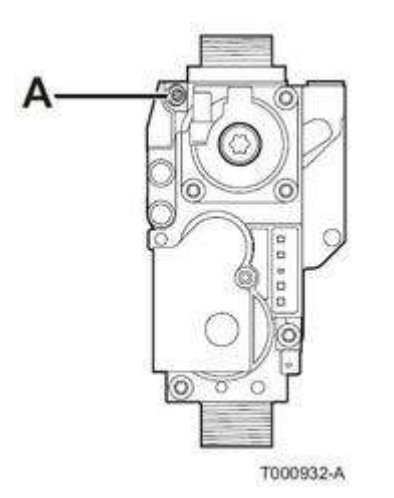

| Gaz H (G20) - à charge complète | O <sub>2</sub> (%) |
|---------------------------------|--------------------|
| AGC 10/15<br>AGC 15<br>AGC 25   | 4,7 - <b>5,2</b> * |
| AGC 35                          | 4,3 - <b>4,8</b> * |

\* valeur nominale

| Gaz L (G25) - à charge complète | O <sub>2</sub> (%) |
|---------------------------------|--------------------|
| AGC 10/15<br>AGC 15<br>AGC 25   | 4,4 - <b>4,9</b> * |
| AGC 35                          | 4,1 - <b>4,6</b> * |

\* valeur nominale

| Propane (G31) - à charge complète | O <sub>2</sub> (%) | Placer le diaphragme suivant dans le bloc gaz : |
|-----------------------------------|--------------------|-------------------------------------------------|
| AGC 10/15<br>AGC 15               | 4,7 - <b>5,2</b> * | Ø 3,00 mm                                       |
| AGC 25                            | 4,7 - <b>5,2</b> * | Ø 4,00 mm                                       |
| AGC 35                            | 4,7 - <b>5,2</b> * | Ø 4,40 mm                                       |

\* valeur nominale

#### • Contrôle et réglage à faible charge :

Appuyez sur la touche 🕹 : les caractéristiques du générateur s'affichent. Tourner le bouton pour afficher **PMIN** : la chaudière fonctionne à faible charge.

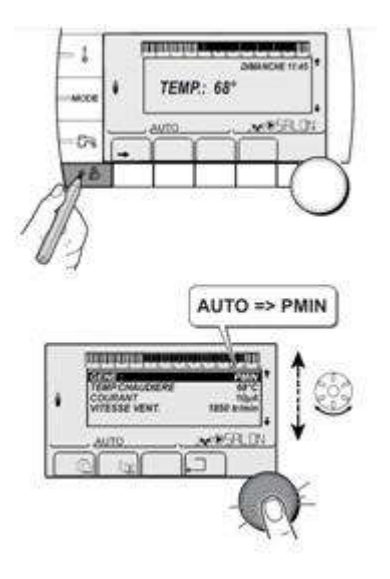

Régler le O<sub>2</sub> à la valeur nominale (\*) selon le type de gaz en restant dans les limites de la plage indiquée :

Si le pourcentage  $O_2$  mesuré est trop élevé: dévisser **B** Si le pourcentage  $O_2$  mesuré est trop faible : visser **B** 

Contrôler la flamme via le viseur de flamme : la flamme ne doit pas décoller.

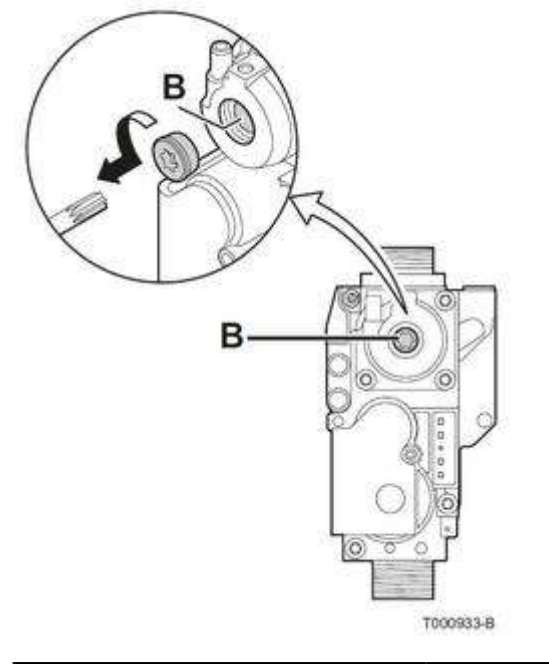

| Gaz H (G20) - à faible charge | O <sub>2</sub> (%) |
|-------------------------------|--------------------|
| AGC 10/15<br>AGC 15<br>AGC 25 | <b>5,9</b> * - 6,3 |
| AGC 35                        | <b>5,5</b> * - 5,9 |

\* valeur nominale

| Gaz L (G25) - à faible charge | e O <sub>2</sub> (%) |
|-------------------------------|----------------------|
|-------------------------------|----------------------|

| AGC 10/15<br>AGC 15<br>AGC 25 | <b>5,7</b> * - 6,1 |
|-------------------------------|--------------------|
| AGC 35                        | <b>5,3</b> * - 5,7 |

\* valeur nominale

| Propane (G31) - à faible charge         | O <sub>2</sub> (%) |
|-----------------------------------------|--------------------|
| AGC 10/15<br>AGC 15<br>AGC 25<br>AGC 35 | <b>5,8</b> * - 6,1 |

\* valeur nominale

#### Fin des réglages :

- Revenir à l'affichage principal par appuis sur .
  Remonter le bouchon plastique sur la tubulure de mesure
- Remonter le capot et le panneau avant.

# 1.4.2. Réglage des vitesses du ventilateur AGC

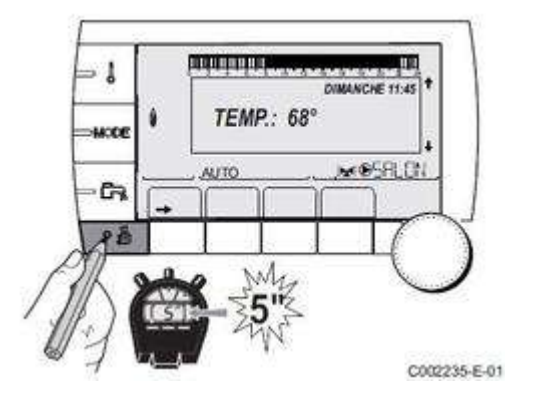

Accéder au niveau installateur (appui pendant 5 s. sur la touche <sup>1</sup>/<sub>2</sub>)
 Accéder au menu **#PRIMAIRE LIMITES**, puis aux paramètres suivants à régleer selon le type de gaz :

#### • AGC 10/15

| Paramètre      | Gas H (G20) | Gaz L (G25) | Propane (G31) | Unité  |
|----------------|-------------|-------------|---------------|--------|
| MIN.VENT.      | 1800        | 1800        | 2200          | tr/min |
| MAX.VENT.CHAUF | 3300        | 3200        | 3200          | tr/min |
| MAX.VENT.ECS   | 4500        | 4400        | 4400          | tr/min |
| VIT.DEM.VENT   | 3300        | 3200        | 3200          | tr/min |

• AGC 15

| Paramètre      | Gas H (G20) | Gaz L (G25) | Propane (G31) | Unité  |
|----------------|-------------|-------------|---------------|--------|
| MIN.VENT.      | 1800        | 1800        | 2200          | tr/min |
| MAX.VENT.CHAUF | 4500        | 4400        | 4400          | tr/min |
| MAX.VENT.ECS   | 4500        | 4400        | 4400          | tr/min |
| VIT.DEM.VENT   | 3700        | 3700        | 3700          | tr/min |

#### • AGC 25

| Paramètre      | Gas H (G20) | Gaz L (G25) | Propane (G31) | Unité  |
|----------------|-------------|-------------|---------------|--------|
| MIN.VENT.      | 1800        | 1800        | 1800          | tr/min |
| MAX.VENT.CHAUF | 5600        | 5300        | 5300          | tr/min |
| MAX.VENT.ECS   | 6300        | 5900        | 5900          | tr/min |
| VIT.DEM.VENT   | 3000        | 3000        | 3000          | tr/min |

#### • AGC 35

| Paramètre      | Gas H (G20) | Gaz L (G25) | Propane (G31) | Unité  |
|----------------|-------------|-------------|---------------|--------|
| MIN.VENT.      | 1700        | 1700        | 1700          | tr/min |
| MAX.VENT.CHAUF | 6200        | 6200        | 6200          | tr/min |
| MAX.VENT.ECS   | 6200        | 6200        | 6200          | tr/min |
| VIT.DEM.VENT   | 4000        | 4000        | 4000          | tr/min |

#### 1.4.3. Adaptation à un autre gaz

Les chaudières AGC... sont livrées préréglées pour le fonctionnement au gaz H.

Effectuer les opérations suivantes pour un fonctionnement au gaz L ou au Propane :

- Pour le fonctionnement au propane : mettre en place le diaphragme dans le bloc gaz : + d'infos
- Effectuer le réglage de la combustion à charge complète et à faible charge (rapport air/gaz) : <u>+ d'infos</u>
   Régler la vitesse du ventilateur à l'aide des paramètres MIN.VENT., MAX.VENT.CHAUF, MAX.VENT.ECS et VIT.DEM : <u>+</u> d'infos
- Coller l'étiquette indiquant pour quel type de gaz la chaudière est étuipée et réglée :

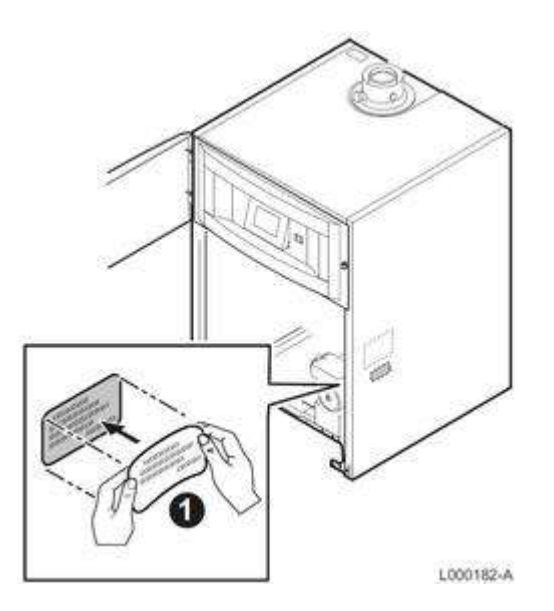

# 1.4.4. Réglage de base de la vanne gaz

Si le rapport air /gaz est déréglé, procéder de la manière suivante pour revenir au réglage de base.

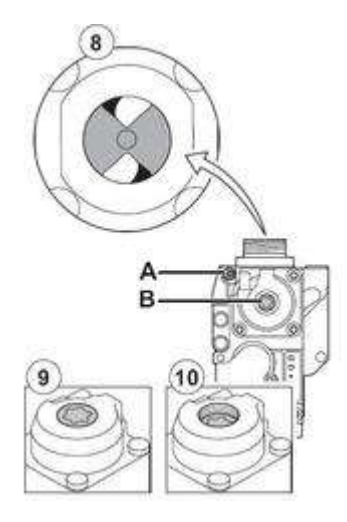

- 1. Couper l'alimentation électrique de la chaudière.
- 2. Fermer le robinet gaz de la chaudière.
- 3. Retirer la conduite d'amenée d'air du venturi (étapes 3 à 7 : voir accès aux composants)
- 4. Dévisser le raccord supérieur du bloc gaz.
- 5. Débrancher le connecteur situé sous le ventilateur.
- 6. Ouvrir les 2 clips de fixation de l'ensemble ventilateur/coude de mélange sur l'échangeur de chaleur.
- 7. Retirer complètement l'ensemble ventilateur/coude de mélange.
- 8. Tourner la vis **A** pour modifier la position de l'étrangleur.
- 9. Tourner la vis B dans le sens inverse des aiguilles d'une montre jusqu'à ce quelle coïncide avec la face avant

- 10. Tourner la vis **B** de 6 tours dans le sens des aiguilles d'une montre.
- 11. Remonter l'ensemble

12 Régler et contrôler la combustion selon le type de gaz : voir <u>Contrôle et réglage de combustion</u>

# 2. Commande et régulation

# 2.1. Sommaire des paramètres

| Niveau paramètres utilisateurs |                                        |  |
|--------------------------------|----------------------------------------|--|
| Accès : Touche →               | Menu <u>#MESURES</u>                   |  |
|                                | Menu #CHOIX PROG.HORAIRE               |  |
|                                | Menu #PROGRAMMATION HORAIRE            |  |
|                                | Menu <u>#REGLAGES</u>                  |  |
|                                | Menu #HEURE / JOUR                     |  |
| Accès : Touche                 | Réglage des températures de consigne 🌡 |  |
| Accès : Touche <b>MODE</b>     | Choix du mode de fonctionnement        |  |
| Accès : Touche 🕞               | Production d'eau chaude sanitaire 🕞    |  |
| Niveau paramètres instal       | lateurs                                |  |
| Accès : Touche ᢇ puis 指        | Menu #LANGUE                           |  |
|                                | Menu <u>#SYSTEME</u>                   |  |
|                                | Menu #NOMS DES CIRCUITS                |  |
|                                | Menu <u>#RESEAU</u>                    |  |
|                                | Menu <u>#PRIMAIRE LIMITES</u>          |  |
|                                | Menu <u>#SECONDAIRE LIMITES</u>        |  |
|                                | Menu <u>#PRIMAIRE P.INSTAL</u>         |  |
|                                | Menu <u>#SECONDAIRE P.INSTAL</u>       |  |
|                                | Menu <u>#SOLAIRE</u>                   |  |
| Niveau SAV et configuration    |                                        |  |

| Accès : Touche <table-cell-rows> puis 🔬 pendant 5</table-cell-rows> | Menu <u>#PARAMETRES</u>                           |
|---------------------------------------------------------------------|---------------------------------------------------|
| secondes                                                            | Menu #HISTORIQUE DEFAUTS                          |
|                                                                     | Menu #HISTORIQUE MESSAGES                         |
|                                                                     | Menu <u>#TEST SORTIES</u>                         |
|                                                                     | Menu <u>#TEST ENTREES</u>                         |
|                                                                     | Menu <u>#CONFIGURATION</u>                        |
|                                                                     | Menu #SAV (Coordonnées professionnel à contacter) |
|                                                                     | Menu #REVISION (Date)                             |
|                                                                     | Menu <u>#COMPTEURS</u>                            |
|                                                                     | Menu <u>#INFORMATION</u>                          |
| Procédure de réinitialisation (RESET)                               | Retour aux paramètres / réglages d'usine          |

# 2.2. Description tableau de commande

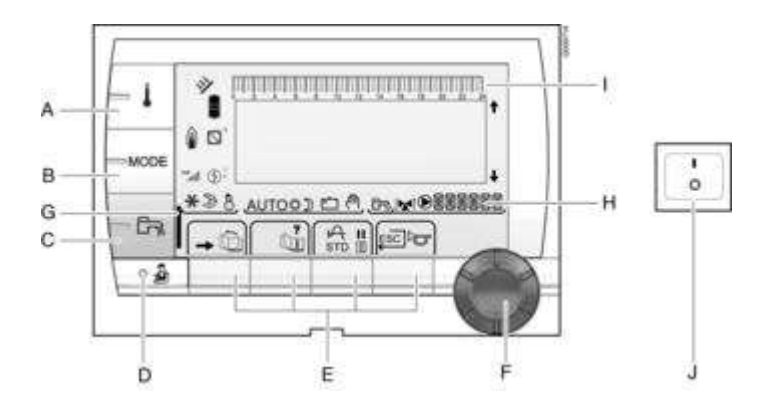

- A : Touche de réglage des températures
- B : Touche de sélection du mode de fonctionnement
- C : Touche de dérogation ECS
- D : Touche d'accès aux paramètres professionnel
- E : Touches de sélection ou de fonction :
  - 尹 : Accès aux différents menus
  - 🛅 : Faire défiler les menus
  - 💵 : Faire défiler les paramètres
  - ? : Afficher l'aide
  - 🗛 : Afficher la courbe du paramètre sélectionné
  - STD : Réinitialiser tous les programmes horaires (appui 5 s.)
  - Mill : Sélection confort/réduit ou sélection des jours à programmer
  - 🔜 : Retour
  - Trearmement
- F : Bouton de sélection, de réglage et de validation
- G : Barre témoin de dérogation ECS activée (temporaire / permanente)
- H : Nom du circuit dont les paramètres sont affichés
- I : Affichage des programmes
- J: Bouton Marche / Arrêt

Symboles :

- 🗱 : Mode confort (temporaire si clignotant, permanent si fixe)
- ) : Mode Réduit (temporaire si clignotant, permanent si fixe)
- 📺 : Mode Vacances (symbole clignotant: mode programmé, symbole fixe mode actif)
- 에 : Mode manuel
- 🔀 : Ouverture de la vanne 3 voies
- 🔀 : Fermeture de la vanne 3 voies
- () : Pompe en fonctionnement
- 👚 🕹 : Flèches indiquant des lignes masquées ou un réglage possible
- 👔 👔 : Etat de la flamme
- indicateur de pression hydraulique (clignotant : pression insuffisante, fixe : pression suffisante)
- 🚏 = 0,9 à 1,1 bar
- 🍟 = 1,2 à 1,5 bar
- 📕 = 1,6 à 1,9 bar
- **11** = 2,0 à 2,3 bar
- > 2,4 bar
- 🔉 : Mode été
- 👌 : Mode hiver

AUTO : Mode Automatique selon programmation horaire

# 2.3. Mesures et valeurs

Permet de voir les températures et valeurs suivantes en temps réel

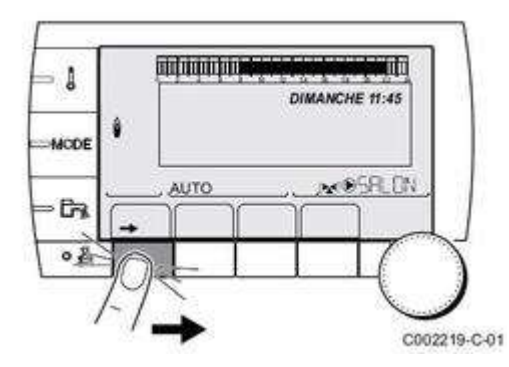

| Niveau utilisateur - Menu | #MESURES                                                                                                    |           |
|---------------------------|----------------------------------------------------------------------------------------------------|-----------|
| Paramètre                 | Description                                                                                                    | Unité     |
| TEMP.EXTERIEUR            | Température extérieure                                                                                                | °C        |
| TEMP.AMB A (1)            | Température ambiante du circuit A                                                                                     | °C        |
| TEMP.AMB B (1)            | Température ambiante du circuit B                                                                                     | °C        |
| TEMP.AMB C (1)            | Température ambiante du circuit C                                                                                     | °C        |
| TEMP.CHAUDIERE            | Température de l'eau dans la chaudière                                                                                | °C        |
| PRESSION                  | Pression d'eau de l'installation                                                                                      | bar (MPa) |
| TEMP.BALLON (1)           | Température d'eau du ballon ECS                                                                                       | °C        |
| TEMP.ECS INST (1)         | Température de l'eau chaude instantanée                                                                               | °C        |
| TEMP.TAMPON (1)           | Température de l'eau dans le ballon tampon                                                                            | °C        |
| TEMPERATURE EFS           | Température de l'eau froide sanitaire                                                                                 | °C        |
| TEMP.PISCINE B (1)        | Température de l'eau de piscine du circuit B                                                                          | °C        |
| TEMP.PISCINE C (1)        | Température de l'eau de piscine du circuit C                                                                          | °C        |
| TEMP.DEPART B (1)         | Température de l'eau départ du circuit B                                                                              | °C        |
| TEMP.DEPART C (1)         | Température de l'eau départ du circuit C                                                                              | °C        |
| TEMP.SYSTEME (1)          | Température de l'eau départ système si multi-générateurs                                                              | °C        |
| T.BALLON BAS (1)          | Température de l'eau dans le bas du ballon ECS                                                                        | °C        |
| T.BALLON AUX (1)          | Température de l'eau dans le second ballon ECS raccordé sur le circuit AUX                                            | °C        |
| TEMP.BALLON A (1)         | Température de l'eau dans le second ballon ECS raccordé sur le circuit A                                              | °C        |
| T.BAL.SOLAIRE (1)         | Température d'eau chaude produite par le solaire (TS)                                                                 | °C        |
| T.PAN.SOLAIRE (1)         | Température des panneaux solaires (TC)                                                                                | °C        |
| ENERGIE.SOL (1)           | Energie solaire accumulée dans le ballon                                                                              | kWh       |
| TEMP.RETOUR               | Température de l'eau retour chaudière                                                                                 | °C        |
| VITESSE VENT              | Vitesse de rotation du ventilateur                                                                                    | tr/min    |
| PUISSANCE INST            | Puissance instantanée relative de la chaudière (0 % : Brûleur à<br>l'arrêt ou en fonctionnement à puissance minimale) | %         |

| CONSO-CH (2)   | Energie estimée de la chaudière en mode chauffage (voir ci-dessous : <b>Consommation d'énergie</b> )                       | kWh |
|----------------|----------------------------------------------------------------------------------------------------|-----|
| CONSO-ECS (2)  | Energie estimée de la chaudière en mode ecs (voir ci-dessous :<br><b>Consommation d'énergie</b> )                          | kWh |
| NB IMPULS.     | Nombre de démarrages du brûleur (non réinitialisable)<br>Le compteur s'incrémente de 8 tous les 8 démarrages               |     |
| FCT.BRUL.      | Nombre d'heures de fonctionnement du brûleur (non<br>réinitialisable)<br>Le compteur s'incrémente de 2 toutes les 2 heures | h   |
| ENTR.0-10V (1) | Tension d'entrée 0-10V                                                                                                    | V   |
| SEQUENCE       | Séquence de la régulation                                                                                                  |     |
| CTRL           | Numéro de contrôle du logiciel (SCU)                                                                                       |     |

(1) Le paramètre ne s'affiche que pour les options, circuits ou sondes correspondants effectivement raccordés

(2) Ne s'affiche que si le paramètre COMPTEUR ENERGIE dans menu #CONFIGURATION est réglé sur OUI.

## Consommation d'énergie :

Vidéo : consommation d'énergie sur MODULENS O ou MODULENS G

# 2.4. Niveau UTILISATEUR

# 2.4.1. Réglages client

#### Menu #REGLAGES

Appuyer la touche 🛹 , puis utiliser le bouton rotatif pour sélectionner le menu **#REGLAGES** et les paramètres suivants :

| Paramètre      | Plage de réglage | Description                                                                        | Réglage d'usine |
|----------------|------------------|------------------------------------------------------------------------------------|-----------------|
| CONTRASTE AFF. |                  | Permet le réglage du<br>contraste de<br>l'afficheur à l'aide du<br>bouton rotatif. |                 |
| ECLAIRAGE      | CONFORT          | L'éclairage est actif<br>pendant les périodes<br>"confort".                        | CONFORT         |
|                | ECO              | L'éclairage est actif<br>pendant 2 minutes.                                        |                 |

| PERMUT (5)          | AUTO,<br>1, 2,10 | Ce paramètre définit<br>la chaudière<br>meneuse.<br>AUTO : La chaudière<br>meneuse permute<br>automatiquement<br>tous les 7 jours<br>1, 2 : La chaudière<br>meneuse reste<br>toujours celle définie<br>par cette valeur.                                                                                     | AUTO                                 |
|---------------------|------------------|----------------------------------------------------------------------------------------------------|--------------------------------------|
| ETE/HIVER           | 15 à 30 °C       | Coupure été<br>automatique :<br>Température<br>extérieure au-dessus<br>de laquelle le<br>chauffage sera coupé.<br>Dans ce cas la lettre <b>E</b><br>et le symbole sont<br>affichés.<br>Les pompes chauffage<br>sont coupées. Le<br>brûleur ne démarre<br>que pour les besoins<br>en eau chaude<br>sanitaire. | 22 °C                                |
|                     | NON              | NON : Le chauffage<br>n'est jamais coupé<br>automatiquement.                                                                                                    |                                      |
| CALIBR.EXT          |                  | Calibrage sonde<br>extérieure : Permet de<br>corriger l'indication de<br>la température<br>extérieure                                                                                                    | Température<br>extérieure            |
| CALIBR.AMB.A (1)(2) |                  | Calibrage de la sonde<br>d'ambiance du circuit<br>A : Permet de régler<br>un décalage<br>d'ambiance.<br>Effectuer ce réglage 2<br>heures après la mise<br>sous tension, lorsque<br>la température<br>ambiante est<br>stabilisée                                                                              | Température<br>ambiante du circuit A |

| DECALAGE AMB.A<br>(1)(3)    | -5.0 à +5.0 °C | Décalage d'ambiance<br>du circuit A : Permet<br>de régler un décalage<br>d'ambiance.<br>Effectuer ce réglage 2<br>heures après la mise<br>sous tension, lorsque<br>la température<br>ambiante est<br>stabilisée             | 0.0                                  |
|-----------------------------|----------------|----------------------------------------------------------------------------------------------------|--------------------------------------|
| ANTIGEL AMB.A (2)           | 0.5 à 20 °C    | Température<br>ambiante d'activation<br>de l'antigel du circuit<br>A                                                                                                    | 6 °C                                 |
| CALIBR.AMB.B<br>(1)(2)(4)   |                | Calibrage de la sonde<br>d'ambiance du circuit<br>B : Permet de régler<br>un décalage<br>d'ambiance.Effectuer<br>ce réglage 2 heures<br>après la mise sous<br>tension, lorsque la<br>température ambiante<br>est stabilisée | Température<br>ambiante du circuit B |
| DECALAGE AMB.B<br>(1)(3)(4) | -5.0 à +5.0 °C | Décalage d'ambiance<br>du circuit B :Permet<br>de régler un décalage<br>d'ambiance.<br>Effectuer ce réglage 2<br>heures après la mise<br>sous tension, lorsque<br>la température<br>ambiante est<br>stabilisée.             | 0.0                                  |
| ANTIGEL AMB.B (4)           | 0.5 à 20 °C    | Température<br>ambiante d'activation<br>de l'antigel du circuit<br>B                                                                                                    | 6 °C                                 |
| CALIBR.AMB.C<br>(1)(2)(4)   |                | Calibrage de la sonde<br>d'ambiance du circuit<br>C : Permet de régler<br>un décalage<br>d'ambiance.Effectuer<br>ce réglage 2 heures<br>après la mise sous<br>tension, lorsque la<br>température ambiante<br>est stabilisée | Température<br>ambiante du circuit C |

| DECALAGE AMB.C<br>(1)(3)(4) | -5.0 à +5.0 °C | Décalage d'ambiance<br>du circuit C : Permet<br>de régler un décalage<br>d'ambiance. Effectuer<br>ce réglage 2 heures<br>après la mise sous<br>tension, lorsque la<br>température ambiante<br>est stabilisée | 0.0  |
|-----------------------------|----------------|----------------------------------------------------------------------------------------------------|------|
| ANTIGEL AMB.C (4)           | 5.0 à 20 °C    | Température<br>ambiante d'activation<br>de l'antigel du circuit<br>C                                                                                                    | 6 °C |

(1) Le menu s'affiche uniquement si le paramètre INSTALLATION est réglé sur ETENDUE

(2) Le paramètre s'affiche uniquement si une sonde d'ambiance est raccordée sur le circuit concerné

(3) Le paramètre s'affiche uniquement si aucune sonde d'ambiance n'est raccordée sur le circuit concerné ou si l'influence de la sonde est nulle

(4) Le paramètre s'affiche uniquement si le circuit concerné est effectivement raccordé

(5) Le paramètre s'affiche si dans le menu #RESEAU les paramètres CASCADE et REGUL. MAITRESSE sont réglés sur OUI

## 2.4.2. Modes de fonctionnement

Appuyer la touche **MODE**, puis utiliser le bouton rotatif pour sélectionner puis régler les paramètres suivants :

| Paramètre   | Plage de<br>réglage | Description                                                                            | Réglage<br>d'usine             |
|-------------|---------------------|----------------------------------------------------------------------------------------|--------------------------------|
| AUTOMATIQUE |                     | Les plages du<br>mode confort sont<br>déterminées par le<br>programme<br>horaire.      |                                |
| JOUR        | 7/7, xx:xx          | Le mode confort<br>est forcé jusqu'à<br>l'heure indiquée<br>ou en permanence<br>(7/7). | Heure<br>courante + 1<br>heure |
| NUIT        | 7/7, xx:xx          | Le mode réduit est<br>forcé jusqu'à<br>l'heure indiquée<br>ou en permanence<br>(7/7).  | Heure<br>courante + 1<br>heure |

| VACANCES    | 7/7, 1 à 365 | Nombre de jours<br>de vacances<br>Arrêt chauffage :<br>xx:xx(1)<br>Redémarrage :<br>xx:xx(1)                                                                                                    | Date courante<br>+ 1 jour |
|-------------|--------------|----------------------------------------------------------------------------------------------------|---------------------------|
| ÉTÉ         |              | Le chauffage est<br>arrêté.<br>L'eau chaude<br>sanitaire reste<br>assurée.                                                                                                    |                           |
| MANUEL      |              | Le générateur<br>fonctionne selon le<br>réglage de la<br>consigne. Toutes<br>les pompes sont<br>en marche.<br>Possibilité de<br>régler la consigne<br>en tournant<br>simplement le<br>bouton rotatif. |                           |
| FORCEZ AUTO | OUI/NON      | Une dérogation du<br>mode de<br>fonctionnement<br>est activée sur la<br>commande à<br>distance (option).<br>Pour forcer tous<br>les circuits en<br>mode<br>AUTOMATIQUE,<br>sélectionner OUI.          |                           |

(1) Les jours de début et de fin, ainsi que le nombre de jours sont calculés les uns par rapport aux autres.

# 2.4.3. Températures de consigne

Appuyer la touche 🌡 , puis utiliser le bouton rotatif pour sélectionner puis régler les paramètres suivants :

| Paramètre       | Plage de réglage | Description                                                         | Réglage d'usine |
|-----------------|------------------|---------------------------------------------------------------------|-----------------|
| TEMP.JOUR A     | 5 à 30 °C        | Température d'ambiance<br>souhaitée en mode confort<br>du circuit A | 20 °C           |
| TEMP.NUIT A     | 5 à 30 °C        | Température d'ambiance<br>souhaitée en mode réduit<br>du circuit A  | 16 °C           |
| TEMP.JOUR B (1) | 5 à 30 °C        | Température d'ambiance<br>souhaitée en mode confort<br>du circuit B | 20 °C           |
| TEMP.NUIT B (1) | 5 à 30 °C        | Température d'ambiance<br>souhaitée en mode réduit<br>du circuit B  | 16 °C           |

| TEMP.JOUR C (1)    | 5 à 30 °C               | Température d'ambiance<br>souhaitée en mode confort<br>du circuit C                            | 20 °C |
|--------------------|-------------------------|------------------------------------------------------------------------------------------------|-------|
| TEMP.NUIT C (1)    | 5 à 30 °C               | Température d'ambiance<br>souhaitée en mode réduit<br>du circuit C                             | 16 °C |
| TEMP.BALLON (1)    | Selon modèle d'appareil | Température souhaitée pour<br>l'eau chaude sanitaire du<br>circuit ECS                         | 55 °C |
| T.BALLON AUX (1)   | 10 à 80 °C              | Température souhaitée pour<br>l'eau chaude sanitaire du<br>circuit auxiliaire                  | 55 °C |
| TEMP.BALLON A (1)  | 10 à 80 °C              | Température souhaitée pour<br>l'eau chaude sanitaire du<br>ballon raccordé sur le circuit<br>A | 55 °C |
| TEMP.PISCINE B (1) | 5 à 39 °C               | Température souhaitée pour<br>la piscine B                                                     | 20 °C |
| TEMP.PISCINE C (1) | 5 à 39 °C               | Température souhaitée pour<br>la piscine C                                                     | 20 °C |

(1) Le paramètre ne s'affiche que pour les options, circuits ou sondes correspondants effectivement raccordés.

## 2.4.4. Programmes

- Accéder au Niveau utilisateur par appui sur ➡

- Sélectionner le Menu **#CHOIX PROG.HORAIRE** 

- Pour chacun des circuits chauffage A, B et C, choisir un programme horaire : P1\* (prédéfini) ou P2, P3 ou P4 (programmes personnalisables)

#### Programme P1 (non modifiable) : période confort/réchauffage ECS autorisé de 6h à 22h tous les jours.

Programmes P2, P3 et P4 peuvent être adaptés pour chaque jour de la semaine.

| Paramètre    | Plage de réglage | Description                            |
|--------------|------------------|----------------------------------------|
| PROG.ACTIF A | P1*, P2, P3, P4  | Programme confort actif pour circuit A |
| PROG.ACTIF B | P1*, P2, P3, P4  | Programme confort actif pour circuit B |
| PROG.ACTIF C | P1*, P2, P3, P4  | Programme confort actif pour circuit B |

\*Programme **P1** est non modifiable : Période **confort/réchauffage ECS autorisé** de **6h à 22h** tous les jours.

# **Menu #PROGRAMMATION HORAIRE**

| Paramètre                   | Programme horaire | Description                             |  |
|-----------------------------|-------------------|-----------------------------------------|--|
| Menu #PROGRAMMATION HORAIRE |                   |                                         |  |
|                             |                   |                                         |  |
| PROG.HORAIRE A              | PROG P2 A         | Programme horaire du                    |  |
|                             | PROG P3 A         |                                         |  |
|                             | PROG P4 A         |                                         |  |
| PROG.HORAIRE B              | PROG P2 B         | Programme horaire du<br>circuit B       |  |
|                             | PROG P3 B         |                                         |  |
|                             | PROG P4 B         |                                         |  |
| PROG.HORAIRE C              | PROG P2 C         | Programme horaire du                    |  |
|                             | PROG P3 C         | CITCUIT                                 |  |
|                             | PROG P4 C         |                                         |  |
| PROG.HORAIRE ECS            |                   | Programme horaire du<br>circuit ECS     |  |
| PROG.HORAIRE AUX            |                   | Programme horaire du circuit auxiliaire |  |

# Modification d'un programme horaire :

- 1. Sélectionner les jours pour lesquels le programme doit être modifié :
  - Sélectionner ou désélectionner les jours souhaités avec le bouton rotatif: Appuyer sur le bouton rotatif.
  - Appuyer sur la touche pour sélectionner et sur la touche pour désélectionner les jours.
  - Tourner le bouton
- 2. Lorsque les jours souhaités pour le programme sont sélectionnés, appuyer sur le bouton rotatif pour valider.
- 3. Pour modifier ou définir les plages horaires, en mode confort et réduit : Tourner le bouton rotatif pour "écrire" dans la barre graphique, les périodes confort ( ) et réduit ( )

Appuyer au préalable sur la touche pour les périodes confort et normalité pour les périodes réduit. 4. Appuyer sur le bouton rotatif pour valider

# 2.4.5. Heure / date

# Menu #HEURE / JOUR

Appuyer la touche 🛹 , puis utiliser le bouton rotatif pour sélectionner le menu **#REGLAGES** et les paramètres suivants :

| Paramètre | Plage de réglage   | Description                   |
|-----------|--------------------|-------------------------------|
| HEURES    | 0 à 23             | Réglage des heures            |
| MINUTES   | 0 à 59             | Réglage des minutes           |
| JOUR      | Lundi au Dimanche  | Réglage du jour de la semaine |
| DATE      | 1 à 31             | Réglage du jour               |
| MOIS      | Janvier à décembre | Réglage du mois               |

| ANNEE     | 2008 à 2099            | Réglage de l'année                                                                                                    |
|-----------|------------------------|----------------------------------------------------------------------------------------------------|
| HEURE ETE | AUTO (réglage d'usine) | Passage automatique à l'heure<br>d'été le dernier dimanche de<br>mars et à l'heure d'hiver le<br>dernier dimanche d'octobre. |
|           | MANU                   | Pour les pays où le changement<br>d'heure s'effectue à d'autres<br>dates ou n'est pas en vigueur.                            |

# 2.4.6. Eau chaude sanitaire

Appuyer la touche 🔚 , puis utiliser le bouton rotatif pour sélectionner les paramètres suivants :

| Paramètre   | Description                                                                                             | Réglage d'usine          |
|-------------|----------------------------------------------------------------------------------------------------|--------------------------|
| AUTOMATIQUE | Les plages du mode confort eau<br>chaude sanitaire sont<br>déterminées par le programme<br>horaire      |                          |
| CONFORT     | Le mode confort eau chaude<br>sanitaire est forcé jusqu'à<br>l'heure indiquée ou en<br>permanence (7/7) | Heure courante + 1 heure |

Pour régler la température d'eau chaude sanitaire : + d'infos

Pour programmer la production d'eau chaude sanitaire : <u>+ d'infos</u>

# 2.5. Niveau INSTALLATEUR

# 2.5.1. Mode étendu (Installateur)

Pour accéder aux paramètres installeur :

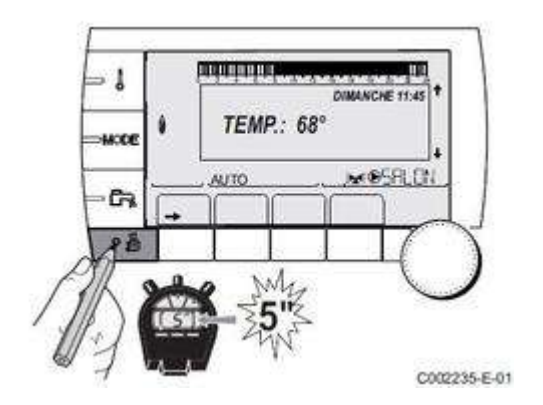

Sélectionner le menu #SYSTEME (en appuyant sur le bouton rotatif)

Régler le paramètre **INSTALLATION** sur **ETENDUE**
# La régulation basculera automatiquement sur le mode classique après 30 minutes.

2.5.2. Paramétrage entrées et sorties #SYSTEME

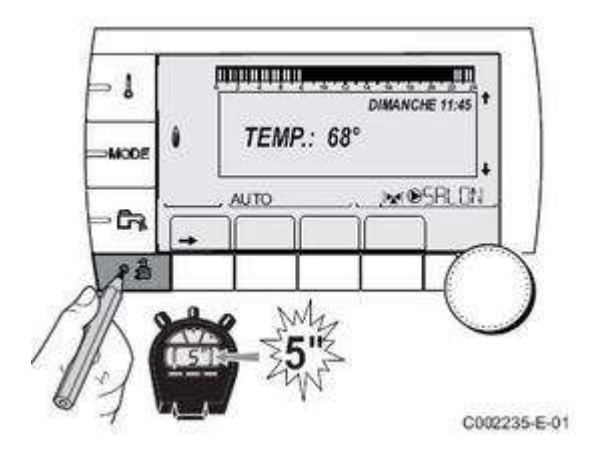

Dans le menu <u>#SYSTEME</u> régler le paramètre **INSTALLATION** sur **ETENDUE** pour afficher les paramètres suivants :

## Paramètres du menu #SYSTEME

| Paramètre                                      | Plage de<br>réglage | Description                                                                                                 | Réglage d'usine |
|------------------------------------------------|---------------------|----------------------------------------------------------------------------------------------------|-----------------|
| INSTALLATION                                   | CLASSIQUE           | Affichage des paramètres d'une installation classique                                                       | CLASSIQUE       |
|                                                | ETENDUE             | Affichage de tous les paramètres                                                                            |                 |
| CIRC.A                                         | DIRECT              | Utilisation en circuit direct chauffage                                                                     | DIRECT          |
| intégrée à la                                  | PROGRAM.            | Utilisation en sortie programmable indépendante                                                             |                 |
| chaudière est<br>utilisée pour le<br>circuit A | H.TEMP              | Autorise le fonctionnement du circuit A en direct, en<br>été malgré la coupure été manuelle ou automatique  |                 |
| (paramètre<br>CIRC.A réglé sur                 | ECS                 | Raccordement d'un second ballon d'ECS                                                                       |                 |
| DIRECT), la sortie<br>A est libre)             | ECS ELEC            | Permet la commande de la résistance électrique<br>suivant le programme horaire du circuit A, en mode<br>été |                 |
|                                                | ABSENT              | Aucune donnée relative au circuit A n'est affichée                                                          |                 |
| CIRC.B                                         | V3V                 | Raccordement d'un circuit avec vanne 3 voies<br>(Exemple : Plancher chauffant)                              | V3V             |
|                                                | PISCINE             | Utilisation du circuit pour la gestion d'une piscine                                                        |                 |
|                                                | DIRECT              | Utilisation du circuit en circuit direct chauffage                                                          |                 |

| CIRC.C                                                                                             | V3V         | Raccordement d'un circuit avec vanne 3 voies<br>(Exemple : Plancher chauffant)                                                                                                    | V3V        |
|----------------------------------------------------------------------------------------------------|-------------|----------------------------------------------------------------------------------------------------|------------|
|                                                                                                    | PISCINE     | Utilisation du circuit pour la gestion d'une piscine                                                                                                    |            |
|                                                                                                    | DIRECT      | Utilisation du circuit en circuit direct chauffage                                                                                                    |            |
| S.POMPE A<br>(Si la pompe                                                                          | POMPE CH.A  | Pompe chauffage circuit A : La sortie pompe A est<br>utilisée pour piloter la pompe du circuit A                                                                                       | POMPE CH.A |
| chaudière est<br>utilisée pour le<br>circuit A<br>(paramètre                                       | CIRC.AUX    | Permet de reprendre les fonctions du paramètre<br>S.AUX, sans rajouter l'option platine + sonde Colis<br>(AD249). Permet d'utiliser la programmation horaire<br>du circuit auxiliaire. |            |
| DIRECT), la sortie                                                                                 | BOUC.ECS    | Permet de commander la pompe de bouclage<br>sanitaire suivant le programme horaire ECS et de<br>forcer son fonctionnement lors d'une dérogation ECS                                    |            |
|                                                                                                    | POMPE PRIM. | La sortie Pompe A est active si une demande de<br>chauffe est présente au secondaire                                                                                                   |            |
|                                                                                                    | CMD BRULEUR | La sortie Pompe A est active lorsqu'une demande brûleur est présente                                                                                                    |            |
|                                                                                                    | DEFAUT      | La sortie Pompe A est active si un défaut est présent                                                                                                    |            |
|                                                                                                    | DEF.CASC    | Report défaut cascade                                                                                                    |            |
|                                                                                                    | P.VM        | Report pompe VM                                                                                                    |            |
| POMPE<br>CHAUDIERE (1)                                                                             | TOUT        | La pompe chaudière tourne dès qu'un circuit<br>secondaire est en demande (A, B, C ou ECS)                                                                                              | CIRC.A     |
|                                                                                                    | CIRC.A      | La pompe chaudière ne tourne que si le circuit A est<br>en demande.                                                                                                    |            |
| <b>S.ECS</b> (1)                                                                                   | POMPE       | Utilisation d'une pompe de charge ballon sur la sortie<br>POMPE ECS                                                                                                    | VI         |
|                                                                                                    | VI          | Utilisation d'une vanne d'inversion pour la production<br>ECS                                                                                                    |            |
| S.AUX                                                                                              | BOUC.ECS    | Utilisation en pompe de bouclage sanitaire                                                                                                    | BOUC.ECS   |
| s'affiche que si le                                                                                | PROGRAM.    | Utilisation en sortie programmable indépendante                                                                                                    |            |
| S.POMPE A est<br>réglé sur<br>CIRC.AUX ou si<br>l'option platine<br>vanne 3 voies est<br>raccordée | POMPE PRIM. | La sortie Pompe AUX est active si une demande de<br>chauffe est présente au secondaire                                                                                                 |            |
|                                                                                                    | CMD BRULEUR | La sortie Pompe AUX est active lorsqu'une demande<br>brûleur est présente                                                                                                    |            |
|                                                                                                    | ECS         | Utilisation en circuit primaire du second ballon ECS                                                                                                    |            |
|                                                                                                    | DEFAUT      | La sortie Pompe AUX est active si un défaut est présent                                                                                                    |            |
|                                                                                                    | ECS ELEC    | Permet la commande de la résistance électrique<br>suivant le programme horaire du circuit AUX, en mode<br>été                                                                          |            |
|                                                                                                    | DEF.CASC    | Report défaut cascade                                                                                                    |            |
|                                                                                                    | P.VM        | Report pompe VM                                                                                                    |            |

| E.SYST  | SYSTEME       | L'entrée sonde est utilisée pour le raccordement de la sonde départ commun d'une cascade | SYSTEME |
|---------|---------------|------------------------------------------------------------------------------------------|---------|
|         | BALLON TAMPON | Ballon tampon affecté au chauffage seul                                                  |         |
|         | ECS STRAT     | Utilisation du ballon ECS avec 2 sondes (haut et bas)                                    |         |
|         | BAL.TAMP+ECS  | Ballon tampon pour chauffage et eau chaude sanitaire                                     |         |
| S.TEL.  | DEFAUT        | La sortie téléphonique est fermée en cas de défaut                                       | DEFAUT  |
|         | REVISION      | La sortie téléphonique est fermée en cas d'affichage révision                            |         |
|         | DEF+REV       | La sortie téléphonique est fermée en cas de défaut ou<br>d'affichage révision            |         |
| CTC.TEL | FERME         | Voir tableau ci-après.                                                                   | FERME   |
|         | OUVRE         |                                                                                          |         |

|       | 1         |                                                                                                    | r       |
|-------|-----------|----------------------------------------------------------------------------------------------------|---------|
| E.TEL | ANTIGEL   | Commande de la mise en antigel de la chaudière                                                                                                    | ANTIGEL |
|       | TOR A     | Contact tout ou rien :<br>Permet d'utiliser E.TEL: comme une entrée de mise en<br>hors gel du circuit A                                                                                                    |         |
|       | TOR B     | Contact tout ou rien :<br>Permet d'utiliser E.TEL: comme une entrée de mise en<br>hors gel du circuit B                                                                                                    |         |
|       | TOR A+B   | Contact tout ou rien :<br>Permet d'utiliser E.TEL: comme une entrée de mise en<br>hors gel du circuit A+B                                                                                                    |         |
|       | TOR C     | Contact tout ou rien :<br>Permet d'utiliser E.TEL: comme une entrée de mise en<br>hors gel du circuit C                                                                                                    |         |
|       | TOR A+C   | Contact tout ou rien :<br>Permet d'utiliser E.TEL: comme une entrée de mise en<br>hors gel du circuit A+C                                                                                                    |         |
|       | TOR B+C   | Contact tout ou rien :<br>Permet d'utiliser E.TEL: comme une entrée de mise en<br>hors gel du circuit B+C                                                                                                    |         |
|       | TOR A+    | Contact tout ou rien :<br>Permet d'utiliser E.TEL: comme une entrée de mise en<br>hors gel du circuit A+                                                                                                    |         |
|       | TOR ECS   | Contact tout ou rien : ECS<br>Permet d'utiliser E.TEL: comme une entrée de mise en<br>hors gel du circuit ECS                                                                                                    |         |
|       | TOR B+ECS | Contact tout ou rien :<br>Permet d'utiliser E.TEL: comme une entrée de mise en<br>hors gel du circuit B+ECS                                                                                                    |         |
|       | TOR C+    | Contact tout ou rien :<br>Permet d'utiliser E.TEL: comme une entrée de mise en<br>hors gel du circuit C+                                                                                                    |         |
|       | TOR B+    | Contact tout ou rien :<br>Permet d'utiliser E.TEL: comme une entrée de mise en<br>hors gel du circuit B+                                                                                                    |         |
|       | TOR AUX   | Contact tout ou rien : Permet d'utiliser <b>E.TEL</b> : comme<br>une entrée de mise en hors gel du circuit <b>AUX</b> (<br><b>S.AUX</b> : si l'option AD249 est raccordée ou si le<br>paramètre <b>S.POMPE A</b> est réglé sur <b>CIRC.AUX</b> );<br>Lorsque <b>E.TEL</b> : n'est pas actif, le circuit auxiliaire(<br><b>AUX</b> ) suit la température maximale de la chaudière<br>(paramètre <b>MAX.CHAUD</b> ).<br>Voir tableau ci-après |         |

(1) Le paramètre ne s'affiche que si le paramètre **INSTALLATION** est réglé sur **ETENDUE** 

# Influence du paramètre CTC.TEL sur le contact E.TEL :

| Réglage<br>CTC. TEL: | Réglage E.TEL | Contact 📼 fermé | Contact 📼 ouvert |
|----------------------|---------------|-----------------|------------------|
|                      |               |                 |                  |

| FERME | ANTIGEL     | Le mode antigel est actif sur tous les circuits de la chaudière.                                                           | Le mode sélectionné sur la chaudière est actif.                                                                                                    |
|-------|-------------|----------------------------------------------------------------------------------------------------|----------------------------------------------------------------------------------------------------|
|       | TOR A       | Le mode sélectionné sur le(ou les)<br>circuit(s) est actif                                                                 | Le mode antigel est actif sur le (ou                                                                                                    |
|       | TOR B       |                                                                                                    | les) circuit(s) concerne(s)                                                                                                    |
|       | TOR A+B     |                                                                                                    |                                                                                                    |
|       | TOR C       |                                                                                                    |                                                                                                    |
|       | TOR A+C     |                                                                                                    |                                                                                                    |
|       | TOR B+C     |                                                                                                    |                                                                                                    |
|       | TOR A+B+C   |                                                                                                    |                                                                                                    |
|       | TOR ECS     |                                                                                                    |                                                                                                    |
|       | TOR A+ECS   |                                                                                                    |                                                                                                    |
|       | TOR B+ECS   |                                                                                                    |                                                                                                    |
|       | TOR A+B+ECS |                                                                                                    |                                                                                                    |
|       | TOR C+ECS   |                                                                                                    |                                                                                                    |
|       | TOR A+C+ECS |                                                                                                    |                                                                                                    |
|       | TOR B+C+ECS |                                                                                                    |                                                                                                    |
|       | TOR AUX     | La sortie <b>AUX</b> est active<br>La chaudière fonctionne avec une<br>température de consigne égale à<br><b>MAX.CHAUD</b> | La sortie <b>AUX</b> est désactivée<br>après écoulement de la temporisation<br><b>TEMPO P.CHAUFF.</b><br>La chaudière fonctionne avec une<br>température de consigne en fonction<br>de la température extérieure |

| OUVRE | ANTIGEL     | Le mode sélectionné sur la chaudière est actif.                                                                                    | Le mode antigel est actif sur tous les circuits de la chaudière.                                       |  |
|-------|-------------|----------------------------------------------------------------------------------------------------|----------------------------------------------------------------------------------------------------|--|
|       | TOR A       | Le mode antigel est actif sur le (ou                                                                                               | Le mode sélectionné sur le(ou les)                                                                     |  |
|       | TOR B       |                                                                                                    | circuit(s) est actil.                                                                                  |  |
|       | TOR A+B     |                                                                                                    |                                                                                                    |  |
|       | TOR C       |                                                                                                    |                                                                                                    |  |
|       | TOR A+C     |                                                                                                    |                                                                                                    |  |
|       | TOR B+C     |                                                                                                    |                                                                                                    |  |
|       | TOR A+B+C   |                                                                                                    |                                                                                                    |  |
|       | TOR ECS     |                                                                                                    |                                                                                                    |  |
|       | TOR A+ECS   |                                                                                                    |                                                                                                    |  |
|       | TOR B+ECS   |                                                                                                    |                                                                                                    |  |
|       | TOR A+B+ECS |                                                                                                    |                                                                                                    |  |
|       | TOR C+ECS   |                                                                                                    |                                                                                                    |  |
|       | TOR A+C+ECS |                                                                                                    |                                                                                                    |  |
|       | TOR B+C+ECS |                                                                                                    |                                                                                                    |  |
|       | TOR AUX     | La sortie <b>() AUX</b> est désactivée après écoulement de la temporisation                                                        | La sortie <b>AUX</b> est active<br>La chaudière fonctionne avec une<br>température de consigne égale à |  |
|       |             | <b>TEMPO P.CHAUFF.</b><br>La chaudière fonctionne avec une<br>température de consigne en fonction<br>de la température extérieure. | MAX.CHAUD.                                                                                             |  |

## 2.5.3. Gestion cascade - Menu #RESEAU

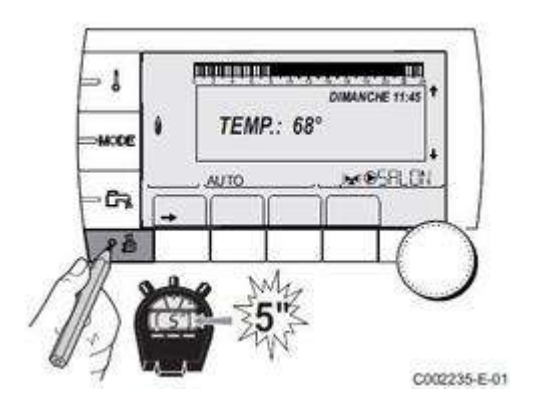

Dans le menu <u>**#SYSTEME</u> régler le paramètre <b>INSTALLATION** sur **ETENDUE**</u>

# Afficher le menu #RESEAU :

| Paramètre | Plage de réglage | Description                 | Réglage d'usine |
|-----------|------------------|-----------------------------|-----------------|
| CASCADE   | OUI / NON        | OUI : Système en<br>cascade | NON             |

| RESEAU VM<br>(affiché si cascade                                |             | Menu spécifique :<br>enrôler des VM<br>suiveuses dans le<br>réseau (numéros 20 à<br>39)                                                                                                    |           |
|-----------------------------------------------------------------|-------------|----------------------------------------------------------------------------------------------------|-----------|
| REGUL. MAITRESSE<br>(affiché si cascade<br>réglé sur OUI)       | OUI / NON   | Configurer cette<br>régulation comme<br>pilote sur le bus                                                                                                    | ουι       |
| RESEAU SYSTÈME                                                  |             | Menu spécifique :<br>Enrôler des<br>générateurs ou VM en<br>mode cascade                                                                                                    |           |
| (affiché si<br>REGUL.MAITRESSE est<br>sur OUI)                  |             |                                                                                                    |           |
| FONCT<br>(affiché si<br>REGUL.MAITRESSE est<br>sur OUI)         | CLASSIQUE   | Fonctionnement en<br>cascade :<br>Enclenchement<br>successif des<br>différents générateurs<br>de la cascade en<br>fonction des besoins                                                     | CLASSIQUE |
|                                                                 | PARALLELE   | Fonctionnement en<br>cascade parallèle : Si<br>la température<br>extérieure est<br>inférieure à la valeur<br>CASC.PARALLELE,<br>tous les générateurs<br>sont mis en route en<br>même temps |           |
| CASC.PARALLELE<br>(Affiché si FONCT est<br>réglé sur PARALLELE) | -10 à 20 °C | Température<br>extérieure<br>d'enclenchement de<br>toutes les allures en<br>mode parallèle                                                                                                 | 10 °C     |
| TEMPO P.GENE CASC                                               | 0 à 30 min  | Durée minimale de<br>post-fonctionnement<br>de la pompe<br>générateur                                                                                                    | 0 min     |
| <i>(affiché si cascade<br/>réglé sur OUI)</i>                   |             |                                                                                                    |           |
| TEMPO.INTER.ALLURE                                              | 1 à 60 min  | Temporisation à<br>l'enclenchement et<br>audéclenchement des                                                                                                    | 4 min     |
| (affiché si cascade<br>réglé sur OUI)                           |             | generateurs.                                                                                                    |           |
| NUMERO ESCLAVE                                                  | 2 à 10      | Régler l'adresse<br>réseau pour chaque<br>générateur suiveur                                                                                                    | 2         |
| (affiché si<br>REGUL.MAITRESSE est<br>sur NON)                  |             |                                                                                                    |           |

| NUMERO VM<br>(selon configuration) | 20 à 39 | Régler l'adresse<br>réseau du module                                                                    | 20 |
|------------------------------------|---------|----------------------------------------------------------------------------------------------------|----|
| SUPPRIMER<br>PERIPHERIQUE          |         | Choisir le périphérique<br>à supprimer en<br>tournant le bouton<br>rotatif puis appuyer<br>pour valider |    |

## 2.5.4. Paramètres limites chaudière #PRIMAIRE LIMITES

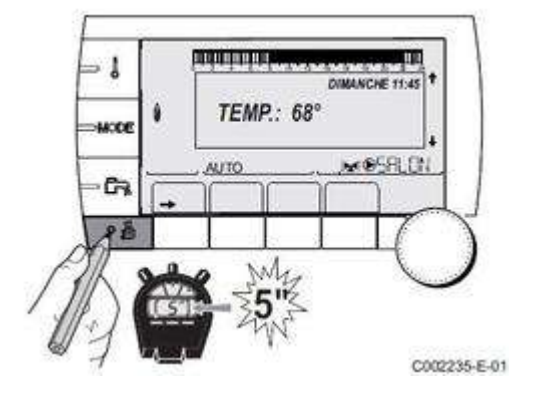

Afficher le menu **<u>#SYSTEME</u>** et régler le paramètre **INSTALLATION** sur **ETENDUE** 

## **Afficher le menu #PRIMAIRE LIMITES**

| Paramètre            | Plage de réglage | Description                                     | Réglage d'usine |
|----------------------|------------------|-------------------------------------------------|-----------------|
| MAX.CHAUD.           | 20 à 90 °C       | Température<br>maximale de la<br>chaudière      | 80 °C           |
| P.MAX CHAUF(%) (1)   | 0-100 %          | Puissance maximale<br>chaudière en<br>chauffage | 100%            |
| P.MAX ECS(%) (1) (2) | 0-100 %          | Puissance maximale<br>chaudière en ECS          | 100%            |

| MIN.VENT. (1)      | 1000-5000 tr/min | Vitesse minimale du ventilateur                                                | Selon le modèle                                                                                           |
|--------------------|------------------|--------------------------------------------------------------------------------|----------------------------------------------------------------------------------------------------|
| MAX.VENT.CHAUF (1) | 1000-9000 tr/min | Réglage de la vitesse<br>maximale du<br>ventilateur en<br>chauffage            | d'appareil et le type<br>de gaz.<br>voir : <u>Réglage des</u><br><u>vitesses du</u><br><u>ventilateur</u> |
| MAX.VENT.ECS (1)   | 1000-7000 tr/min | Réglage de la vitesse<br>maximale du<br>ventilateur en eau<br>chaude sanitaire |                                                                                                    |
| VIT.DEM.VENT (1)   | 1000-5000 tr/min | Réglage de la vitesse<br>optimale de<br>démarrage                              |                                                                                                    |
| VIT.MIN POMPE (1)  | 20-100 %         | Vitesse minimale de la<br>pompe                                                | 20 %                                                                                                    |
| VIT.MAX POMPE (1)  | 20-100 %         | Vitesse maximale de<br>la pompe                                                | 60%                                                                                                    |

(1) Le paramètre ne s'affiche que si le paramètre **INSTALLATION** est réglé sur **ETENDUE** 

(2) Le paramètre ne s'affiche que si **S.ECS:** (dans le menu <u>#SYSTEME</u>) est réglé sur **POMPE** 

## 2.5.5. Limites circuits chauffage : #SECONDAIRE LIMITES

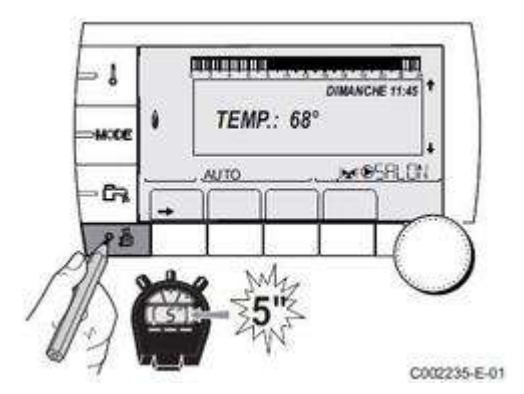

Afficher le menu <u>**#SYSTEME</u>** et régler le paramètre **INSTALLATION** sur **ETENDUE**</u>

## **Afficher le menu #SECONDAIRE LIMITES**

| Paramètre  | Plage de réglage | Description                      | Réglage d'usine |
|------------|------------------|----------------------------------|-----------------|
| MAX.CIRC.A | 30 à 95 °C       | Température maximale (Circuit A) | 75 °C           |
| MAX.CIRC.B | 20 à 95 °C       | Température maximale (Circuit B) | 50 °C           |
| MAX.CIRC.C | 20 à 95 °C       | Température maximale (Circuit C) | 50 °C           |

| HORS GEL EXT.     | NON, -8 à +10 °C | Température extérieure activant la protection<br>hors-gel de l'installation.<br>En-dessous de cette température, les pompes<br>fonctionnent en permanence et les températures<br>minimales de chaque circuit sont respectées.<br>En cas de réglage NUIT : ARRET, la température<br>réduite de chaque circuit est maintenue au MIN.<br>CIRC (Menu #SECONDAIRE P.INSTAL).<br>NON : la protection hors-gel n'est pas activée. | +3 °C |
|-------------------|------------------|----------------------------------------------------------------------------------------------------|-------|
| TPC J A (1)(2)    | NON, 20 à 90 °C  | Température de pied de courbe en mode Jour<br>(Circuit A)                                                                                                    | NON   |
| TPC N A (1)(2)    | NON, 20 à 90 °C  | Température de pied de courbe en mode Nuit<br>(Circuit A)                                                                                                    | NON   |
| TPC J B (1)(2)    | NON, 20 à 90 °C  | Température de pied de courbe en mode Jour<br>(Circuit B)                                                                                                    | NON   |
| TPC N B (1)(2)    | NON, 20 à 90 °C  | Température de pied de courbe en mode Nuit<br>(Circuit B)                                                                                                    | NON   |
| TPC J C (1)(2)    | NON, 20 à 90 °C  | Température de pied de courbe en mode Jour<br>(Circuit C)                                                                                                    | NON   |
| TPC N C (1)(2)    | NON, 20 à 90 °C  | Température de pied de courbe en mode Nuit<br>(Circuit C)                                                                                                    | NON   |
| TEMP.PRIM.ECS (1) | 50 à 95 °C       | Température de consigne chaudière en cas de<br>production d'eau chaude sanitaire                                                                                                    | 65 °C |

(1) Le paramètre ne s'affiche que si le paramètre INSTALLATION est réglé sur **ETENDUE** 

(2) Le paramètre peut être réglé sur la courbe de chauffe en appuyant sur la touche 🕰.

## 2.5.6. Réglages circuits chauffage #SECONDAIRE P.INSTAL

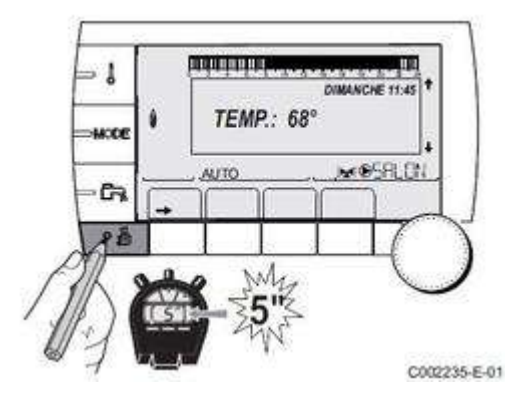

Afficher le menu **<u>#SYSTEME</u>** et régler le paramètre **INSTALLATION** sur **ETENDUE** 

## Afficher le menu #SECONDAIRE P.INSTAL

Régler / vérifier les paramètres suivants :

| Paramètre          | Plage de réglage                 | Description                                                                                                    | R  |
|--------------------|----------------------------------|----------------------------------------------------------------------------------------------------|----|
| INERTIE BATI       | 0 (10 heures) à 10 (50 heures)   | Caractérisation de l'inertie du<br>bâtiment :<br>0 pour un bâtiment à faible inertie<br>thermique<br>3 pour un bâtiment à inertie<br>thermique normale.<br>10 pour un bâtiment à forte inertie<br>thermique. | 3  |
| PENTE CIRC.A (1)   | 0 à 4                            | Pente de chauffe du circuit A <u>+d'infos</u>                                                                                                    | 1. |
| ANTICIP.A          | 0.0 à 10.0 h<br>NON              | Activation et réglage du temps<br>d'anticipation estimé pour atteindre la<br>température confort moins 0,5 K<br>(l'anticiipation optimisée si une sonde<br>d'ambiance est raccordée)                         | N  |
| INFL.S.AMB.A       | 0 à 10                           | Influence de la sonde d'ambiance A<br><u>+d'infos</u>                                                                                                    | 3  |
| PENTE CIRC.B (1)   | 0 à 4                            | Pente de chauffe du circuit B <u>+d'infos</u>                                                                                                    | 0. |
| ANTICIP.B          | 0.0 à 10.0                       | Activation et réglage du temps<br>d'anticipation estimé pour atteindre la<br>température confort moins 0,5 K<br>(l'anticiipation optimisée si une sonde                                                      | N  |
|                    | NON                              | d'ambiance est raccordée)                                                                                                    |    |
| INFL.S.AMB.B       | 0 à 10                           | Influence de la sonde d'ambiance B<br><u>+d'infos</u>                                                                                                    | 3  |
| PENTE CIRC.C (1)   | 0 à 4                            | Pente de chauffe du circuit C <u>+d'infos</u>                                                                                                    | 0. |
| ANTICIP.C          | 0.0 à 10.0<br>NON                | Activation et réglage du temps<br>d'anticipation estimé pour atteindre la<br>température confort moins 0,5 K<br>(l'anticiipation optimisée si une sonde<br>d'ambiance est raccordée)                         | N  |
| INFL.S.AMB.C       | 0 à 10                           | Influence de la sonde d'ambiance C<br><u>+d'infos</u>                                                                                                    | 3  |
| SECHAGE CHAPE      | NON, B, C, B+C                   | Séchage de la chape <u>+d'infos</u>                                                                                                    | N  |
| TEMP.SEC.DEBUT (2) | 20 à 50 °C                       | Température de début du séchage de la chape                                                                                                    | 20 |
| TEMP.SEC.FIN (2)   | 20 à 50 °C                       | Température de fin du séchage de la chape                                                                                                    | 20 |
| NB JOURS SEC. (2)  | 0 à 99                           | Nombre de jours de séchage de la chape                                                                                                    | 0  |
| NUIT               | ABAIS.                           | La température réduite est maintenue<br>(Mode Nuit) <u>+d'infos</u>                                                                                                    | AI |
|                    | ARRET                            | La chaudière est arrêtée (Mode Nuit)<br><u>+d'infos</u>                                                                                                    | 1  |
| ENTR.0-10V         | NON<br>TEMPERATURE<br>PUISSANCE% | Activation de la commande en 0-10 V<br><u>+d'infos</u>                                                                                                    | N  |

| VMINOFF 0-10V (3)       0 à 10 V       Tension correspondant à la consigne minimale       0.         VMAX 0-10V (3)       0 à 100       Tension correspondant à la consigne minimale       9.         CONS.MIN 0-10V (3)       0 à 100       Consigne maximum de température ou puissance       5.         CONS.MAX 0-10V (3)       5 à 100       Consigne maximum de température ou puissance       11.         LARGEUR BANDE       4 à 16 K       Largeur de bande de régulation pour les vannes sont rapides ou de la diminuer si elles vannes sont rapides ou de la diminuer si elles vannes sont rapides ou de la diminuer si elles vannes sont rapides ou de la chandrage.       12.         DEC CHAUD/V3V       0 à 16 K       Ecart de température minimum entre ta ta coupure des pompes chauffage.       4         TEMPO P.CHAUFF       0 à 15 minutes       Temporisation de la coupure des pompes chauffage.       4         TEMPO P. ECS       2 à 15 minutes       Temporisation de la coupure de la pompe de chauffage.       2         ADAPT       LIBEREE       Adaptation automatique des courbes de chauffage.       2         RELATIVE       TOTALE       Production d'ambined estantiare.       4         PRIORITE ECS(5)       TOTALE       Production d'eau chaude santiare.       4         AUCUNE       Chauffage et production dreau chaude santiare.       5       5         ANTILEG.       NON                                                                                                    |                    |                |                                                                                                    |
|----------------------------------------------------------------------------------------------------|--------------------|----------------|----------------------------------------------------------------------------------------------------|
| VMAX 0-10V (3)       0 à 10 V       Tension correspondant à la consigne maximule       9.         CONS.MIN 0-10V (3)       0 à 100       Consigne maximum de température ou puissance       10.         CONS.MAX 0-10V (3)       5 à 100       Consigne maximum de température ou puissance       11.         LARGEUR BANDE       4 à 16 K       Largeur de band e di républicin pour les vannes 3 voles.       12.         DEC.CHAUD/V3V       0 à 16 K       Ecart de température el la vageur de band e si les vannes sont rapides ou de la diminuer si elles sont lentes.       4         DEC.CHAUD/V3V       0 à 16 K       Ecart de température elles vannes sont rapides ou de la chaudière.       4         TEMPO P.CHAUFF       0 à 15 minutes       Temporisation de la coupure des portes chauffage.<br>La temporisation de la coupure des portes de chauffage.<br>La temporisation de la coupure des portes sont aplicas chauffage.<br>La temporisation de la coupure des portes surchauffage de la chaudière.       2         TEMPO P. ECS       2 à 15 minutes       Temporisation de la coupure des la porte de chauffage.<br>La temporisation de la coupure des portes sourchauffage de la chaudière.       2         ADAPT       LIBEREE       Adaptation automatique des courbes de chauffage el chaudière.       2         RELATIVE       Production d'eau chaude sanitaire.<br>er de sourbes de chauffage de la chaudière.       4         PRIORITE ECS(5)       TOTALE       TOTALE       Product                                                                                                    | VMIN/OFF 0-10V (3) | 0 à 10 V       | Tension correspondant à la consigne 0 minimale                                                                                                    |
| CONS.MIN 0-10V (3)       0 à 100       Consigne minimum de température ou puissance       5         CONS.MAX 0-10V (3)       5 à 100       Consigne maximum de température ou puissance       10         LARGEUR BANDE       4 à 16 K       Largeur de bande de régulation pour les vannes 3 voies. Prossibilité d'augmenter la largeur de bande sen tapides ou de bande sen tapides ou de la diminuer si elles sont entes.       11         DEC.CHAUD/V3V       0 à 16 K       Ecart de température minimum entre de la coupure des pompes chauffage et les vannes sont rapides ou de la chaudière et les vannes       4         DEC.CHAUD/V3V       0 à 15 minutes       Temporisation de la coupure des pompes chauffage et les vannes       4         TEMPO P.CHAUFF       0 à 15 minutes       Temporisation de la coupure de la pompe de chauffage. La temporisation de la coupure de la pompe eu chaudé es antheire.       2         TEMPO P. ECS       2 à 15 minutes       Temporisation de la coupure de la pompe eu chaudé es antheire.       2         ADAPT       LIBERE       Adaptation automatique des coupers de la pompe de chaudé es antheire.       2          RINO       TOTALE       Interruption du chauffage et du réchaudére et du réchauffage (uniquement.       1         PRIORITE ECS(5)       TOTALE       RELATIVE       Production d'eau chaude sanitaire.       1         AUCUNE       Chauffage et pornelet surfauffé       1       Auffage et ala prize                                                                                                    | VMAX 0-10V (3)     | 0 à 10 V       | Tension correspondant à la consigne 9<br>maximale                                                                                                    |
| CONS.MAX 0-10V (3)       5 à 100       Consigne maximum de température ou puissance       11         LARGEUR BANDE       4 à 16 K       Largeur de bande de régulation pour les vannes 3 voies. Possibilité d'augmente la largeur de bande si les vannes sont rapides ou de la diminuer si elles sont letters.       12         DEC.CHAUD/V3V       0 à 16 K       Ecart de température minimum entre la drageur de bande si les vannes sont rapides ou de la chaudière et les vannes       4         TEMPO P.CHAUFF       0 à 15 minutes       Consigne maximum de la coupure des pompes de chaudière.       4         TEMPO P. CHAUFF       0 à 15 minutes       Temporisation de la coupure des pompes chauffage.       4         TEMPO P. ECS       2 à 15 minutes       Temporisation de la coupure de la pompe au chaudère.       2         ADAPT       LIBEREE       Adaptation automatique des courbes de chaudière.       2         ADAPT       LIBEREE       LIBEREE       Adaptation automatique des courbes de chaudiere et de sincuiter.       1         PRIORITE ECS(5)       TOTALE       Interruption du chauffage et du réchauffage des circuits vannes i la production d'eau chaude sanitaire.       1         AUCUNE       AUCUNE       Chauffage et production d'eau chaude sanitaire.       1         AUCUNE       NON       Fonction antilégionellose non activéet       1         AUCUNE       Foudion est surchauffé tous les jours de vanduif                                                                                                    | CONS.MIN 0-10V (3) | 0 à 100        | Consigne minimum de température ou 5 puissance                                                                                                    |
| LARGEUR BANDE       4 à 16 K       Largeur de bande de régulation pour<br>les varnes 3 voies.<br>Possibilité d'augmenter la largeur de<br>bande si les vannes sont rapides ou de<br>la diminuer si elles sont lentes.       12         DEC.CHAUD/V3V       0 à 16 K       Ecart de temporisation de la coupure des<br>pompes de chaudrége et les vannes       4         TEMPO P.CHAUFF       0 à 15 minutes       Temporisation de la coupure des<br>pompes de chaudrége.<br>La temporisation de la coupure de la<br>pompe que chaudrége étule une<br>surchauffe de la chaudrére<br>et des circuits chauffage.       2         TEMPO P. ECS       2 à 15 minutes       Temporisation de la coupure de la<br>pompe eau chaudés sontiaire.<br>Evite une surchauffe de la chaudrére<br>et des circuits chauffage (Uniquement<br>si une pompe de chauffage internet)       2         ADAPT       LIBEREE       Adaptation automatique des courbes<br>de chauffage du bautication du chauffage du la pointe<br>et des circuits chauffage du la pointe<br>et des circuits chauffage du la pointe<br>et des circuits du antalite.       I         PRIORITE ECS(5)       TOTALE       Interruption du chauffage et du<br>réchauffage de la piscine pendant la<br>production d'eau chaude santiaire.       T         RELATIVE       AUCUNE       Chauffage the sont hauffage et production d'eau chaude<br>santiaire.       T         AUCUNE       Chauffage the surfisante et<br>si le raccordement hydraulique le permet.<br>ATTENTION : Risgue de surchauffe       N         ANTILEG.       NON       Fonction antilégionellose non activée<br>ballon est surchauffé tous les jours<br>de 4:00 h à 5:00 h.       N <td>CONS.MAX 0-10V (3)</td> <td>5 à 100</td> <td>Consigne maximum de température 1<br/>ou puissance</td> | CONS.MAX 0-10V (3) | 5 à 100        | Consigne maximum de température 1<br>ou puissance                                                                                                    |
| DEC.CHAUD/V3V0 à 16 KEcart de température minimum entre<br>la chaudière et les vannee les<br>pompes de chauffage.<br>La temporisation de la coupure des<br>pompes chauffage évite une<br>surchauffe de la chaudière.4TEMPO P.CHAUFF0 à 15 minutesTemporisation de la coupure des<br>pompes chauffage évite une<br>surchauffe de la chaudière.4TEMPO P. ECS2 à 15 minutesTemporisation de la coupure de la<br>pompe eau chaude sanitaire.<br>et des circuits chauffage (Uniquement<br>si une pompe de charge est utilisée).2ADAPTLIBEREEAdaptation automatique des courbes<br>de chauffage (Uniquement.<br>si une pompe de charge est utilisée).LIPRIORITE ECS(5)TOTALEInterruption du chauffage et du<br>rechauffage de la giscuite est<br>une sonde d'ambience dont<br>rechauffage de la giscuite pendant la<br>production d'eau chaude sanitaire et<br>chauffage de la giscuite est surchauffe<br>si une pompe de chauffage est surchauffage<br>ter modifiées que nanuellement.TPRIORITE ECS(5)TOTALEInterruption du chauffage et du<br>rechauffage de la giscuite est surchauffe<br>si le raccordement hydraulique le<br>permet.TAUCUNEChauffage et production d'eau chaude<br>sanitaire en paralité est surchauffe<br>si le raccordement hydraulique le permet.<br>ATTENTION : Risque de surchauffe<br>sanitaire en paralité les in recordement hydraulique le<br>permet.MANTILEG.NONFonction antilégionellose non activé<br>de 4.000 h à 5:00 h à 5:00 h a 5:00 hM                                                                                                    | LARGEUR BANDE      | 4 à 16 K       | Largeur de bande de régulation pour<br>les vannes 3 voies.<br>Possibilité d'augmenter la largeur de<br>bande si les vannes sont rapides ou de<br>la diminuer si elles sont lentes. |
| TEMPO P.CHAUFF0 à 15 minutesTemporisation de la coupure des<br>pompes chauffage. La temporisation de la coupure des<br>pompes chauffage vite une<br>surchauffe de la chaudière.4TEMPO P. ECS2 à 15 minutesTemporisation de la coupure de la<br>pompe au chaude sanitaire.<br>Evite une surchauffe de la chaudière.2ADAPTLIBEREEAdaptation automatique des courbes<br>de chauffep pur tout circuit disposant<br>d'une sonde d'ambiance dont<br>l'influence est > 0.LIPRIORITE ECS(5)TOTALEInterruption du chauffage et du<br>réchauffage de la piscine pendant la<br>porduction d'eau chaude sanitaire.<br>ETPRIORITE ECS(5)TOTALEInterruption du chauffage et du<br>réchauffage de la piscine pendant la<br>                                                                                                    | DEC.CHAUD/V3V      | 0 à 16 K       | Ecart de température minimum entre 4<br>la chaudière et les vannes                                                                                                    |
| TEMPO P. ECS2 à 15 minutesTemporisation de la coupure de la<br>pompe au chaude sanitaire.<br>Evite une surchauffe de la chaudière<br>et des circuits chauffage (Uniquement<br>                                                                                                    | TEMPO P.CHAUFF     | 0 à 15 minutes | Temporisation de la coupure des 4<br>pompes de chauffage.<br>La temporisation de la coupure des<br>pompes chauffage évite une<br>surchauffe de la chaudière.                       |
| ADAPT       LIBEREE       Adaptation automatique des courbes de chauffe pour tout circuit disposant d'une sonde d'ambiance dont l'influence est > 0.       LI         BLOQUEE       Les courbes de chauffe ne peuvent être modifiées que manuellement.       TOTALE         PRIORITE ECS(5)       TOTALE       Interruption du chauffage et du réchauffage de la piscine pendant la production d'eau chaude sanitaire.       TOTALE         RELATIVE       Production d'eau chaude sanitaire et chauffage et suffisante et si le raccordement hydraulique le permet.       AUCUNE         AUCUNE       Chauffage et production d'eau chaude surchauffe surchauffe surchauffe surchauffe surchauffe surchauffe surchauffe       NU         ANTILEG.       NON       Fonction antilégionellose non activée       NU         JOURNALIER       Le ballon est surchauffé tous les jours de 4:00 h à 5:00 h       NU                                                                                                    | TEMPO P. ECS       | 2 à 15 minutes | Temporisation de la coupure de la pompe eau chaude sanitaire.<br>Evite une surchauffe de la chaudière et des circuits chauffage (Uniquement si une pompe de charge est utilisée).  |
| BLOQUEELes courbes de chauffe ne peuvent<br>étre modifiées que manuellement.PRIORITE ECS(5)TOTALEInterruption du chauffage et du<br>réchauffage de la piscine pendant la<br>production d'eau chaude sanitaire.TO<br>RELATIVERELATIVEProduction d'eau chaude sanitaire et<br>chauffage de scircuits vanne si la<br>puissance disponible est suffisante et<br>si le raccordement hydraulique le<br>permet.TO<br>AUCUNEAUCUNEChauffage et production d'eau chaude<br>sanitaire en parallèle si le<br>raccordement hydraulique le permet.<br>ATTENTION : Risque de surchauffe<br>pour le circuit direct.NONANTILEG.NONFonction antilégionellose non activée<br>de 4:00 h à 5:00 h.Mebbon.HEBDO.Le ballon est surchauffé tous les jours<br>asmedis de 4:00 h à 5:00 hMebbon.                                                                                                    | ADAPT              | LIBEREE        | Adaptation automatique des courbes<br>de chauffe pour tout circuit disposant<br>d'une sonde d'ambiance dont<br>l'influence est > 0.                                                |
| PRIORITE ECS(5)TOTALEInterruption du chauffage et du<br>réchauffage de la piscine pendant la<br>production d'eau chaude sanitaire.TotALERELATIVEProduction d'eau chaude sanitaire et<br>chauffage des circuits vanne si la<br>puissance disponible est suffisante et<br>si le raccordement hydraulique le<br>permet.Production d'eau chaude sanitaire et<br>chauffage des circuits vanne si la<br>puissance disponible est suffisante et<br>si le raccordement hydraulique le permet.AUCUNEAUCUNEChauffage et production d'eau chaude<br>                                                                                                    |                    | BLOQUEE        | Les courbes de chauffe ne peuvent<br>être modifiées que manuellement.                                                                                                    |
| RELATIVEProduction d'eau chaude sanitaire et<br>chauffage des circuits vanne si la<br>puissance disponible est suffisante et<br>si le raccordement hydraulique le<br>                                                                                                    | PRIORITE ECS(5)    | TOTALE         | Interruption du chauffage et du Tréchauffage de la piscine pendant la production d'eau chaude sanitaire.                                                                           |
| AUCUNEChauffage et production d'eau chaude<br>sanitaire en parallèle si le<br>raccordement hydraulique le permet.<br>ATTENTION : Risque de surchauffe<br>pour le circuit direct.NONANTILEG.NONFonction antilégionellose non activéeNONJOURNALIERLe ballon est surchauffé tous les jours<br>de 4:00 h à 5:00 h.Le ballon est surchauffé tous les jours<br>samedis de 4:00 h à 5:00 hNON                                                                                                    |                    | RELATIVE       | Production d'eau chaude sanitaire et<br>chauffage des circuits vanne si la<br>puissance disponible est suffisante et<br>si le raccordement hydraulique le<br>permet.               |
| ANTILEG.       NON       Fonction antilégionellose non activée       Non         JOURNALIER       Le ballon est surchauffé tous les jours de 4:00 h à 5:00 h.       Non         HEBDO.       Le ballon est surchauffé tous les samedis de 4:00 h à 5:00 h.       Le ballon est surchauffé tous les samedis de 4:00 h à 5:00 h.                                                                                                    |                    | AUCUNE         | Chauffage et production d'eau chaude<br>sanitaire en parallèle si le<br>raccordement hydraulique le permet.<br>ATTENTION : Risque de surchauffe<br>pour le circuit direct.         |
| JOURNALIERLe ballon est surchauffé tous les jours<br>de 4:00 h à 5:00 h.HEBDO.Le ballon est surchauffé tous les<br>samedis de 4:00 h à 5:00 h                                                                                                    | ANTILEG.           | NON            | Fonction antilégionellose non activée N                                                                                                    |
| HEBDO.Le ballon est surchauffé tous les<br>samedis de 4:00 h à 5:00 h                                                                                                    |                    | JOURNALIER     | Le ballon est surchauffé tous les jours<br>de 4:00 h à 5:00 h.                                                                                                    |
|                                                                                                    |                    | HEBDO.         | Le ballon est surchauffé tous les samedis de 4:00 h à 5:00 h                                                                                                    |

| HEUR.DEB.ANTILEG(6) | 00:00 à 23:30 | Heure de démarrage de 4<br>l'antilégionellose                                                                                                    |
|---------------------|---------------|----------------------------------------------------------------------------------------------------|
| DUREE.ANTILEG (6)   | 0 à 360 min   | Durée de fonctionnement de 6<br>l'antilégionellose                                                                                                    |
| OPTIM.ECS           | NON           | La fonction est désactivée N                                                                                                    |
|                     | TEMP.CHAUD    | Lorsqu'en mode chauffage, la<br>température chaudière dépasse<br>TEMP.PRIM.ECS +3 °C et que le<br>préparateur n'est pas satisfait, la<br>pompe de charge sanitaire démarre. |
|                     | TEMP.SYST     | Lorsqu'en mode chauffage, la<br>température système dépasse<br>TEMP.PRIM.ECS +3 °C et que le<br>préparateur n'est pas satisfait, la<br>pompe de charge sanitaire démarre.   |

(1) Le paramètre peut être réglé sur la courbe de chauffe en appuyant sur la touche 🕰

(2) Le paramètre s'affiche uniquement si SECHAGE CHAPE est différent de NON

(3) Le paramètre s'affiche uniquement si le paramètre ENTR.0-10V est différent de NON .

(4) Le paramètre s'affiche uniquement si le paramètre S.ECS est réglé sur POMPE

(5) Si une vanne d'inversion est raccordée, la priorité ECS sera toujours totale quel que soit le réglage.

(6) Le paramètre s'affiche uniquement si ANTILEG. est différent de NON

• **PENTE CIRC.** = courbe de chauffe circuit

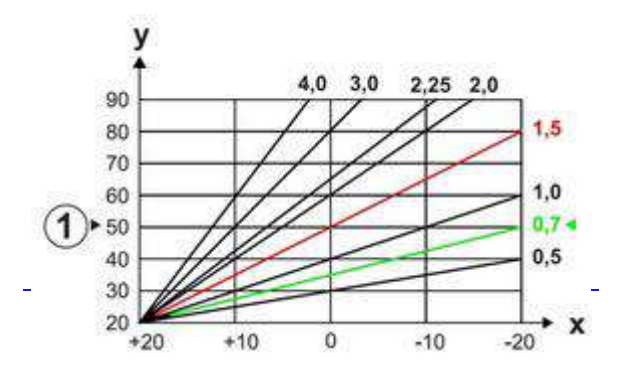

X Température extérieure (°C)

Y Température départ (°C)

**1** Température maximale circuits B - C

• INFL.S.AMB. : influence de la sonde d'ambiance sur la température du circuit concerné.

| 0  | Pas de prise en compte (commande à distance montée à un endroit sans influence) |
|----|---------------------------------------------------------------------------------|
| 1  | Prise en compte faible                                                          |
| 3  | Prise en compte moyenne                                                         |
| 10 | Fonctionnement type thermostat d'ambiance                                       |

#### • SECHAGE CHAPE

Uniquement pour les circuits B et C. Pendant le séchage chape :

- tous les autres circuits (ECS,...) sont arrêtés

- les autres fonctions de la régulation sont désactivées.

Choisir les températures en fonction des recommandations du chapiste.

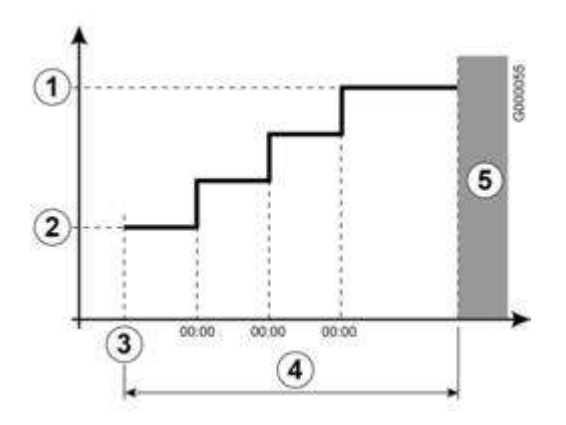

• NUIT (s'affiche si au moins un circuit sans sonde d'ambiance)

#### Pour les circuits sans sonde d'ambiance :

NUIT :ABAIS. (Abaissement) : température réduite maintenue pendant les périodes réduites. La pompe du circuit fonctionne en permanence.

NUIT :ARRET(Arrêt) : chauffage arrêté pendant les périodes réduites. Si l'antigel d'installation est actif, la température réduite est maintenue pendant les périodes réduites.

#### Pour les circuits avec sonde d'ambiance :

- Si température d'ambiance inférieure à la consigne sonde d'ambiance : la température réduite est maintenue pendant les périodes réduites.

La pompe du circuit fonctionne en permanence.

- Si température d'ambiance supérieure à la consigne de la sonde d'ambiance : le chauffage est arrêté pendant les périodes réduites.

Lorsque l'antigel d'installation est actif, la température réduite est maintenue pendant les périodes réduites.

#### • Fonction 0-10 V

Cette fonction permet de commander la chaudière à travers un système externe comportant une sortie 0-10 V reliée à l'entrée 0-10 V. Cette commande impose à la chaudière une consigne en température.

Impératif : paramètre MAX. CHAUD. supérieur à CONS.MAX 0-10V.

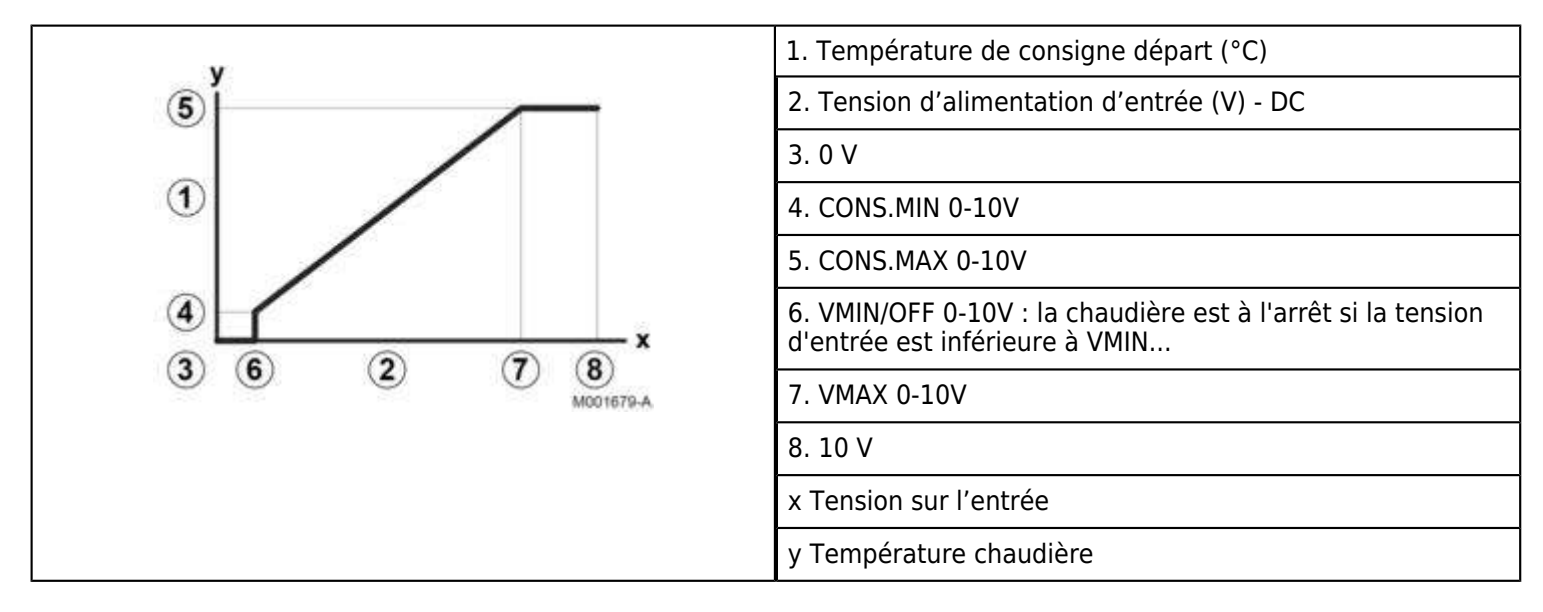

## 2.5.7. Paramètres #PRIMAIRE P.INSTAL

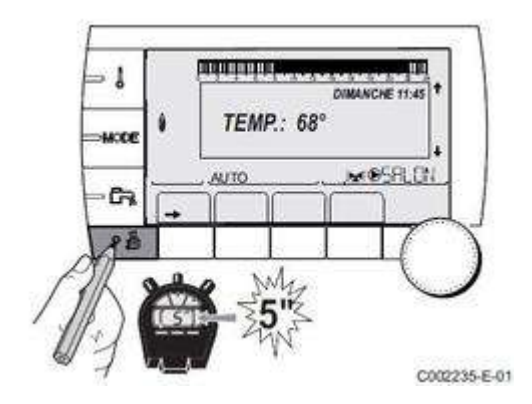

Afficher le menu <u>**#SYSTEME</u>** et régler le paramètre **INSTALLATION** sur **ETENDUE**</u>

## Afficher le menu installateur : #PRIMAIRE P.INSTAL

| Paramètre       | Plage de réglage         | Description                                                                                                    | Ré  |
|-----------------|--------------------------|----------------------------------------------------------------------------------------------------|-----|
| FCT.MIN.BR      | <b>WL</b> à 180 secondes | Réglage du temps de fonctionnement minimal du brûleur (En mode chauffage)                                                                                                    | 30  |
| TEMPO<br>P.GENE | 0 à 99 minutes           | Durée maximale de post-fonctionnement de la pompe du générateur                                                                                                    | 4 m |
| ENT.BL          | ARRET CHAUFF.            | Configuration de l'entrée BL de la carte PCU : Si le contact est ouvert, le chauffage est arrêté. Néanmoins la production ECS (si paramètre S.ECS: est réglé sur VI) reste fonctionnelle. Remise en marche automatique lorsque le contact se ferme. | ARI |
|                 | ARRET TOTAL              | Configuration de l'entrée BL de la carte PCU : Si le contact est ouvert, le chauffage et la production ECS sont à l'arrêt. Remise en marche automatique lorsque le contact se ferme.                                                                |     |
|                 | MISE EN SECU             | Configuration de l'entrée BL de la carte PCU : Si le contact est ouvert, la chaudière<br>est mise en sécurité. La remise en marche nécessite le réarmement de la<br>chaudière.                                                                      |     |

Ces paramètre peuvent être réglés sur la courbe de chauffe en appuyant sur la touche  $\mu_{-}$ .

## 2.5.8. Paramétrage régulation #SOLAIRE

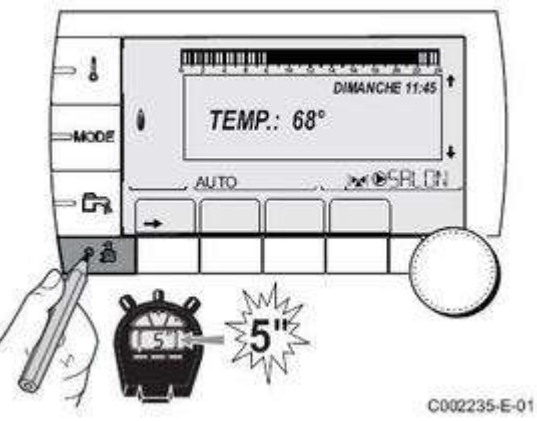

Dans le menu **#SYSTEME** paramétrer l'installation en **ETENDUE** 

## Puis afficher le menu #SOLAIRE

(le menu n'apparaît que si une régulation solaire est raccordée)

## **DEC.ECS.SOLAIRE**

Baisse maximale de la consigne ECS quand la pompe solaire tourne à 100 %

D'usine : 5 °C (0 à 30 °C)

## **DT DE REFERENCE**

Différence de température que la pompe solaire tente de maintenir entre la sonde ballon solaire et le panneau

D'usine : 10 °C (10 à 20 °C)

## T.MAX.CAPTEUR

Température du panneau au-delà de laquelle la pompe solaire se met en marche.

La pompe reste à l'arrêt si la température du ballon solaire est supérieure à 80 °C.

D'usine : 100 °C (100 à 125 °C)

#### **TPS MAX POMPE**

Durée minimum de fonctionnement de la pompe solaire à 100 % lors de son démarrage

D'usine : 1 minute (1 à 5 min)

#### **VIT.MIN POMPE**

Vitesse minimale de la pompe solaire

D'usine : 50 % (50 à 100 %)

#### **CAPTEUR TUBULAIRE OUI / NON**

Régler sur **OUI** si des capteurs tubulaires sont utilisés

D'usine : NON

#### DEBIT MAX.

Débit maximum de la pompe solaire

D'usine : 6.7 l/min. (0 à 20 l/min)

#### Débit DEBIT MAX. à régler en fonction de la surface des capteurs solaires installés :

| Montage des capteurs | Surface en m <sup>2</sup> | Nombre de capteurs | Débit (l/h) | Débit (l/min) |
|----------------------|---------------------------|--------------------|-------------|---------------|
|                      | 35                        | 1 ou 2             | 400         | 6,7           |
|                      | 68                        | 3 ou 4             | 300         | 5,0           |
|                      | 810                       | 4 ou 5             | 250         | 4,1           |
|                      | 810                       | 2x2                | 750         | 12,5          |
|                      | 1215                      | 2x3                | 670         | 11,2          |
|                      | 1620                      | 2x4                | 450         | 7,5           |
|                      | 1215                      | 3x2                | 850         | 14,2          |
|                      | 1823                      | 3x3                | 800         | 13,4          |
|                      | 2430                      | 3x4                | 650         | 10,9          |
|                      | 1620                      | 4x2                | 1200        | 20,0          |
|                      | 2430                      | 4x3                | 850         | 14,2          |

## 2.6. Niveau SAV

#### 2.6.1. Séquence de la régulation

Dans le menu TEST D'ENTREES il y a le paramètre séquence

Cette séquence donne l'état de fonctionnement de la régulation:

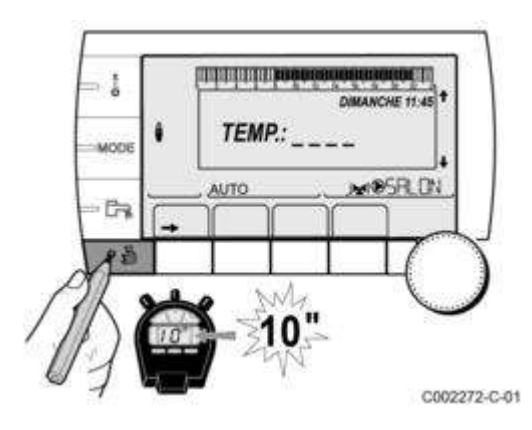

## Sélectionner le menu **#TEST ENTREES** puis le paramètre **SEQUENCE**

| Séquence                                                      | de la régulation                  |                                                           |
|---------------------------------------------------------------|-----------------------------------|-----------------------------------------------------------|
| Etat                                                          | Sous-état                         | Fonctionnement                                            |
| 0                                                             | 0                                 | Chaudière arrêtée                                         |
| 1                                                             | 1 Anti-court cycle activé         |                                                           |
|                                                               | 2                                 | Ouverture de la vanne d'inversion                         |
|                                                               | 3                                 | Mise en marche de la pompe chaudière                      |
|                                                               | 4 Attente de démarrage du brûleur |                                                           |
| 2                                                             | 10                                | Ouverture de la vanne gaz (Externe)                       |
|                                                               | 11                                | Mise en marche du ventilateur                             |
|                                                               | 13                                | Le ventilateur passe à la vitesse de démarrage du brûleur |
|                                                               | 14                                | Vérification du signal RL (Fonction non active)           |
| 15Demande de mise en marche du brûleur17Préallumage18Allumage |                                   | Demande de mise en marche du brûleur                      |
|                                                               |                                   | Préallumage                                               |
|                                                               |                                   | Allumage                                                  |
|                                                               | 19                                | Vérification présence de flamme                           |
| 20 Attente suite à un allumage non réussi                     |                                   | Attente suite à un allumage non réussi                    |

| 3 / 4 | 30 | Brûleur allumé et modulation libre sur la consigne chaudière                                                                                                    |  |
|-------|----|----------------------------------------------------------------------------------------------------|--|
|       | 31 | Brûleur allumé et modulation libre sur une consigne limitée, égale à une<br>température retour +25 °C                                                                                                    |  |
|       | 32 | Brûleur allumé et modulation libre sur la consigne chaudière mais bridée en puissance                                                                                                    |  |
|       | 33 | Brûleur allumé et modulation en baisse suite à une élévation de température trop importante de l'échangeur (4 K en 10 secondes)                                                                                             |  |
|       | 34 | Brûleur allumé et modulation au minimum suite à une élévation de température trop importante de l'échangeur (7 K en 10 secondes)                                                                                            |  |
|       | 35 | Brûleur arrêté suite à une élévation de température trop importante de<br>l'échangeur (9 K en 10 secondes)                                                                                                    |  |
|       | 36 | Brûleur allumé et modulation en hausse pour garantir un courant<br>d'ionisation correct                                                                                                    |  |
|       | 37 | Chauffage : Brûleur allumé et modulation au minimum après le<br>démarrage du brûleur durant 30 secondes.<br>Production d'ECS : Brûleur allumé et modulation au minimum après le<br>démarrage du brûleur durant 100 secondes |  |
|       | 38 | Brûleur allumé et modulation fixe supérieure au minimum après le<br>démarrage du brûleur durant 30 secondes, si le brûleur était arrêté plus<br>de 2 heures ou après la mise sous tension                                   |  |
| 5     | 40 | Le brûleur s'arrête                                                                                                    |  |
|       | 41 | Le ventilateur passe à la vitesse de post-balayage du brûleur                                                                                                    |  |
|       | 42 | La vanne gaz externe se ferme                                                                                                    |  |
|       | 43 | Post-balayage                                                                                                    |  |
|       | 44 | Arrêt du ventilateur                                                                                                    |  |
| 6     | 60 | Post-fonctionnement de la pompe chaudière                                                                                                    |  |
|       | 61 | Arrêt de la pompe chaudière                                                                                                    |  |
|       | 62 | Fermeture de la vanne d'inversion                                                                                                    |  |
|       | 63 | Début anti court-cycle                                                                                                    |  |
| 8     | 0  | Mode veille                                                                                                    |  |
|       | 1  | Anti-court cycle activé                                                                                                    |  |
| 9     |    | Blocage présent + indication du blocage présent                                                                                                    |  |
| 10    |    | Blocage                                                                                                    |  |
| 16    |    | Protection hors gel                                                                                                    |  |
| 17    |    | Purge                                                                                                    |  |

## 2.6.2. **#CONFIGURATION - #COMPTEURS**

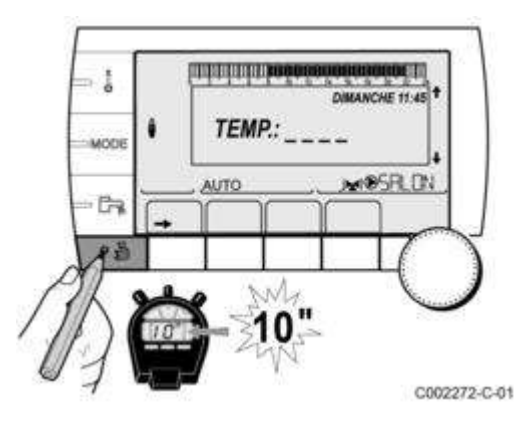

- Afficher le menu **#SYSTEME** et régler le paramètre **INSTALLATION** sur **ETENDUE**
- Accéder au niveau SAV: appuyer pendant 10 secondes.
   Afficher le menu #CONFIGURATION :

| Paramètre                     | Plage de réglage | Description                                                                                                    |
|-------------------------------|------------------|----------------------------------------------------------------------------------------------------|
| MODE:                         | MONO/ TT.CIRC.   | Permet de choisir si la dérogation faite<br>sur une commande à distance<br>s'applique à un seul circuit (MONO) ou<br>si elle doit être transmise à l'ensemble<br>des circuits (TT.CIRC.) |
| ТҮРЕ                          |                  | Type de générateur (Se reporter à la plaquette signalétique d'origine)                                                                                                    |
| AUTODETECTION                 | NON/OUI          | Réinitialisation du système si le défaut<br>L38 est affiché                                                                                                    |
| TAS                           | NON/OUI          | Activation de la fonction Titan Active<br>System®                                                                                                    |
| DFDU                          |                  | Type de générateur                                                                                                    |
| COMPTEUR ENERGIE              | NON/OUI          | Activation de la fonction Estimation<br>d'énergie enfournée.                                                                                                    |
| (à partir de version SCU 3.6) |                  | Voir paramètres : CONSO-CH et<br>CONSO-ECS dans le <u>menu #MESURES</u><br>ou #COMPTEURS ci-dessous                                                                                      |
| MAX PUIS. CHAUFF (1)          |                  | Puissance maximale relative autorisée pour le chauffage                                                                                                    |
| MAX PUIS. ECS (1)             |                  | Puissance maximale relative autorisée<br>pour l'eau chaude sanitaire                                                                                                    |
| MIN PUISS (1)                 |                  | Puissance minimale autorisée                                                                                                    |
| RESET CPT kWh (1)             |                  | Reset (remise à zéro) des compteurs<br>d'énergie chauffage et ECS                                                                                                    |

(1) Ne s'affiche que si le paramètre COMPTEUR ENERGIE dans menu #CONFIGURATION est réglé sur OUI.

• Afficher le menu **#COMPTEURS** (à partir de version SCU 3.6) Ne s'affiche que si le paramètre COMPTEUR ENERGIE dans menu #CONFIGURATION est réglé sur OUI.

| Paramètre  | Description                                                                                                    |
|------------|----------------------------------------------------------------------------------------------------|
| CONSO-CH   | Energie estimée de la chaudière en mode chauffage.<br>L'estimation est refaite toutes les 2 heures de<br>fonctionnement.     |
| CONSO-ECS  | Energie estimée de la chaudière en mode ECS. L'estimation est refaite toutes les 2 heures de fonctionnement.                 |
| NB IMPULS. | Nombre de démarrages du brûleur (non réinitialisable). Le compteur s'incrémente de 8 tous les 8 démarrages.                  |
| FCT.BRUL.  | Nombre d'heures de fonctionnement du brûleur (non<br>réinitialisable). Le compteur s'incrémente de 8 toutes les 8<br>heures. |

## 2.6.3. Paramètres calculés menu #PARAMETRES

Le paramètre permet de connaître les températures calculées de la chaudière et des circuits

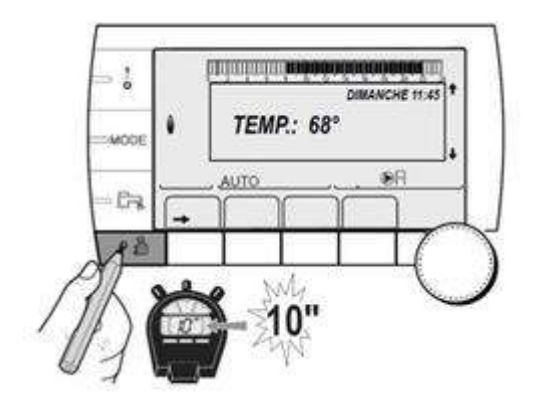

Puis entrer dans le menu #PARAMETRES

#### Niveau SAV - Menu #PARAMETRES :

| Paramètre       | Description                                                       |
|-----------------|-------------------------------------------------------------------|
| PERMUT          | Chaudière meneuse active                                          |
| ALLURE          | Nombre de chaudières en demande de chauffage                      |
| NB.CHAUD.PRES   | Nombre de chaudières reconnues dans la cascade                    |
| NB. VM PRES:    | Nombre de régulations DIEMATIC VM reconnues dans la cascade       |
| PUISSANCE %     | Puissance instantanée relative de la chaudière (0=Pmin, 100=Pmax) |
| VIT.POMPE       | Vitesse de la pompe modulante                                     |
| VIT.VENTIL. (1) | Vitesse de rotation du ventilateur                                |
| CONS.VENTIL.    | Vitesse de rotation du ventilateur souhaitée                      |
| T.EXT.MOYENNE   | Température extérieure moyenne                                    |
| T.CALC.CHAUD.   | Température d'eau calculée par la régulation                      |

| CONSIGNE<br>BRULEUR           | Consigne de régulation du brûleur                                        |
|-------------------------------|--------------------------------------------------------------------------|
| TEMP.CHAUDIERE<br>(1)         | Mesure de la sonde départ de la chaudière                                |
| TEMP.RETOUR                   | Température de l'eau retour chaudière                                    |
| TEMP.SYSTEME<br>(1)           | Température de l'eau départ système si multi-générateurs                 |
| T.CALC.SYSTEME                | Température départ système, calculée par la régulation                   |
| (sur régulation<br>maîtresse) |                                                                          |
| T.CALCULEE A                  | Température calculée pour le circuit A                                   |
| T. CALCULEE B                 | Température calculée pour le circuit B                                   |
| T. CALCULEE C                 | Température calculée pour le circuit C                                   |
| TEMP.DEPART B<br>(1)          | Température de l'eau départ du circuit B                                 |
| TEMP.PISCINE B                | Température sonde piscine circuit B                                      |
| TEMP.DEPART C<br>(1)          | Température de l'eau départ du circuit C                                 |
| TEMP.PISCINE C                | Température sonde piscine circuit C                                      |
| TEMP.EXTERIEUR<br>(1)         | Température extérieure                                                   |
| TEMP.AMB A (1)                | Température ambiante du circuit A                                        |
| TEMP.AMB B (1)                | Température ambiante du circuit B                                        |
| TEMP.AMB C (1)                | Température ambiante du circuit C                                        |
| TEMP.BALLON<br>(1)            | Température d'eau du ballon ECS                                          |
| ENTR.0-10V (1)                | Tension sur l'entrée 0-10 V                                              |
| COURANT (1)                   | Courant d'ionisation                                                     |
| PRESSION (1)                  | Pression d'eau de l'installation                                         |
| TEMP.TAMPON<br>(1)            | Température de l'eau dans le ballon tampon                               |
| T.BALLON BAS<br>(1)           | Température de l'eau dans le bas du ballon ECS                           |
| TEMP.BALLON A (1)             | Température de l'eau dans le second ballon ECS raccordé sur le circuit A |

| T.BALLON AUX<br>(1) | Température de l'eau dans le second ballon ECS raccordé sur le circuit AUX |
|---------------------|----------------------------------------------------------------------------|
| MOLETTE A           | Position du bouton de réglage de température de la sonde d'ambiance A      |
| MOLETTE B           | Position du bouton de réglage de température de la sonde d'ambiance B      |
| MOLETTE C           | Position du bouton de réglage de température de la sonde d'ambiance C      |
| DECAL ADAP A        | Décalage parallèle calculé pour le circuit A                               |
| DECAL ADAP B        | Décalage parallèle calculé pour le circuit B                               |
| DECAL ADAP C        | Décalage parallèle calculé pour le circuit C                               |

## 2.6.4. Tests des relais : Menu #TEST

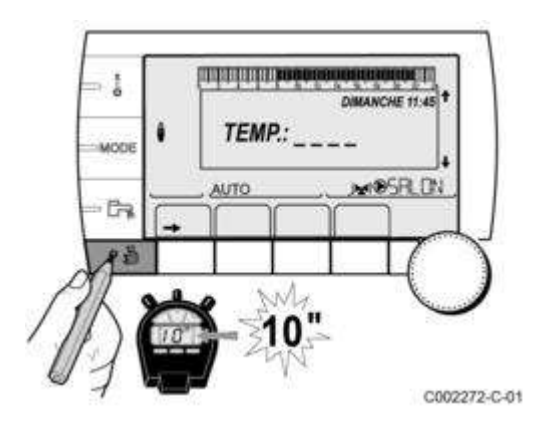

• Vérification de l'état de marche des relais

Avec le bouton rotatif, afficher le menu **TEST SORTIES** 

| Niveau SAV - Menu #TEST SORTIES |                  |                                         |
|---------------------------------|------------------|-----------------------------------------|
| Paramètre                       | Plage de réglage | Description                             |
| P.CIRC.A (1)                    | OUI / NON        | Marche/Arrêt pompe circuit<br>A         |
| P.CIRC.B (1)                    | OUI / NON        | Marche/Arrêt pompe circuit<br>B         |
| P.CIRC.C (1)                    | OUI / NON        | Marche/Arrêt pompe circuit<br>C         |
| POMPE ECS (1)                   | OUI / NON        | Marche/Arrêt pompe eau chaude sanitaire |
| P.SOLAIRE (1)                   | OUI / NON        | Marche/Arrêt pompe solaire              |
| P.CIRC.AUX. (1)                 | OUI / NON        | Marche/Arrêt sortie<br>auxiliaire       |

| V3V B (1)  | REPOS     | Pas de commande                            |
|------------|-----------|--------------------------------------------|
|            | OUVRE:    | Ouverture vanne 3 voies<br>circuit B       |
|            | FERME:    | Fermeture vanne 3 voies<br>circuit B       |
| V3V C (1)  | REPOS     | Pas de commande                            |
|            | OUVRE:    | Ouverture vanne 3 voies<br>circuit C       |
|            | FERME:    | Fermeture vanne 3 voies<br>circuit C       |
| SORTIE TEL | OUI / NON | Marche/Arrêt sortie relais<br>téléphonique |

#### • Vérification de l'état des entrées

Avec le bouton rotatif, afficher le menu **TEST ENTREES** 

| Niveau SAV - Menu #TEST ENTREES |                             |                                                                |  |
|---------------------------------|-----------------------------|----------------------------------------------------------------|--|
| Paramètre                       | Etat                        | Description                                                    |  |
| COM.TELEPHONE                   |                             | Pont sur l'entrée téléphonique ( $1 = présence, 0 = absence$ ) |  |
| FLAMME                          |                             | Test présence de flamme (1 = présence, 0 = absence)            |  |
| DEFAUT                          | OUI                         | Affichage d'un défaut                                          |  |
|                                 | NON                         | Pas de défaut                                                  |  |
| VANNE GAZ                       | OUVRE / FERME               | Ouverture vanne<br>Fermeture vanne                             |  |
| SEQUENCE                        |                             | Séquence de la régulation. Voir<br>Paramètre SEQUENCE          |  |
| CHAUD                           | Index du générateur dans le | Index du générateur dans le système GENE                       |  |
| ТҮРЕ                            |                             | Type de générateur                                             |  |
| CAD A (1)                       | OUI                         | Présence d'une commande à distance<br>A                        |  |
|                                 | NON                         | Absence d'une commande à distance<br>A                         |  |
| CAD B (1)                       | OUI                         | Présence d'une commande à distance<br>B                        |  |
|                                 | NON                         | Absence d'une commande à distance<br>B                         |  |
| CAD C (1)                       | OUI                         | Présence d'une commande à distance<br>C                        |  |
|                                 | NON                         | Absence d'une commande à distance<br>C                         |  |

(1) Si options, circuits ou sondes correspondants effectivement raccordés

#### 2.6.5. Menu #INFORMATION

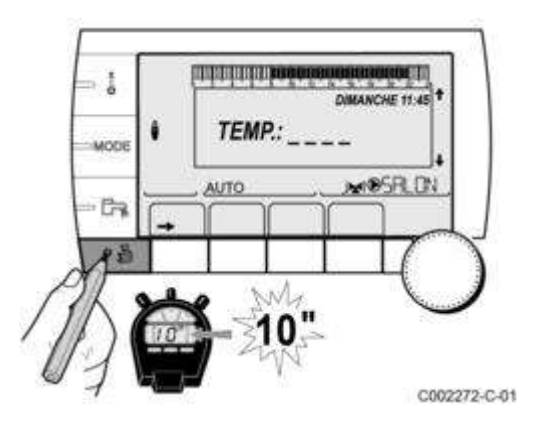

- Maintenir la touche enfoncée jusqu'à ce que **#PARAMETRES** s'affiche
- Utiliser le bouton rotatif pour afficher le menu #INFORMATION /

## Liste des Paramètres :

- S/N SCU → Numéro de série de la carte SCU
- **CTRL** → Version logicielle de la carte SCU
- S/N PCU → Numéro de série de la carte PCU
- VERS.SOFT PCU → Version du programme de la carte électronique PCU
- VERS.PARAM PCU → Version des paramètres de la carte électronique PCU
- S/N SU → Numéro de série de la carte SU
- VERS.SOFT SU → Version du programme de la carte électronique SU
- **VERS.PARAM SU** → Version des paramètres de la carte électronique SU
- **VERS.MC** (*si option raccordée*) → Version du programme du module chaudière radio
- **VERS.SOLAIRE** (*si option raccordée*) → Version logicielle de la régulation solaire
- NUMERO CAD A (si option raccordée) → Numéro de version de la commande à distance
- NUMERO CAD B (si option raccordée) → Numéro de version de la commande à distance
- NUMERO CAD C (si option raccordée)→ Numéro de version de la commande à distance

**CALI.HORLOGE**(S'affiche uniquement en mode ETENDU)  $\rightarrow$  Calibration de l'horloge

## 2.7. Reset

## Retour aux paramètres d'usine :

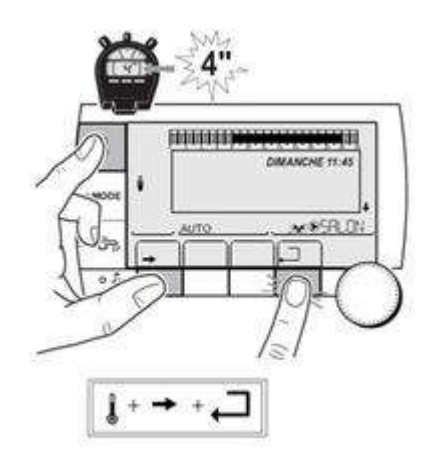

- 1. Appuyer simultanément les **3 touches** ci-dessus pendant **4** secondes ou accéder au menu #RESET en appuyant → puis pendant 5 secondes.
- 2. Le menu **#RESET** s'affiche
- 3. Sélectionner le générateur souhaité
- 4. Valider le (ou les) paramètre(s) souhaité(s) :

## Menu #RESET :

| Choix du générateur | Paramètre           | Description                                                                   |
|---------------------|---------------------|-------------------------------------------------------------------------------|
| GENERATEUR          | RESET TOTAL (1)     | Effectue un RESET TOTAL de tous les<br>paramètres                             |
|                     | RESET HORS PROG.(1) | Effectue un RESET des paramètres, en conservant les programmes horaires       |
|                     | RESET PROG.         | Effectue un RESET des programmes<br>horaires, en conservant les<br>paramètres |
|                     | RESET SONDE SCU     | Effectue un RESET des présences des<br>sondes générateurs                     |
|                     | RESET SONDE AMB (2) | Effectue un RESET des présences des<br>sondes ambiances                       |

(1) Après un RESET TOTAL ou RESET HORS PROG la régulation retourne au choix de la langue.

(2) S'affiche uniquement si l'option est raccordée

## 2.8. Commande à distance CDI D. iSystem

# Pour afficher la version mémoire de la commande à distance interactive :

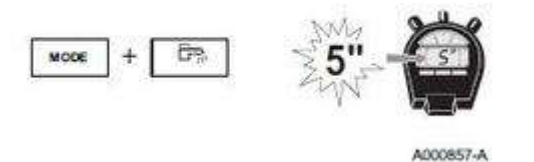

- 1. Appuyer simultanément pendant 5 secondes sur les touches MODE et 🔚 .
- 2. Le menu 0 s'affiche.

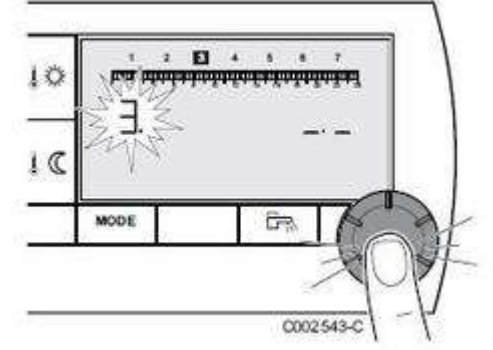

3. Appuyer 3 fois sur le bouton rotatif pour faire apparaître le menu 3. La version de mémoire s'affiche à droite de l'afficheur.

Pour revenir à l'affichage précédent, utiliser 🕞 .

Pour revenir à l'affichage principal, appuyer la touche MODE, ou attendre 20 secondes.

## Pour afficher la version mémoire du module chaudière radio :

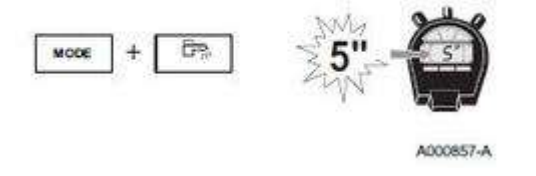

- 1. Appuyer simultanément pendant 5 secondes sur les touches MODE et 🕞 .
- 1. Le menu 0 s'affiche.

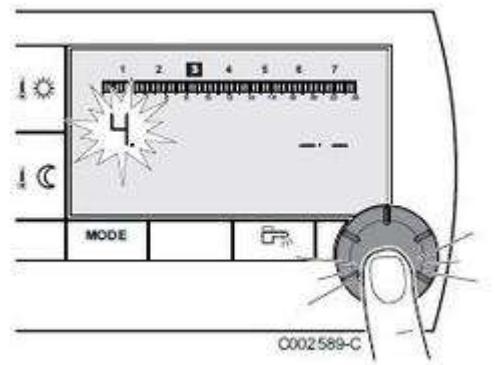

Appuyer 4 fois sur le bouton rotatif pour faire apparaître le menu 4.
 La version de mémoire du module chaudière s'affiche à droite de l'afficheur.

Pour revenir à l'affichage précédent, utiliser 🖬 .

Pour revenir à l'affichage principal, appuyer la touche MODE, ou attendre 20 secondes.

# 3. Entretien

# 3.1. Démontage du capot du caisson étanche

\Lambda Couper l'alimentation électrique de la chaudière

- 1. Ouvrir les 2 clips de fixation situés sur l'avant.
- 2. Retirer le capot du caisson étanche. Au remontage remplacer le **joint du capot** si nécessaire.

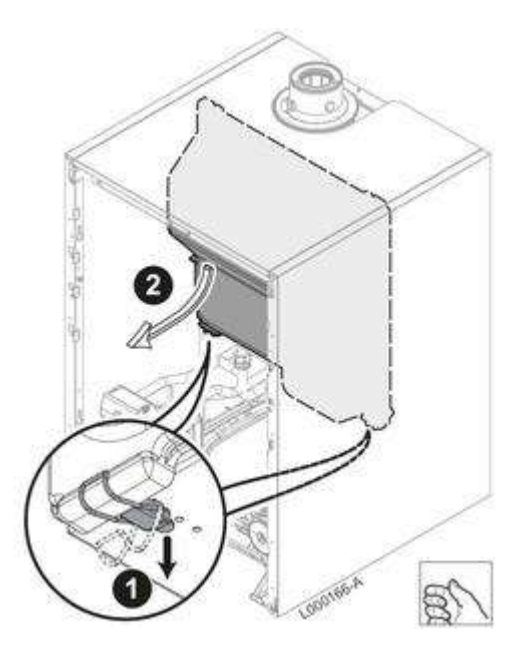

## 3.2. Nettoyage

#### 3.2.1. Contrôle du brûleur et nettoyage échangeur

## Démontage du ventilateur et accès aux composants:

#### ATTENTION :

- Mettre la chaudière hors tension

- Couper l'alimentation gaz de la chaudière

- Vidanger et isoler hydrauliquement la chaudière.

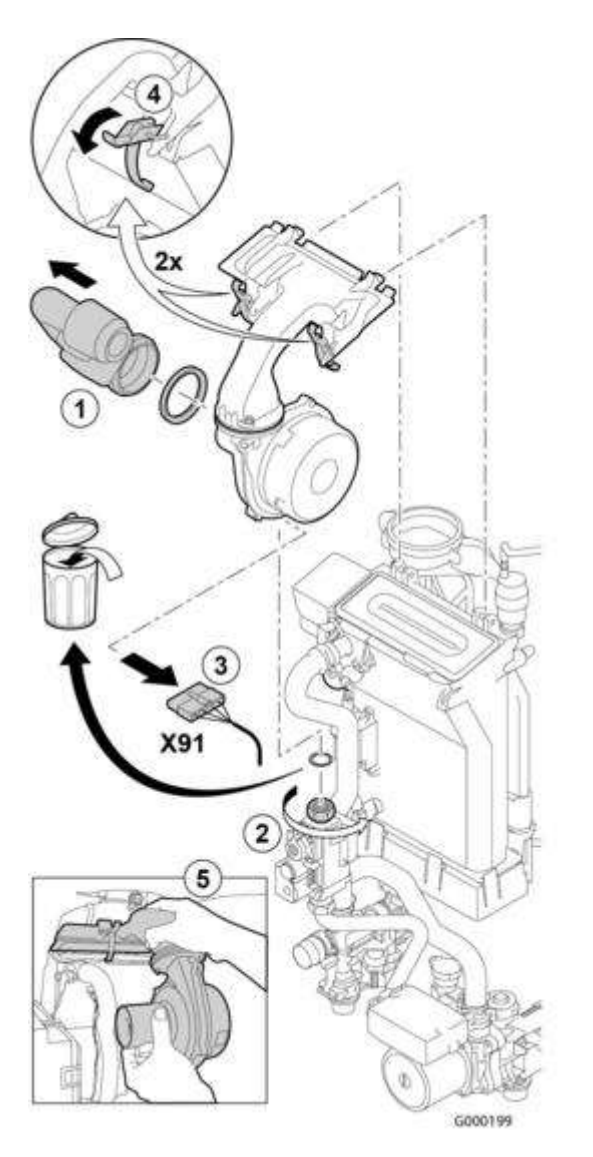

- 1. Retirer le silencieux
- 2. Dévisser le raccord au-dessus du bloc gaz
- 3. Débrancher le connecteur **X91** du ventilateur
- 4. Ouvrir les 2 clips de fixation de l'ensemble ventilateur/coude de mélange
- 5. Retirer l'ensemble ventilateur/coude de mélange.
  - Incliner le brûleur et le retirer avec le joint et l'échangeur de chaleur.

## Contrôle du brûleur et nettoyage de l'échangeur de chaleur

Lors des opérations d'entretien et de contrôle, toujours remplacer tous les joints sur les pièces démontées.

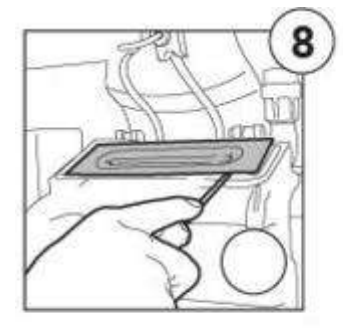

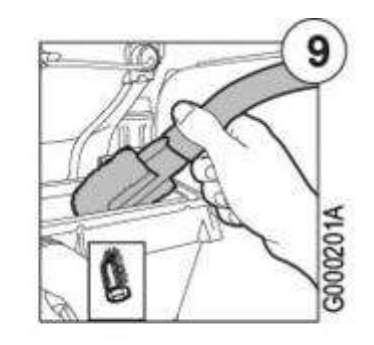

8. Incliner le brûleur et le retirer avec le joint de l'échangeur de chaleur.

9. Aspirer la partie supérieure de l'échangeur de chaleur : utiliser un aspirateur muni de l'accessoire optionnel HR45 (ref. \$100931).

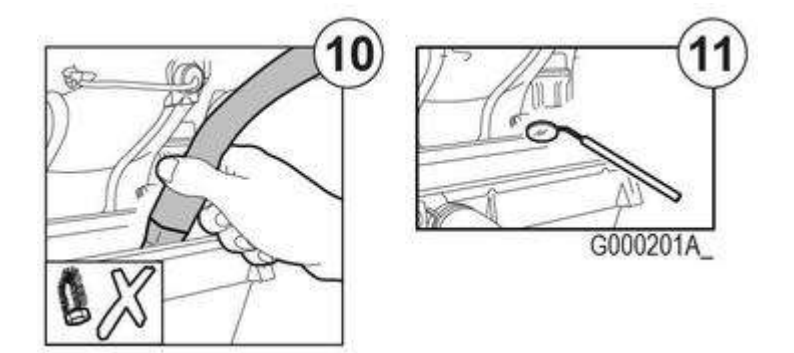

- 10. Aspirer en profondeur après avoir enlevé l'embout spécial
- 11. Vérifier à l'aide d'un miroir, s'il reste des poussières. Si oui, les aspirer.

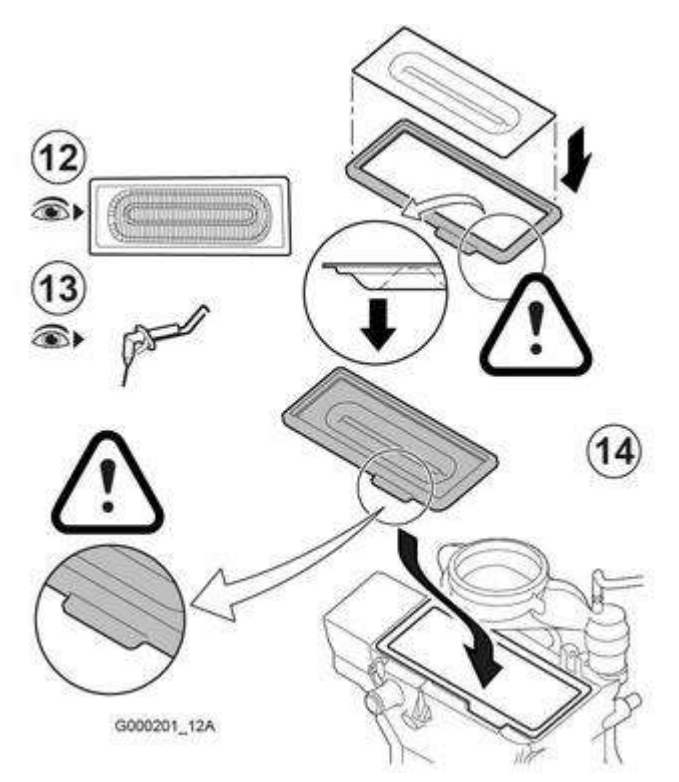

12. Le brûleur est autonettoyant et ne requiert pas d'entretien.
En cas de présence exceptionnelle de poussière, nettoyer à l'air comprimé.
En cas de fissures ou de cassures à la surface du brûleur, le remplacer.
13. Contrôler l'électrode d'allumage / d'ionisation <u>+ d'infos</u>
Dans tous les cas remplacer le joint de l'électrode d'allumage / d'ionisation.

14. Remplacer le joint et s'assurer de sa bonne position entre le coude de mélange et l'échangeur de chaleur (bien à plat dans la rainure), pour assurer l'étanchéité.

## Clapet anti-retour et remontage

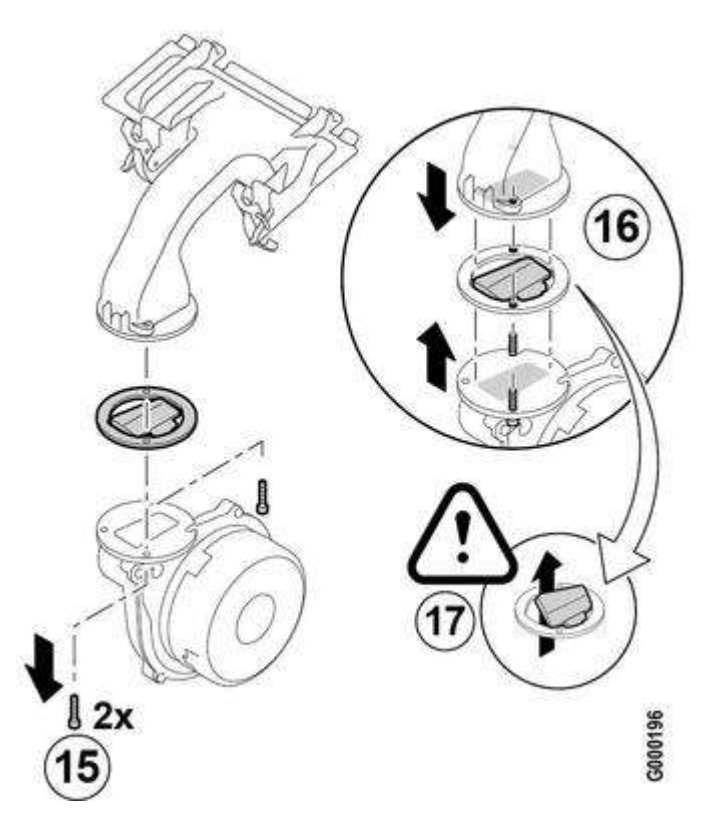

- 15. Dévisser les 2 vis Torx de fixation du ventilateur
- 16. Vérifier l'état du clapet anti-retour de fumées, le remplacer si nécessaire.
- 17. Attention au sens de montage.

**Pour le remontage**, procéder en sens inverse. Rebrancher le connecteur du ventilateur **X91** Ouvrir les robinets d'arrivée gaz et rétablir l'alimentation électrique.

## 3.3. Contrôles à effectuer

## 3.3.1. Contrôle et réglage de combustion AGC

La chaudière est préréglée pour le fonctionnement au gaz naturel H.

- Pour un fonctionnement avec un autre gaz voir Adaptation à un autre gaz
- Pour vérifier/modifier les réglages du ventilateur : voir Réglage ventilateur

#### Contrôle et réglage de la combustion :

1. Mettre en place l'analyseur (précision minimum 0,25 % O<sub>2</sub>)

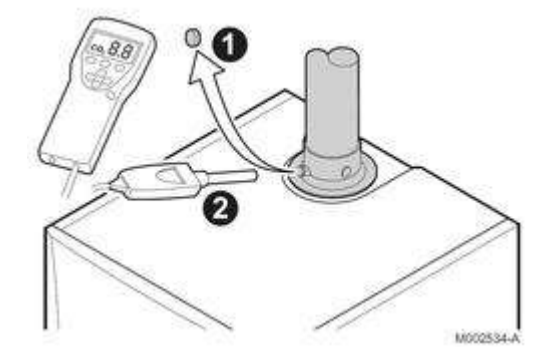

- 2. Démonter le capot du caisson étanche (<u>+ d'infos</u>)
- 3. Mesurer le pourcentage O<sub>2</sub> dans les gaz brûlés, en fonctionnement à charge complète et à faible charge (capot du caisson étanche démonté).

#### • Contrôle et réglage à charge complète

Appuyez sur la touche 🔏 : les caractéristiques du générateur s'affichent. Tourner le bouton pour afficher **PMAX** : la chaudière fonctionne en pleine charge.

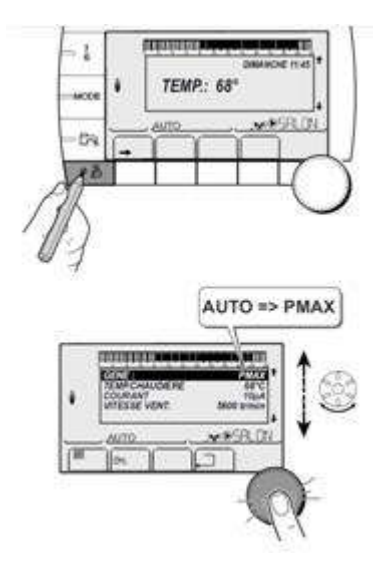

Si la valeur  $O_2$  mesurée diffère de celle indiquée dans le tableau, corriger le rapport gaz/air à l'aide de la vis de réglage **A** : régler le pourcentage  $O_2$  à la valeur nominale, en fonction du type de gaz utilisé. Cette valeur doit toujours être comprise entre les limites inférieure et supérieure.

Contrôler la flamme via le viseur de flamme : la flamme ne doit pas décoller.

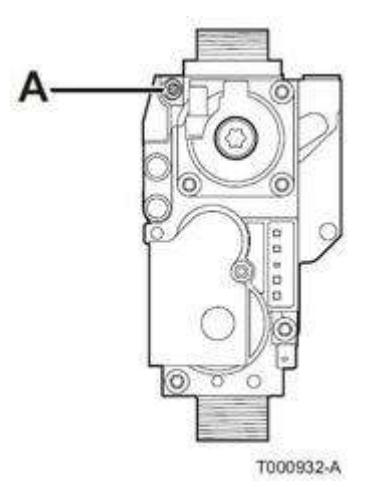

| Gaz H (G20) - à charge complète | O <sub>2</sub> (%) |
|---------------------------------|--------------------|
| AGC 10/15<br>AGC 15<br>AGC 25   | 4,7 - <b>5,2</b> * |
| AGC 35                          | 4,3 - <b>4,8</b> * |

\* valeur nominale

| Gaz L (G25) - à charge complète | O <sub>2</sub> (%) |
|---------------------------------|--------------------|
| AGC 10/15<br>AGC 15<br>AGC 25   | 4,4 - <b>4,9</b> * |
| AGC 35                          | 4,1 - <b>4,6</b> * |

\* valeur nominale

| Propane (G31) - à charge complète | O <sub>2</sub> (%) | Placer le diaphragme suivant dans le bloc gaz : |
|-----------------------------------|--------------------|-------------------------------------------------|
| AGC 10/15<br>AGC 15               | 4,7 - <b>5,2</b> * | Ø 3,00 mm                                       |
| AGC 25                            | 4,7 - <b>5,2</b> * | Ø 4,00 mm                                       |
| AGC 35                            | 4,7 - <b>5,2</b> * | Ø 4,40 mm                                       |

\* valeur nominale

#### • Contrôle et réglage à faible charge :

Appuyez sur la touche 🕹 : les caractéristiques du générateur s'affichent. Tourner le bouton pour afficher **PMIN** : la chaudière fonctionne à faible charge.

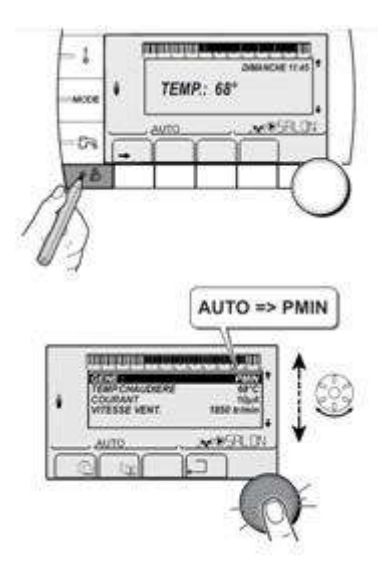

Régler le O<sub>2</sub> à la valeur nominale (\*) selon le type de gaz en restant dans les limites de la plage indiquée :

Si le pourcentage  $O_2$  mesuré est trop élevé: dévisser **B** Si le pourcentage  $O_2$  mesuré est trop faible : visser **B** 

Contrôler la flamme via le viseur de flamme : la flamme ne doit pas décoller.

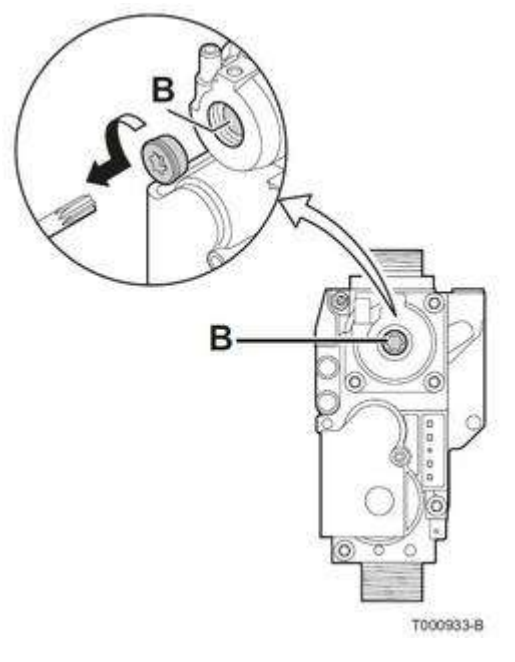

| Gaz H (G20) - à faible charge | O <sub>2</sub> (%) |
|-------------------------------|--------------------|
| AGC 10/15<br>AGC 15<br>AGC 25 | <b>5,9*</b> - 6,3  |
| AGC 35                        | <b>5,5</b> * - 5,9 |

\* valeur nominale

| Gaz L (G25) - à faible charge | O <sub>2</sub> (%) |
|-------------------------------|--------------------|
| AGC 10/15<br>AGC 15<br>AGC 25 | <b>5,7</b> * - 6,1 |
| AGC 35                        | <b>5,3</b> * - 5,7 |

\* valeur nominale

| Propane (G31) - à faible charge         | O <sub>2</sub> (%) |
|-----------------------------------------|--------------------|
| AGC 10/15<br>AGC 15<br>AGC 25<br>AGC 35 | <b>5,8</b> * - 6,1 |

\* valeur nominale

#### Fin des réglages :

- Revenir à l'affichage principal par appuis sur .
  Remonter le bouchon plastique sur la tubulure de mesure
  Remonter le capot et le panneau avant.

## 3.3.2. Contrôle

#### **ELECTRODES**

Nettoyer ou remplacer les électrodes d'allumage Vérifier : -Ecartement entre électrodes : 3.5-4mm -Distance au brûleur : 5mm -Courant d'ionisation : > 3µA

#### PRESSION

DYNAMIQUE: 20, 25 ou 37 mbar suivant gaz, tolérance de chute de pression d'environ 3mbar

#### SIPHON

Vérifier : -Niveau d'eau -Bonne évacuation

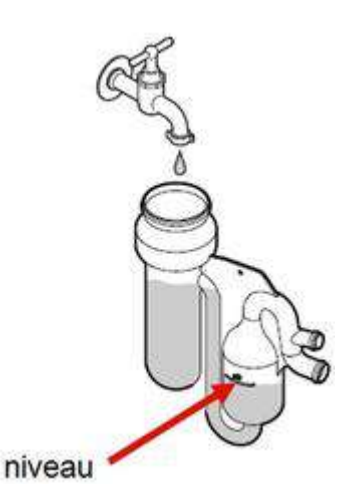

# 4. Dépannage

## 4.1. Réarmement

En cas de défaut ou de mise en sécurité :

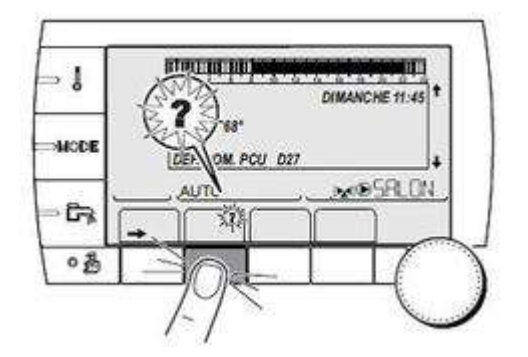

Appuyer la touche ? pour accéder à l'explication du défaut.

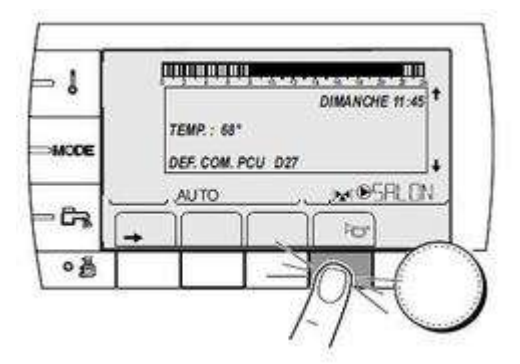

#### Appuyer la touche 🕁 pour acquitter le défaut.

- Éteindre et rallumer la chaudière.
- Vérifier et assurer la séparation entre câbles de sondes et câbles 230V.
- Si le défaut reste affiché : remédier au dysfonctionnement
- Appuyer la touche 🕁 pour acquitter le défaut.
- La chaudière se remet en service de façon autonome lorsque la cause de blocage a été levée.

## 4.2. Codes défaut B... ou M...

# Avant toute intervention de dépannage

- Vérifier le bon état des fusibles
- Vérifier que tous les connecteurs soient enclenchés,
- Vérifier qu'il n'y a pas de fils défaits en tirant légèrement dessus
- Vérifier qu'il n'y a pas de fils coincés ou endommagés
- Éteindre et rallumer la chaudière.
- Vérifier et assurer la séparation entre câbles de sondes et câbles 230V.
- Appuyer la touche 📷 avant et après chaque intervention pour acquitter le message ou le défaut.
- La chaudière se remet en service de façon autonome lorsque la cause de blocage a été levée.

## Type de défauts et messages :

B... = message bloquant

## Liste des défauts et messages B...

#### B00 : BL.PSU ERROR : carte PSU mal configurée - (voir synoptique)

Erreur de paramètres : régler à nouveau le type de chaudière : codes **DF** et **DU** à relever sur la <u>Plaquette signalétique</u>) et à enregistrer dans le menu <u>#CONFIGURATION</u> (paramètre **DFDU**).

#### B01 : BL.MAX CHAUD - Température de départ maximale dépassée

Débit d'eau insuffisant dans l'installation : Contrôler la circulation (sens, pompe, vannes)

#### B02 : BL.DERIVE CHAUD - L'augmentation de la température de départ a dépassé sa

M... = message
#### limite maximale

Débit d'eau insuffisant dans l'installation

- Contrôler la circulation (sens, pompe, vannes)
- Contrôler la pression d'eau
- Vérifier l'état de propreté du corps de chauffe

Erreur de sonde : vérifier la sonde chaudière (montage, raccordement, valeur ohmique)

#### **B07 : BL.DT DEP RETOUR : Ecart maximum entre la température de départ et de retour dépassé**

Débit d'eau insuffisant dans l'installation

- Contrôler la circulation (sens, pompe, vannes)
- Contrôler la pression d'eau
- Vérifier l'état de propreté du corps de chauffe

Erreur de sonde : vérifier la sonde chaudière (montage, raccordement, valeur ohmique)

# **B08 : BL.RL OUVERT : L'entrée RL sur le bornier de la carte électronique PCU est ouverte - (voir <u>synoptique</u>)**

- Erreur de paramètre : régler à nouveau le type de chaudière (à relever sur la <u>Plaquette signalétique</u>) dans le menu <u>#CONFIGURATION</u>
- Mauvaise connexion : vérifier le câblage

#### B09 : BL.INV.L/N : Erreur de paramètres - (voir synoptique)

Régler à nouveau le type de chaudière (à relever sur la Plaquette signalétique) dans le menu #CONFIGURATION

#### B10 / B11 : BL.ENT.BL OUV. - Entrée BL sur le bornier de la carte PCU est ouverte

- Vérifier contact branché sur l'entrée BL
- Vérifier le paramètre ENT.BL (voir : Menu <u>#PRIMAIRE P.INSTAL</u>)
- Mauvaise connexion : vérifier le câblage

#### B13 : BL.COM PCU : Erreur de communication avec la carte SCU - voir synoptique

- Mauvaise connexion : vérifier le câblage
- Carte électronique <u>SCU</u> non installée dans la chaudière : l'installer

#### B14 : BL.MANQUE EAU : La pression d'eau est inférieure à 0,8 bar

Ajouter de l'eau dans l'installation : Pression conseillée entre 1,5 et 2 bar

#### B15 : BL.PRESS.GAZ :

- Défaut système de contrôle de la pression : vérifier l'alimentation gaz (robinet ouvert, pression,...)
- Défaut interne : Dans le menu <u>#CONFIGURATION</u>, mettre le paramètre AUTODETECTION sur OUI (il repassera automatiquement sur NON).

#### B16 : BL.MAUVAIS SU : carte SU non adaptée pour cette chaudière

Remplacer la <u>carte électronique SU</u>

# **B17 : BL.PCU ERROR : Les paramètres stockés sur la carte électronique PCU sont altérés**

Erreur de paramètres sur la carte électronique <u>PCU : remplacer la carte</u>.

#### B18 : BL.MAUVAIS PSU : carte PSU non reconnue / non adaptée pour cette chaudière

Remplacer la carte électronique PSU

#### **B19 : BL.PAS DE CONFIG : pas de configuration**

La carte électronique PSU a été changée : renseigner le type de chaudière (à relever sur la <u>Plaquette signalétique</u>) dans le menu <u>#CONFIGURATION</u>

#### B21 : BL.COM SU : Erreur de communication entre PCU et SU

- Mauvaise connexion : Vérifier les câblages entre PCU et SU
- Vérifier que la carte électronique SU est bien mise en place sur la carte électronique PCU.
- Remplacer la carte électronique SU

# **B22 : BL.DISP.FLAMME : Disparition de la flamme pendant le fonctionnement / pas de courant d'ionisation**

- Purger le conduit gaz
- Vérifier que le robinet gaz est bien ouvert
- Vérifier la pression d'alimentation en gaz
- Vérifier le fonctionnement et le réglage du bloc gaz
- Vérifier que les conduits d'arrivée d'air et d'évacuation des fumées ne sont pas obstrués
- Vérifier que les fumées ne sont pas réaspirées

#### B25 : BL.SU ERROR : Erreur interne de la carte SU

Remplacer la carte électronique SU

#### B26 : BL.S.BALLON : sonde ballon déconnectée ou en court-circuit

- S'il n'y a pas de ballon HL raccordé, régler le bon type de chaudière (à relever sur la <u>Plaquette signalétique</u>) dans le menu <u>#CONFIGURATION</u>
- Vérifier le montage et le raccordement de la sonde sur l'entrée S.ECS de le carte SCU

• Sonde défectueuse : vérifier la valeur ohmique

# B27 : BL.ECS INST : sonde en sortie de l'échangeur à plaque déconnectée ou en court-circuit

- S'il n'y a pas de ballon HL raccordé, régler le bon type de chaudière (à relever sur la <u>Plaquette signalétique</u>) dans le menu <u>#CONFIGURATION</u>
- Vérifier le montage et le raccordement de la sonde sur l'entrée X20 de le carte PCU
- Sonde défectueuse : vérifier la valeur ohmique

#### **B28 : BL.MAUVAISE CONF.**

Un ballon HL est détecté alors que la chaudière ne peut pas le piloter. Ce message disparaît après 10 secondes si la chaudière peut piloter le ballon.

- Vérifier qu'il n'y a pas de ballon HL raccordé.
- Vérifier qu'il n'y a pas de sonde raccordée sur l'entrée X20 du PCU.

#### B29 à B34 : BL.INCONNU Bxx : Mauvaise configuration du PCU

Dans le menu <u>#CONFIGURATION</u>, mettre le paramètre **AUTODETECTION** sur **OUI** (il repassera automatiquement sur **NON**).

### Liste des messages M...

#### M04 : REVISION : une révision est demandée

La date programmée pour la révision est atteinte : Effectuer l'entretien de la chaudière. Pour acquitter la révision appuyer la touche 🔭 .

Pour acquitter la révision, programmer une autre date dans le menu **#REVISION** ou régler le paramètre **TYPE** du menu **#REVISION** sur **NON : voir** <u>Sommaire des paramètres, Niveau SAV</u>

#### M05 - M06 - M07 : REVISION ... : une révision A B ou C est demandée

La date programmée pour la révision est atteinte : Effectuer l'entretien de la chaudière. Pour acquitter la révision, appuyer sur la touche 🔭 .

#### M20 PURGE : Un cycle de purge est en cours.

A la mise sous tension de la chaudière, le cycle de purge démarre. Attendre 3 minutes.

#### M23 : CHANGER SONDE EXT.

Sonde extérieure radio défectueuse : la remplacer.

#### M30 : BL.COM MODBUS

Absence de communication avec la régulation maîtresse par le réseau MODBUS : Vérifier la liaison avec la régulation maîtresse (ou module pilote).

#### M31 BL.RESEAU.SYSTEME : Mauvaise configuration du réseau MODBUS

- Vérifier que l'adresse de l'appareil est bien configurée dans le menu #RESEAU
- Vérifier que la configuration cascade est bien réglée sur la régulation maîtresse.

### Autres messages :

### SEC.CHAP.... XX JOURS : séchage chape en cours pour le (ou les) circuit(s) indiqué(s)

XX = nombre de jours de séchage restant.

Après le nombre de jours indiqués, régler le paramètre SECHAGE CHAPE sur NON (menu #SECONDAIRE P.INSTAL)

# 4.3. Codes défaut L... ou D...

# Avant toute intervention de dépannage

- Vérifier le bon état des fusibles
- Vérifier que tous les connecteurs soient enclenchés,
- Vérifier qu'il n'y a pas de fils défaits en tirant légèrement dessus
- Vérifier qu'il n'y a pas de fils coincés ou endommagés
- Éteindre et rallumer la chaudière.
- Vérifier et assurer la séparation entre câbles de sondes et câbles 230 V.
- Appuyer la touche 📷 avant et après chaque intervention pour acquitter le message ou le défaut.
- La chaudière se remet en service de façon autonome lorsque la cause de blocage a été levée.

# Type de défauts et messages :

L... = défaut généré sur la carte PCU

D... = défaut généré sur la carte SCU

# Liste des codes erreurs L et D ...

| Défauts ou messages affichés                    | Description |
|-------------------------------------------------|-------------|
| Cliquer sur le code pour afficher le synoptique |             |

| <u>L00</u>                                  | DEF.PSU                              | Vérifier le câblage entre PSU<br>et PCU <u>+d'infos</u> .                                                                                                    |
|---------------------------------------------|--------------------------------------|----------------------------------------------------------------------------------------------------|
| <u>L01</u>                                  | DEF.PSU.PARAM                        | Carte <b>PSU</b> non connectée ou<br>défectueuse. La remplacer<br><u>+d'infos</u> .                                                                                                    |
| <u>L02 - L03 - L04 - L06 - L07 -</u><br>L08 | DEF.S.DEPART /<br>DEF.S.RETOUR       | Défaut sonde : vérifier le<br>câblage entre <b>PCU</b> et la<br>sonde <u>+d'infos</u> .<br>Vérifier que la carte <b>SU</b> est                                                                                                    |
|                                             |                                      | bien mise en place <u>+d'infos</u> .<br>Vérifier la valeur ohmique de<br>la sonde voir : <u>Valeurs sondes</u><br>La remplacer.                                                                                                    |
| <u>L05 - L09</u>                            | L05 : STB DEPART<br>L09 : STB RETOUR | <ul> <li>Température trop élevée :</li> <li>Défaut sonde : vérifier le câblage entre PCU et la sonde <u>+d'infos</u>.</li> <li>Vérifier que la carte SU est bien mise en place <u>+d'infos</u>.</li> <li>Vérifier la valeur ohmique de la sonde voir : <u>Valeurs sondes</u></li> <li>Aucune circulation d'eau : <ul> <li>purger l'installation chauffage</li> <li>Contrôler la circulation (pompe, vanne)</li> <li>Contrôler la pression d'eau</li> <li>Vérifier l'état de propreté / nettoyer le corps de chauffe</li> <li><u>+d'infos</u></li> </ul> </li> </ul> |

| <u>L10 - L11</u> | DT.RET-DEP>MAX / | Défaut de l'écart entre<br>température départ et retour                                                                                                    |
|------------------|------------------|----------------------------------------------------------------------------------------------------|
|                  | DT.DEP-RET>MAX   | <ul> <li>Défaut sonde : vérifier<br/>sa valeur ohmique<br/><u>+d'infos</u>.</li> <li>Vérifier si la sonde est<br/>bien mise en place.</li> <li>Aucune circulation d'eau<br/>:         <ul> <li>purger l'installation<br/>chauffage</li> <li>Contrôler la<br/>circulation (pompe,<br/>vanne)</li> <li>Contrôler la<br/>pression d'eau</li> <li>Vérifier l'état de<br/>propreté / nettoyer<br/>le corps de chauffe<br/><u>+d'infos</u></li> <li>Vérifier le bon<br/>fonctionnement de<br/>la pompe<br/>chauffage.</li> </ul> </li> </ul>                                                   |
|                  | STB OUVERT       | <ul> <li>Température maximale de la chaudière dépassée (déclenchement thermostat de sécurité STB)</li> <li>Vérifier le câblage entre la carte PCU et le STB</li> <li>Vérifier que la carte SU est bien mise en place <u>+d'infos</u>.</li> <li>Vérifier la continuité électrique du STB. Remplacer le STB le cas échénant.</li> <li>Aucune circulation d'eau : <ul> <li>purger l'installation chauffage</li> <li>Contrôler la circulation (pompe, vanne)</li> <li>Contrôler la pression d'eau</li> <li>Vérifier l'état de propreté / nettoyer le corps de chauffe</li> </ul> </li> </ul> |

|            | DEF.ALLUMAGE | <ul> <li>5 échecs de démarrage du brûleur / Absence d'arc d'allumage / courant d'ionisation insuffisant (&lt; 3μA)</li> <li>Vérifier le câblage entre la carte PCU et le transfo d'allumage</li> <li>Vérifier que la carte SU est bien mise en place et qu'elle est fonctionnelle. La remplacer si nécessaire <u>+d'infos</u>.</li> <li>Vérifier l'électrode d'ionisation/allumage</li> <li>Purger les conduit gaz</li> <li>Vérifier l'alimentation gaz</li> <li>Vérifier que les conduits d'arrivée d'air / d'évacuation des fumées ne sont pas obstrués.</li> <li>Courant d'ionisation insuffisant (&lt; 3μA):</li> <li>Vérifier le câblage de l'électrode et la mise à la terre</li> <li>Vérifier le câblage de l'électrode et la mise à la terre</li> <li>Vérifier le câblage de l'électrode et la mise à la terre</li> <li>Vérifier l'électrode et la mise à la terre</li> </ul> |
|------------|--------------|----------------------------------------------------------------------------------------------------|
| <u>L16</u> | FLAM.PARASI. | Courant d'ionisation présent<br>mais absence de flamme /<br>brûleur incandescent :<br>Transfo d'allumage<br>défectueux<br>Vérifier l'électrode<br>d'ionisation/allumage :<br>la remplacer si<br>nécessaire.<br>Vanne gaz défectueuse<br>: la remplacer le cas<br>échéant.<br>Le brûleur reste<br>incandescent : O2 trop<br>faible : régler le O2<br><u>+d'infos</u>                                                                                                    |

| <u>L17</u>  | DEF.VANNE GAZ  | Problème de commande de la vanne gaz (carte SU) : la remplacer le cas échéant <u>+d'infos</u> .                                                                                                    |
|-------------|----------------|----------------------------------------------------------------------------------------------------|
|             | DEF.VENTILO    | Le ventilateur ne tourne pas<br>à la<br>bonne vitesse :<br>• Vérifier le câblage entre<br>la carte électronique<br>PCU et le ventilateur<br>• Ventilateur<br>défectueux :<br>• Vérifier le bon tirage<br>au niveau du<br>raccordement de la<br>cheminée<br>• Remplacer le<br>ventilateur le cas<br>échéant.<br>• Vérifier l'état de<br>propreté/nettoyer les<br>échangeurs<br>• Vérifier le sens de<br>raccordement des<br>tuyaux départ et retour<br>vers le préparateur<br>d'eau chaude sanitaire<br>(Si présent) |
| <u>L35</u>  | DEF.RET>CHAUD  | Raccordement ou sonde<br>départ et retour inversés /<br>défaillance de sonde                                                                                                    |
| <u>L36</u>  | DEF.IONISATION | La flamme a disparu plus de<br>5<br>fois en 24 heures pendant<br>que<br>le brûleur était en marche /<br>Pas de courant d'ionisation                                                                                                    |
| L <u>37</u> | DEF.COM.SU     | Rupture de communication<br>avec la carte électronique SU                                                                                                    |
| <u>L38</u>  | DEF.COM.PCU    | Rupture de communication<br>entre les cartes PCU et SCU.                                                                                                    |
| L <u>39</u> | DEF BL OUVERT  | L'entrée du contact BL est<br>ouverte / Parametre ENT.BL<br>mal réglé.                                                                                                    |
| <u>L40</u>  | DEF.TEST.HRU   | Erreur de test de l'unité de récupération de chaleur                                                                                                    |
| L250        | DEF.MANQUE EAU | La pression d'eau est trop<br>basse                                                                                                    |
| <u>L251</u> | DEF.MANOMETRE  | Défaut du manomètre<br>(Capteur de pression)                                                                                                    |

| <u>D03 - D04 - D05 - D07 - D09</u> | Erreur sonde :                                                                                                    |                                                                             |
|------------------------------------|----------------------------------------------------------------------------------------------------|-----------------------------------------------------------------------------|
|                                    | <ul> <li>D03 / D04 : DEF.S.DEP.B ou C : La pompe du circuit tourne. Le moteur de la vanne 3 voies du circuit n'est plus alimenté et peut être manoeuvré manuellement.</li> <li>D05 : DEF.S.EXT. : Défaut sonde extérieure La consigne chaudière est égale au paramètre MAX.CHAUD. La régulation des vannes n'est plus assurée mais la surveillance de la température maximale du circuit après vanne reste assurée. Les vannes peuvent être manœuvrées manuellement. Le réchauffage de l'eau chaude sanitaire reste assuré.</li> </ul> |                                                                             |
|                                    |                                                                                                    |                                                                             |
|                                    | <b>D07 : DEF.S.SYST.</b> : Défaut sonde système<br><b>D09 : DEF.S.ECS.</b> : Défaut sonde ECS, le réchauffage de<br>l'eau sanitaire n'est plus assuré.La pompe de charge<br>tourne.La température de charge du ballon est égale à la<br>température de la chaudière.                                                                                                    |                                                                             |
|                                    |                                                                                                    |                                                                             |
|                                    |                                                                                                    |                                                                             |
|                                    |                                                                                                    |                                                                             |
|                                    |                                                                                                    |                                                                             |
| <u>D11 - D12 - D13</u>             | DEF. S.AMB.A /B/C                                                                                                    | Erreur sonde d'ambiance.                                                    |
|                                    |                                                                                                    | Le circuit concerné<br>fonctionne sans influence de<br>la sonde d'ambiance. |
| <u>D14</u>                         | DEF.COM MC                                                                                                    | Défaut de communication<br>entre SCU et module<br>chaudière radio           |

| <u>D15- D16 - D17 - D18 - D19</u> | Défaut sonde :                                                                                                    |                                                                                                    |
|-----------------------------------|----------------------------------------------------------------------------------------------------|----------------------------------------------------------------------------------------------------|
|                                   | <b>D15 : DEF.S.BAL.TP</b> : Le réchauffage du ballon tampon n'est plus assuré.                                            |                                                                                                    |
|                                   | <b>D16 : DEF.S.PISC.B ou C :</b> Le réchauffage de la piscine se fait en permanence durant la période confort du circuit. |                                                                                                    |
|                                   | D17 : DEF.S.BAL.2 : Défaut sonde ballon 2                                                                                 |                                                                                                    |
|                                   | D18 : DEF.S.BAL.SOL : Défaut sonde ballon solaire                                                                         |                                                                                                    |
|                                   | D19 : DEF.S.COL.SOL : Défaut sonde collecteur                                                                             |                                                                                                    |
|                                   |                                                                                                    |                                                                                                    |
|                                   |                                                                                                    |                                                                                                    |
|                                   |                                                                                                    |                                                                                                    |
| D20                               | DEF.COM.SOL                                                                                                    | Éteindre et rallumer la<br>chaudière<br>Vérifier si le module solaire<br>est sous tension. Le cas<br>échéant, remplacer le fusible.<br>Vérifier la liaison entre la<br>SCU-C et le module solaire                                                                                                    |
| <u>D27 ou B13</u>                 | DEF. COM.PCU                                                                                                    | Rupture de communication<br>entre PCU et SCU ou<br>Défaillance du ventilateur :<br>• Vérifier le<br>fonctionnement en<br>débranchant le<br>ventilateur : si le défaut<br>disparaît alors que le<br>ventilateur est<br>débranché, le<br>ventilateur est<br>défectueux et doit être<br>remplacé.<br>• Vérifier le<br>positionnement de la<br>carte SU / la remplacer<br>• Vérifier le PCU |
| <u>D32</u>                        | 5 RESET:ON/OFF                                                                                                    | 5 Réarmements réalisés en<br>moins d'une heure : éteindre<br>la chaudière, attendre 10<br>sec. puis la rallumer.                                                                                                    |
| <u>D37</u>                        | TA-S COURT-CIR                                                                                                    | Défaut sur le TAS - TAS en<br>court-circuit.                                                                                                    |

| <u>D38</u> | TA-S COURT-CIR  | TAS débranché                                                                                                    |
|------------|-----------------|----------------------------------------------------------------------------------------------------|
| <u>D99</u> | DEF.MAUVAIS.PCU | La version SCU installée ne<br>reconnaît pas le PCU. Mettre<br>à jour le logiciel SCU à la<br>version adaptée du logiciel. |

# **4.4. SYNOPTIQUES**

### 4.4.1. B00 - B08 - B09 (AGC)

# Erreur de paramètre

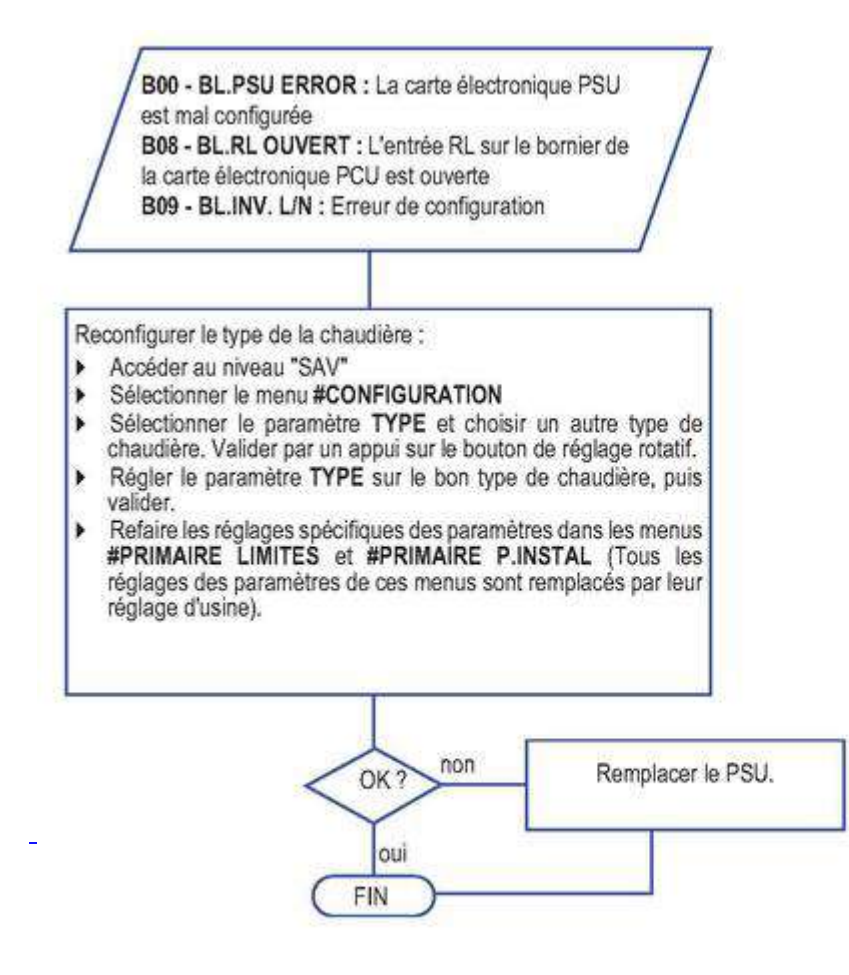

🔨 🗛 Avant et après chaque intervention, appuyer sur la touche 🗢 pour acquitter le message ou le défaut.

### 4.4.2. L00 (AGC)

# **Défaut PSU**

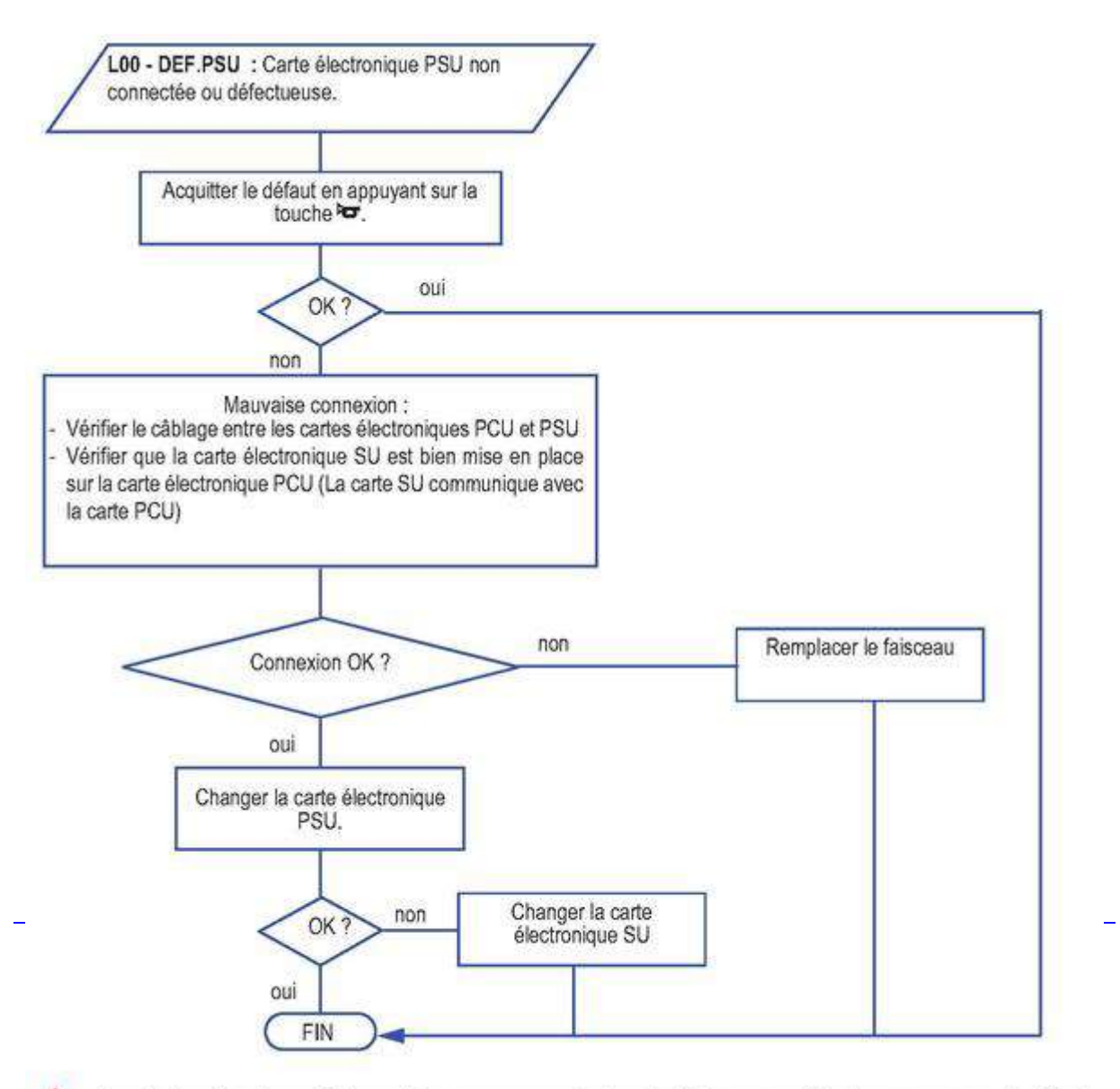

🔨 Avant et après chaque intervention, appuyer sur la touche 🗢 pour acquitter le message ou le défaut.

### 4.4.3. L01 (AGC)

# Paramètres erronés (AGC)

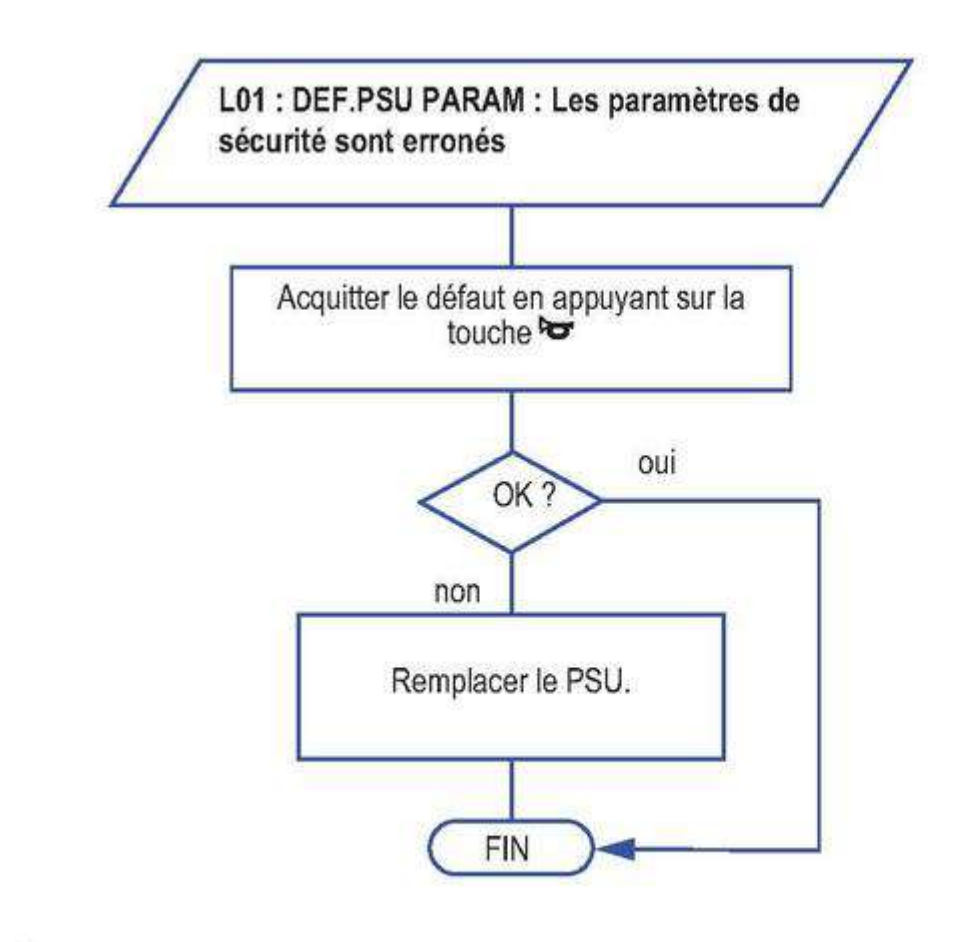

🔨 🗛 Avant et après chaque intervention, appuyer sur la touche 🗢 pour acquitter le message ou le d

### 4.4.4. L02 - L03 - L04 - L06 - L07 - L08 (AGC)

# Défaut sonde départ ou sonde retour chaudière

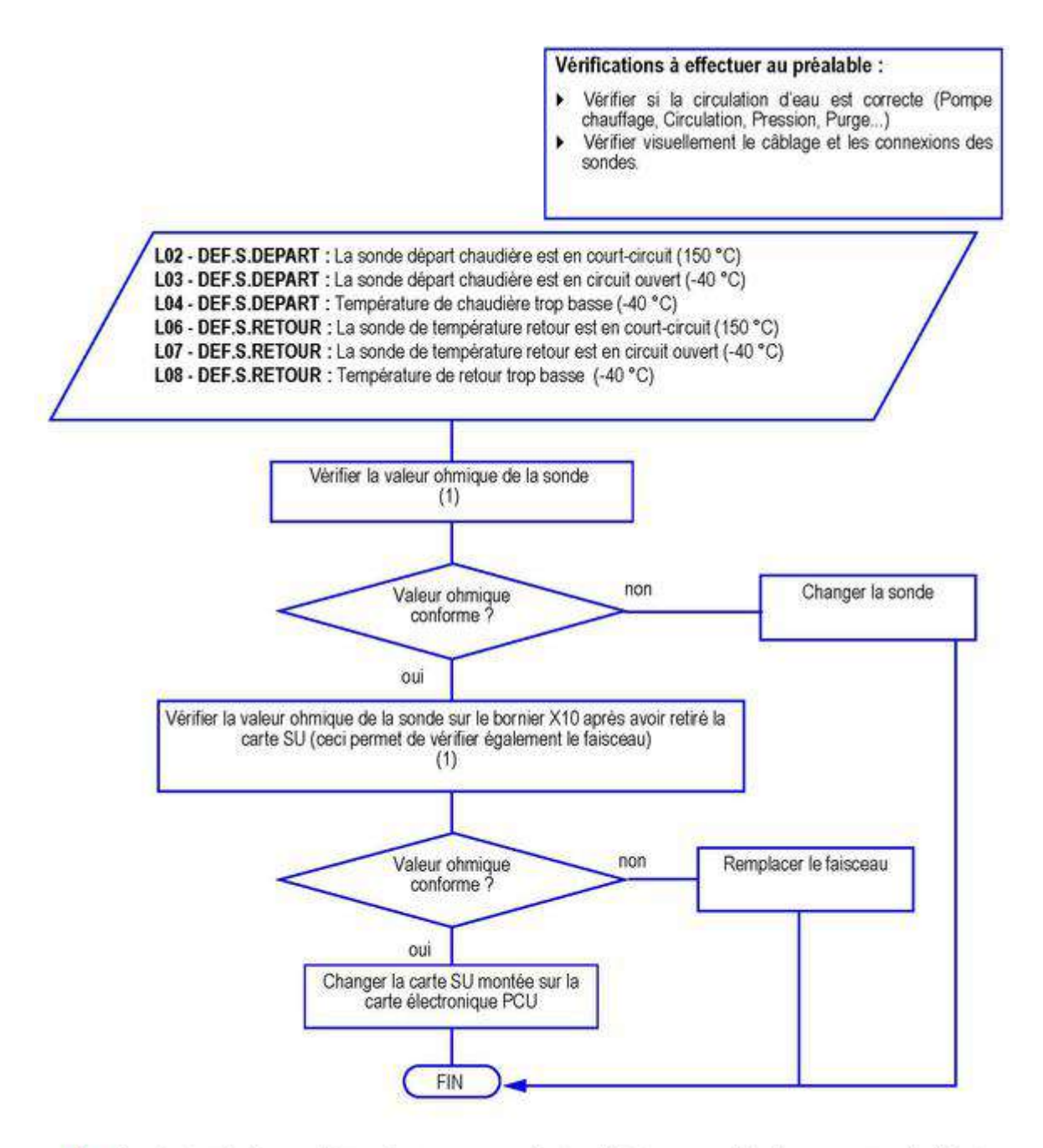

\Lambda 🗛 Avant et après chaque intervention, appuyer sur la touche 🗢 pour acquitter le message ou le défaut.

(1) Voir : <u>Valeurs sondes</u>

### 4.4.5. L05 - L09 (AGC)

# Température trop élevée

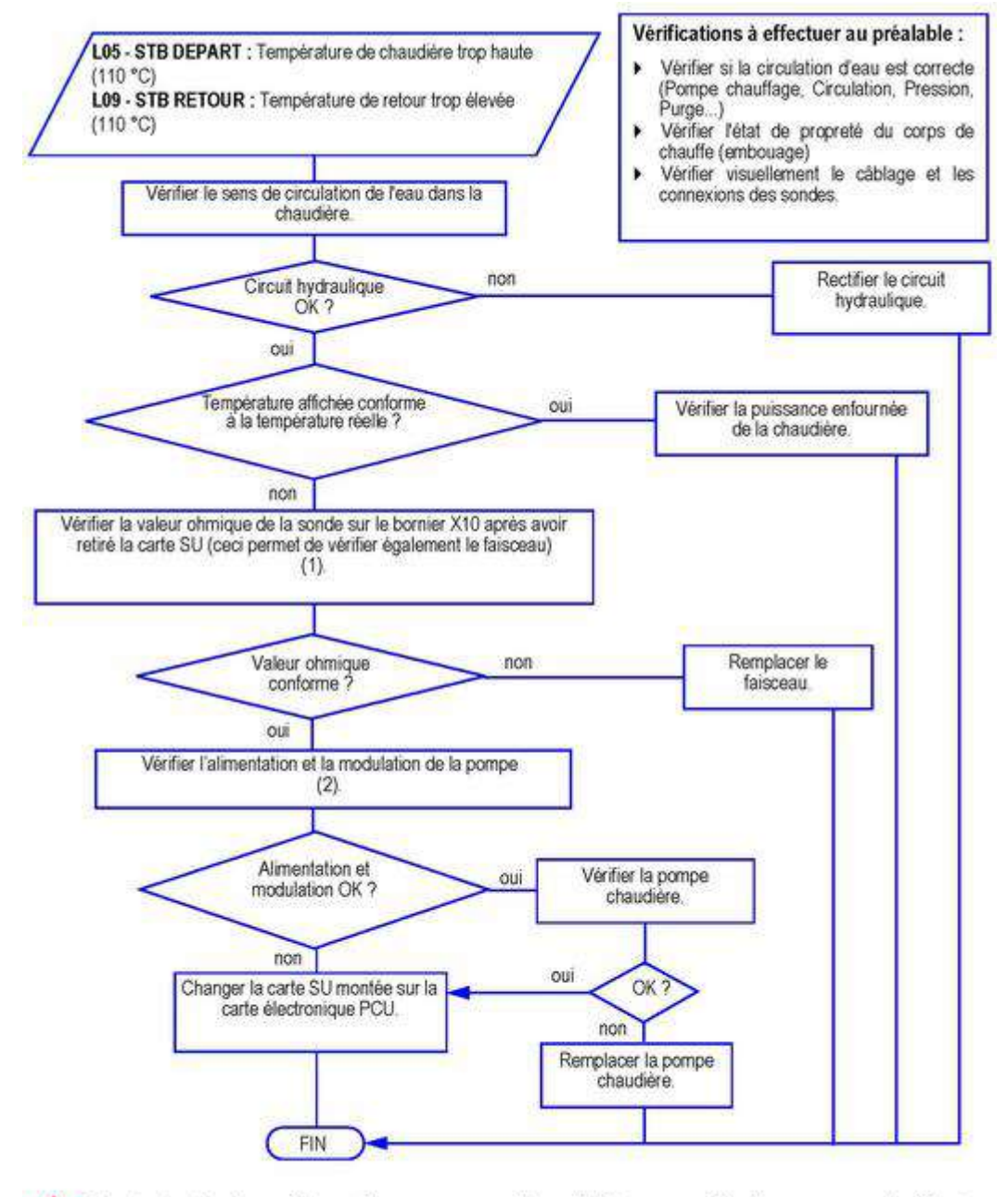

🔨 Avant et après chaque intervention, appuyer sur la touche 🗢 pour acquitter le message ou le défaut.

(1) Voir : Sondes départ / retour

(2) Pompe chauffage raccordée sur la carte SCU. Voir : <u>Schéma électrique AGC</u>

### 4.4.6. L10 - L11 (AGC)

# Défaut de l'écart entre température départ et retour

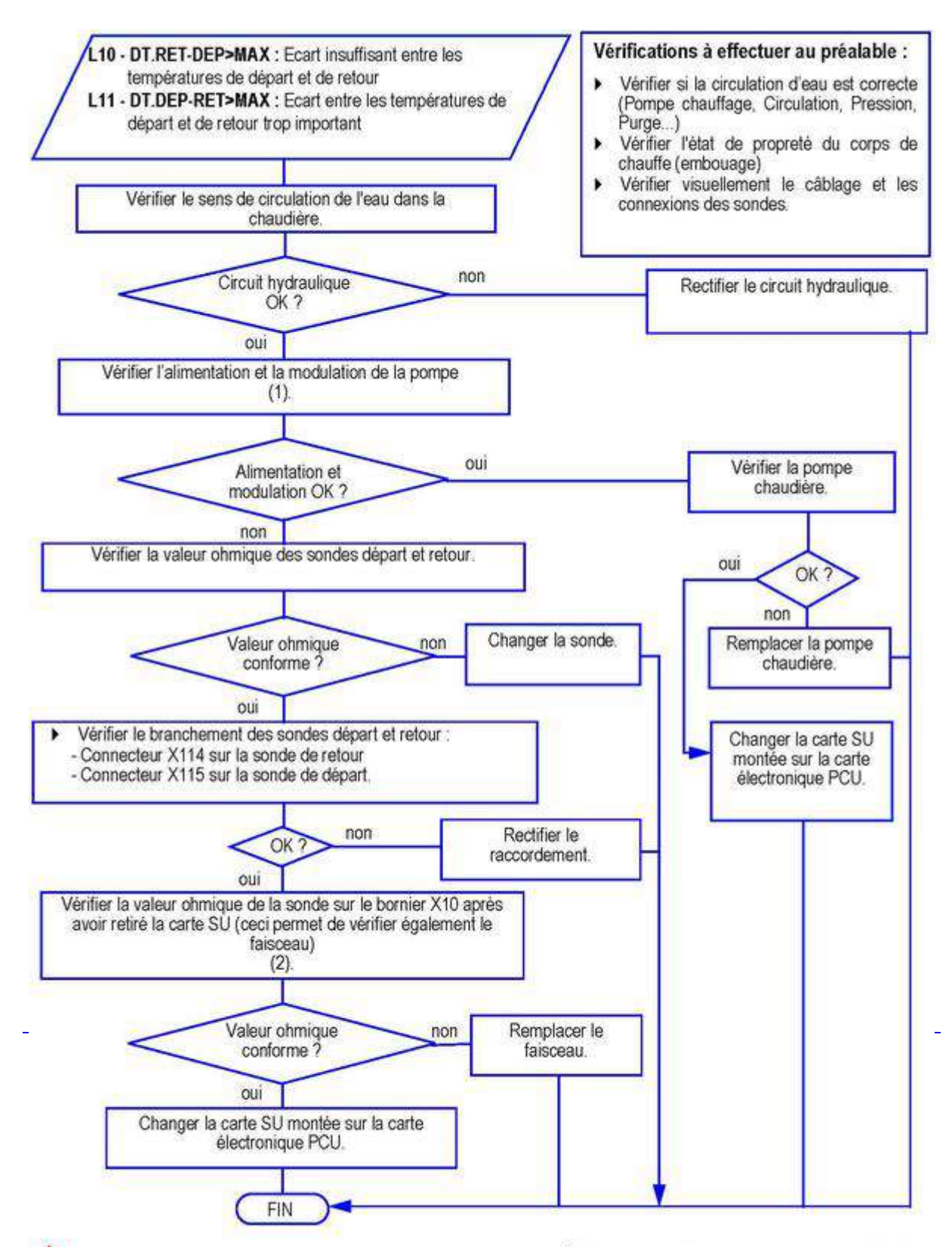

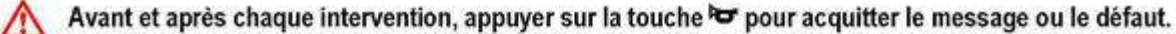

(1) Pompe chauffage raccordée sur la carte SCU. Voir : <u>Schéma électrique AGC</u>

(2) Voir : Sondes départ / retour

### 4.4.7. L12 (AGC)

# Température maximale de la chaudière dépassée

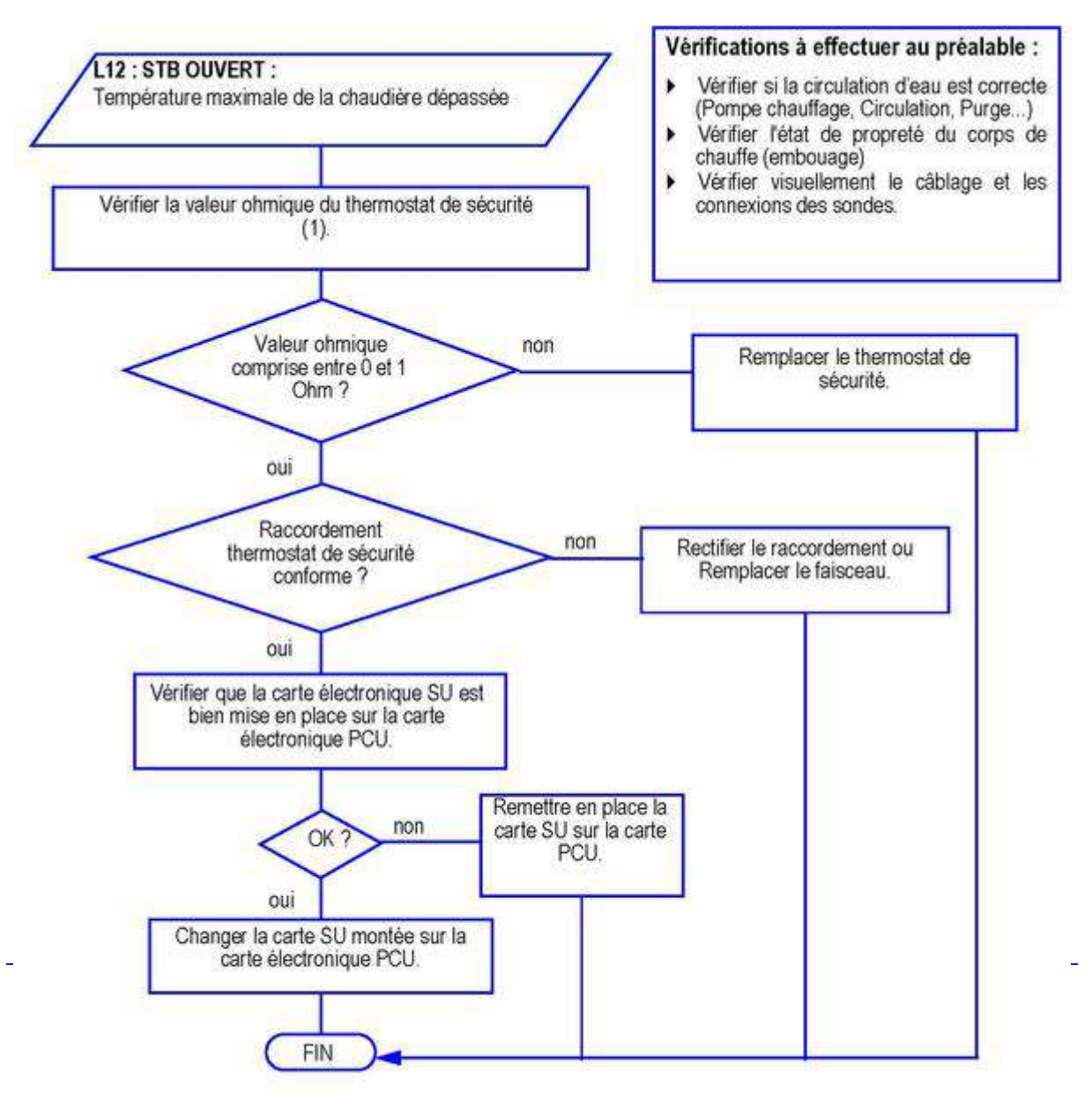

Avant et après chaque intervention, appuyer sur la touche 🗢 pour acquitter le message ou le défaut.

(1) Voir : Thermostat de sécurité

4.4.8. L14 (AGC)

# Défaut d'allumage

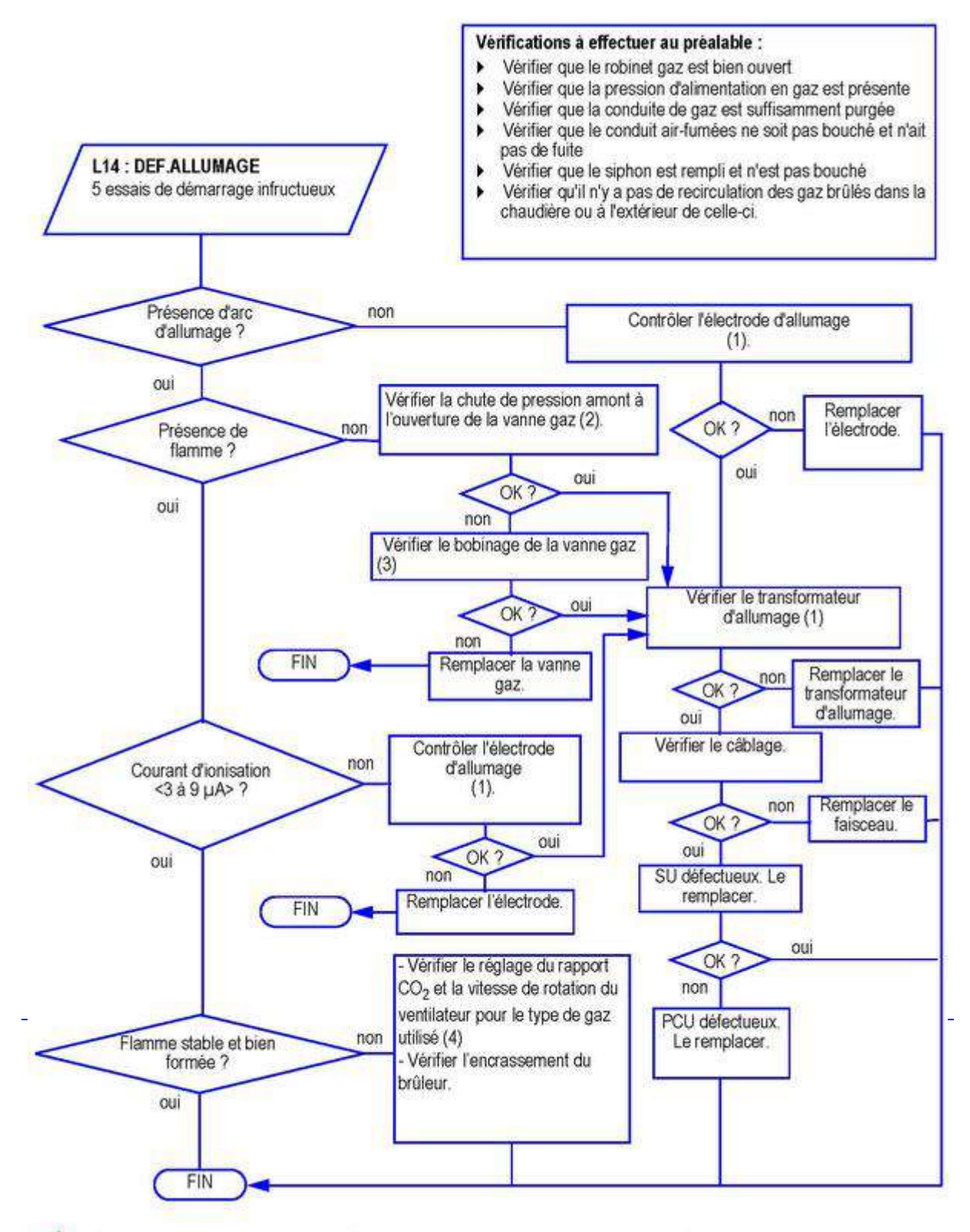

- \Lambda Avant et après chaque intervention, appuyer sur la touche 🗢 pour acquitter le message ou le défaut.
- (1) Voir : Electrodes d'allumage / transfo d'allumage
- (2) Voir : Contrôle de la pression d'alimentation gaz
- (3) Voir : Mesure en série des bobinages de la vanne gaz
- (4) Voir : Réglage des vitesses du ventilateur

# Flamme parasite

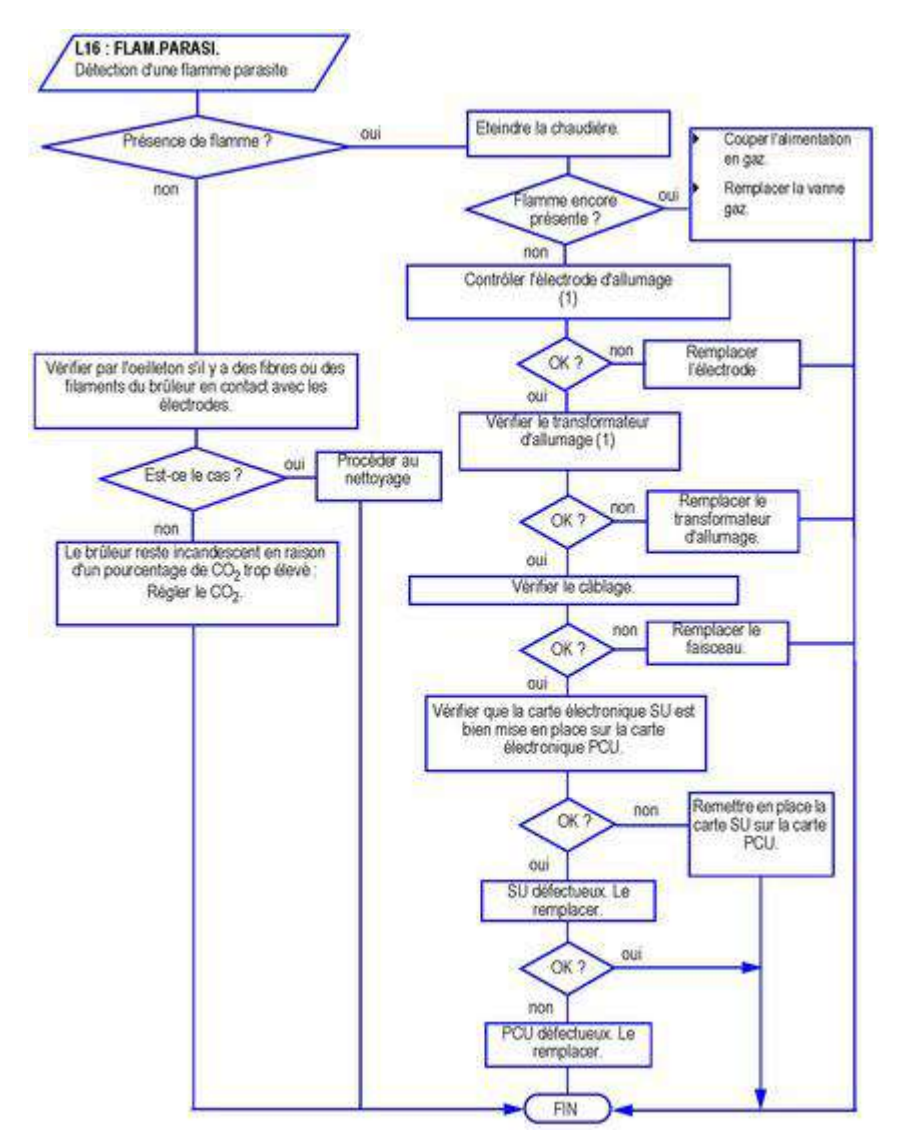

(1) Voir : Electrodes d'allumage / transfo d'allumage

### 4.4.10. L17 (AGC)

# Problème de commande de la vanne gaz

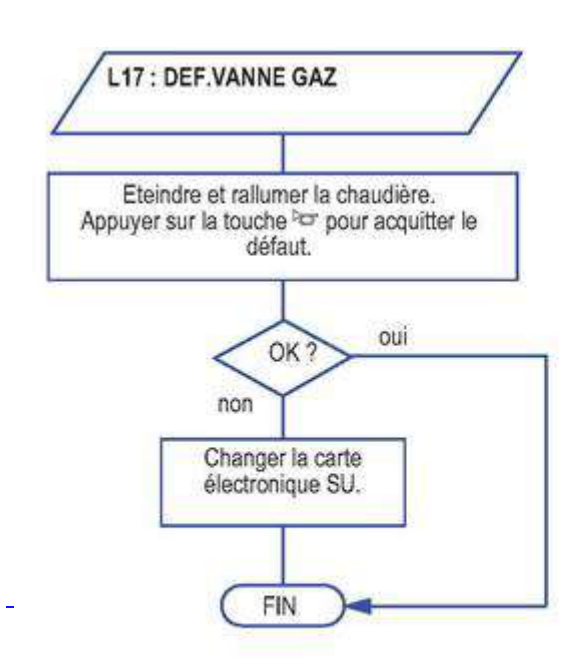

Avant et après chaque intervention, appuyer sur la touche 🗢 pour acquitter le message ou le défaut.

### 4.4.11. L34 (AGC)

### Problème sur le ventilateur

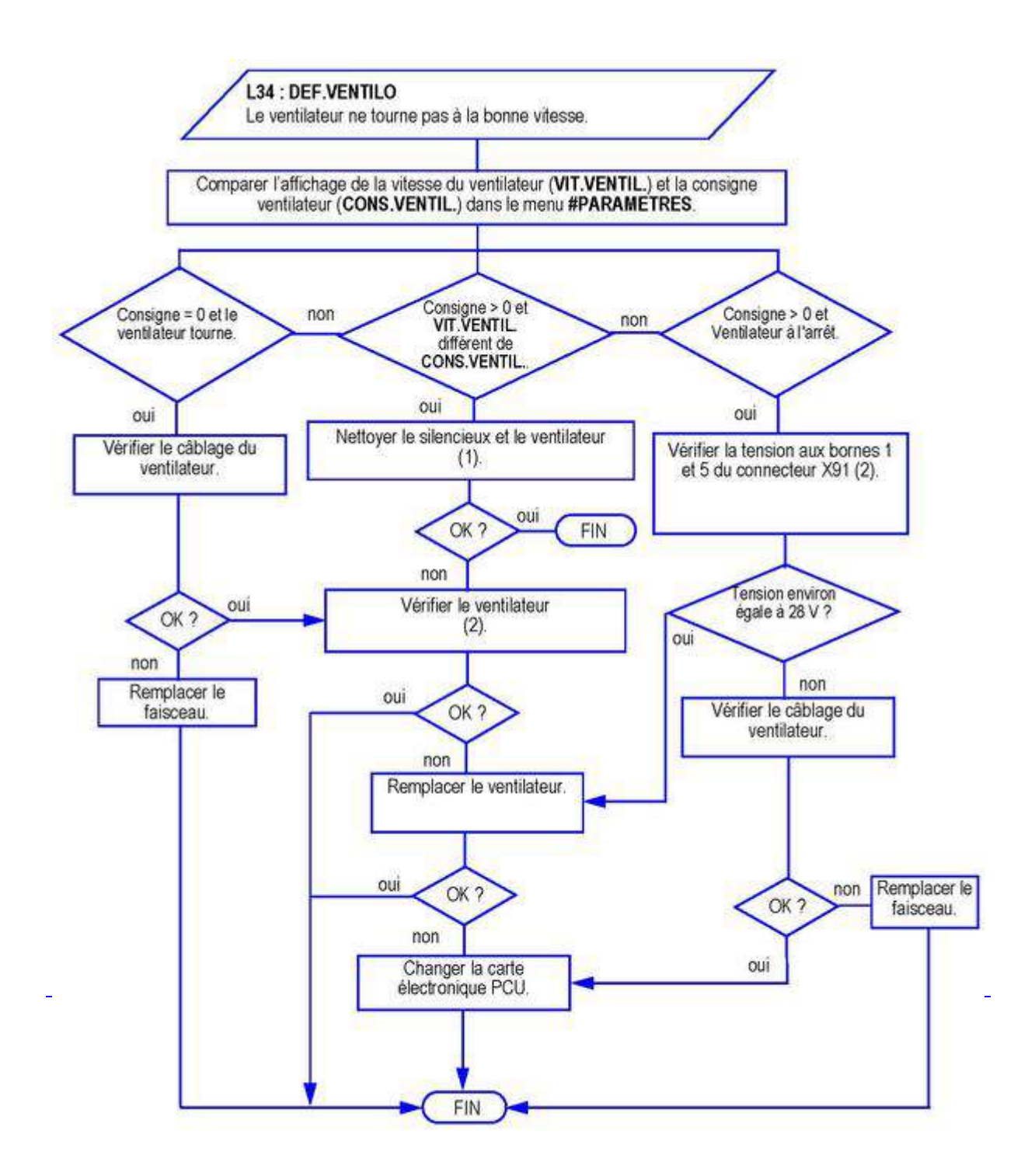

🕂 🗛 Avant et après chaque intervention, appuyer sur la touche 🗢 pour acquitter le message ou le défaut.

(1) Voir : <u>Nettoyage ventilateur</u>

(2) Voir : <u>Ventilateur</u>

### 4.4.12. L35 (AGC)

# Raccordement ou sonde départ et retour inversés

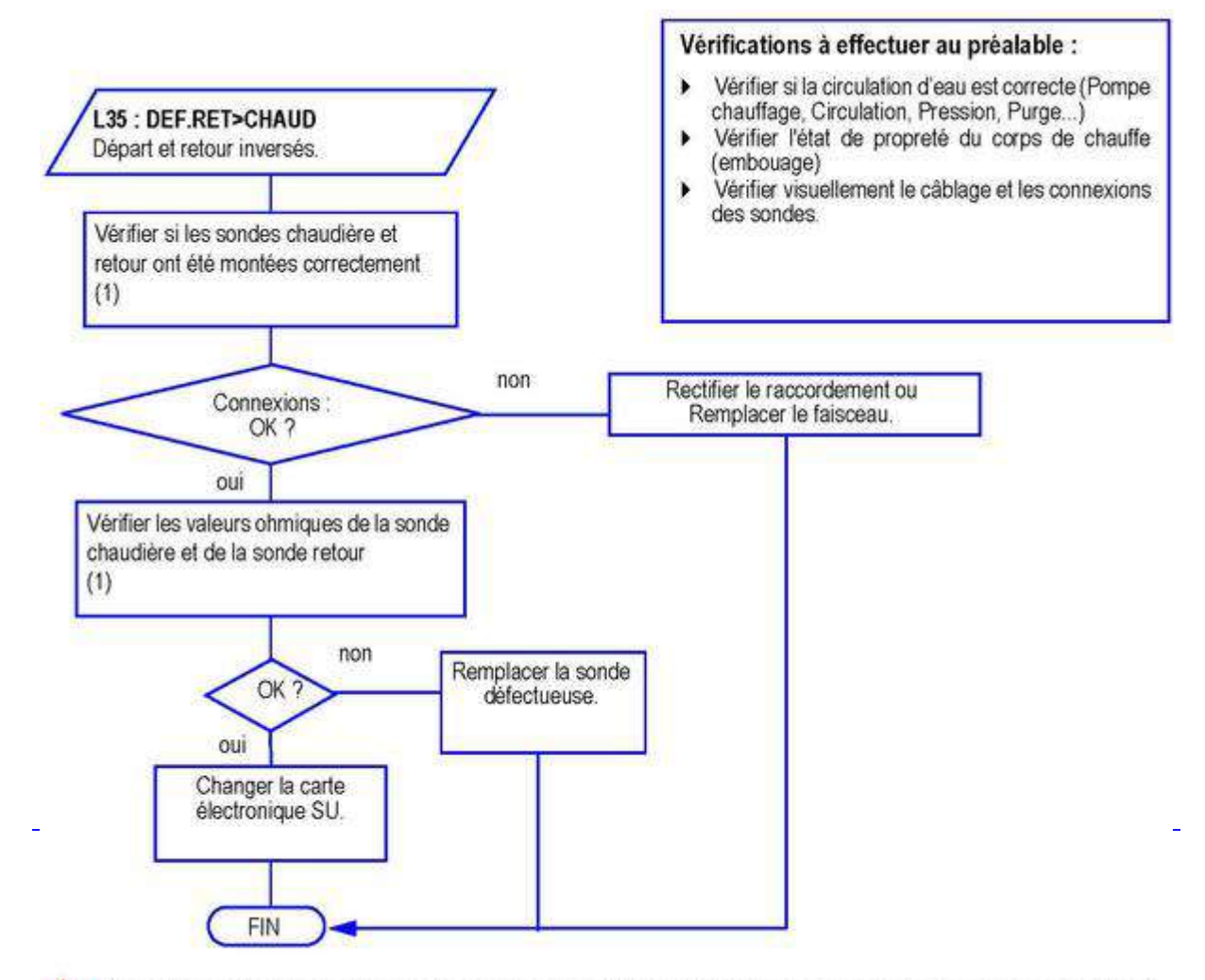

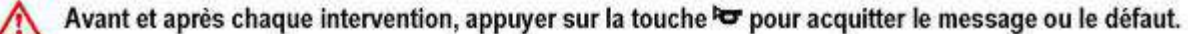

(1) Voir : <u>Valeurs sondes</u>

#### 4.4.13. L36 (AGC)

# Défaut d'ionisation durant le fonctionnement

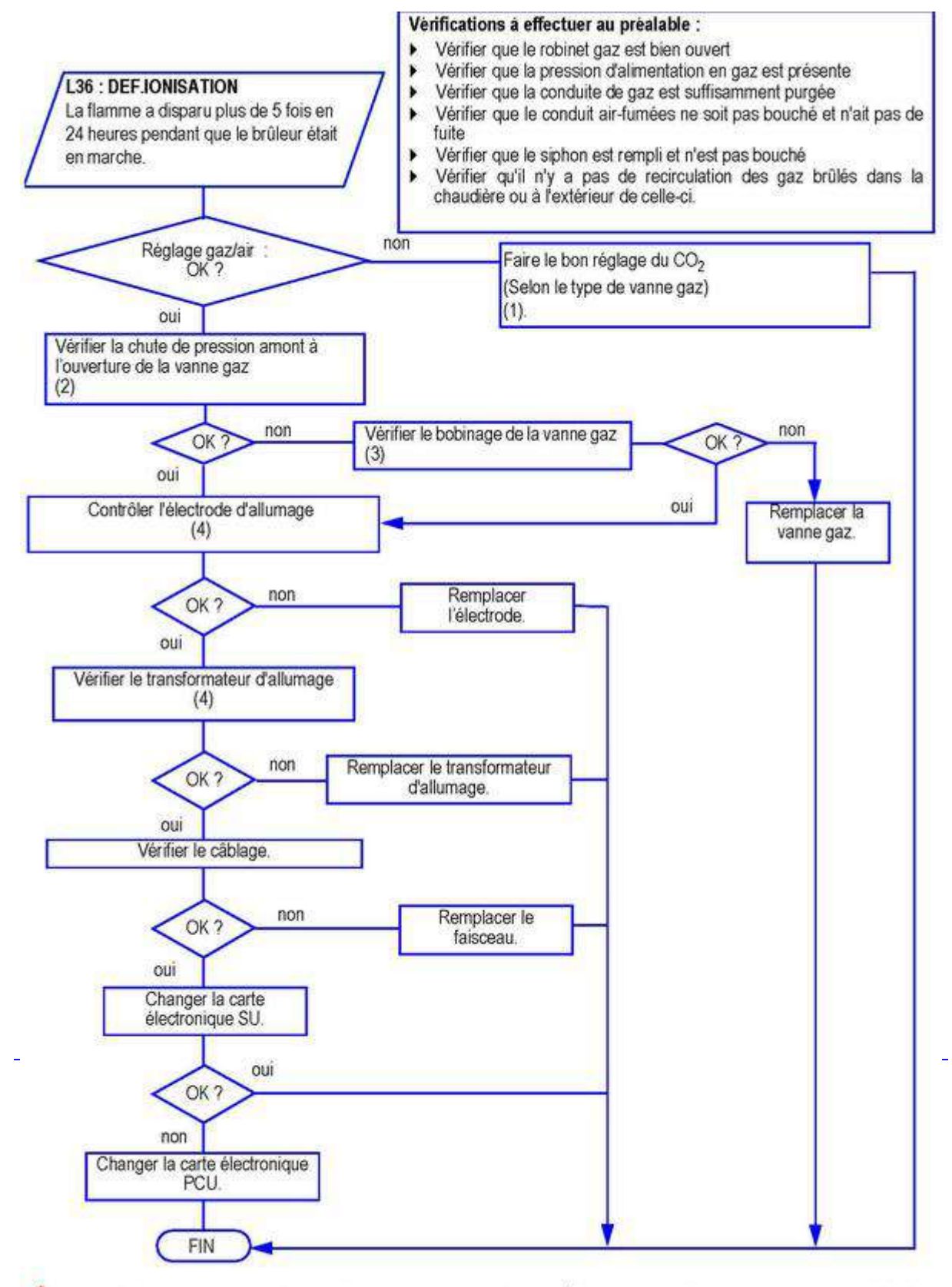

🕂 🛛 Avant et après chaque intervention, appuyer sur la touche 🗢 pour acquitter le message ou le défaut.

- (1) Voir : <u>Réglage vanne gaz</u>
- (2) Voir : Contrôle de la pression d'alimentation gaz
- (3) Voir : Vanne gaz

### 4.4.14. L37 (AGC)

# **Carte électronique SU**

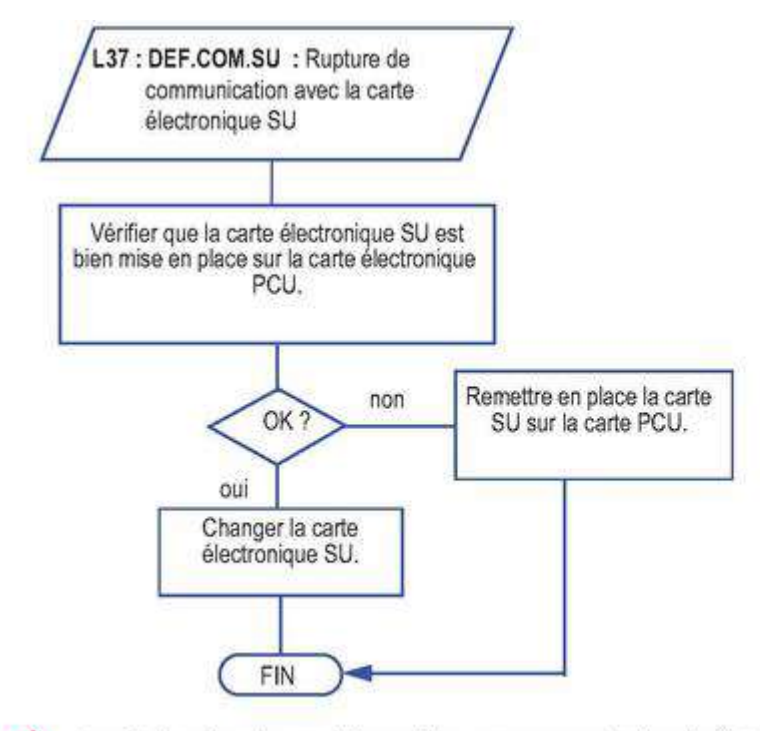

🔨 Avant et après chaque intervention, appuyer sur la touche 🗢 pour acquitter le message ou le défaut.

### 4.4.15. L38 (AGC)

# **Carte électronique PCU**

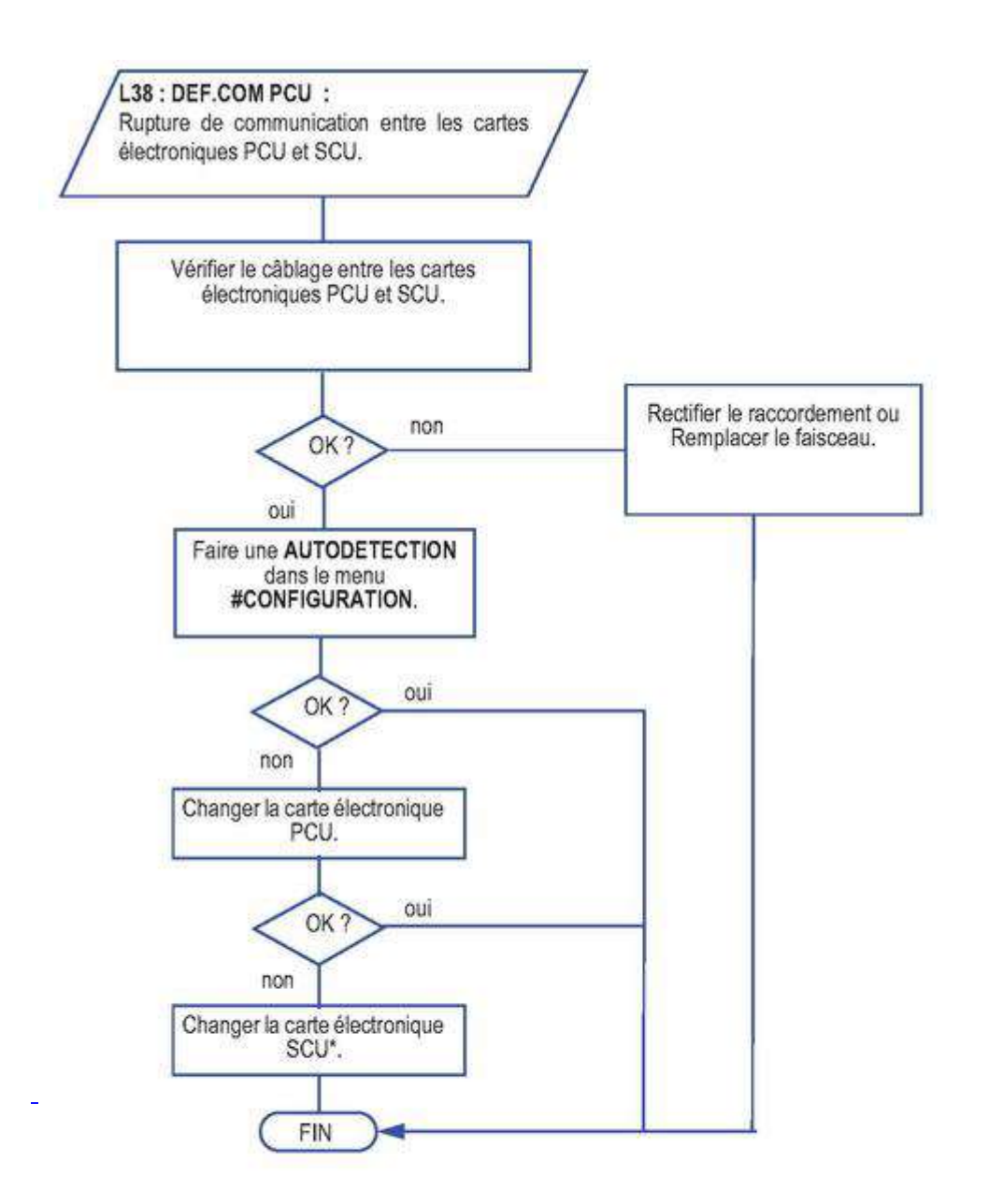

\* En cas de remplacement de carte électronique SCU : réappairer les périphériques IOBL si nécessaire.

\Lambda 🛛 Avant et après chaque intervention, appuyer sur la touche 🗢 pour acquitter le message ou le défaut.

### 4.4.16. L39 (AGC)

# L'entrée du contact BL est ouverte

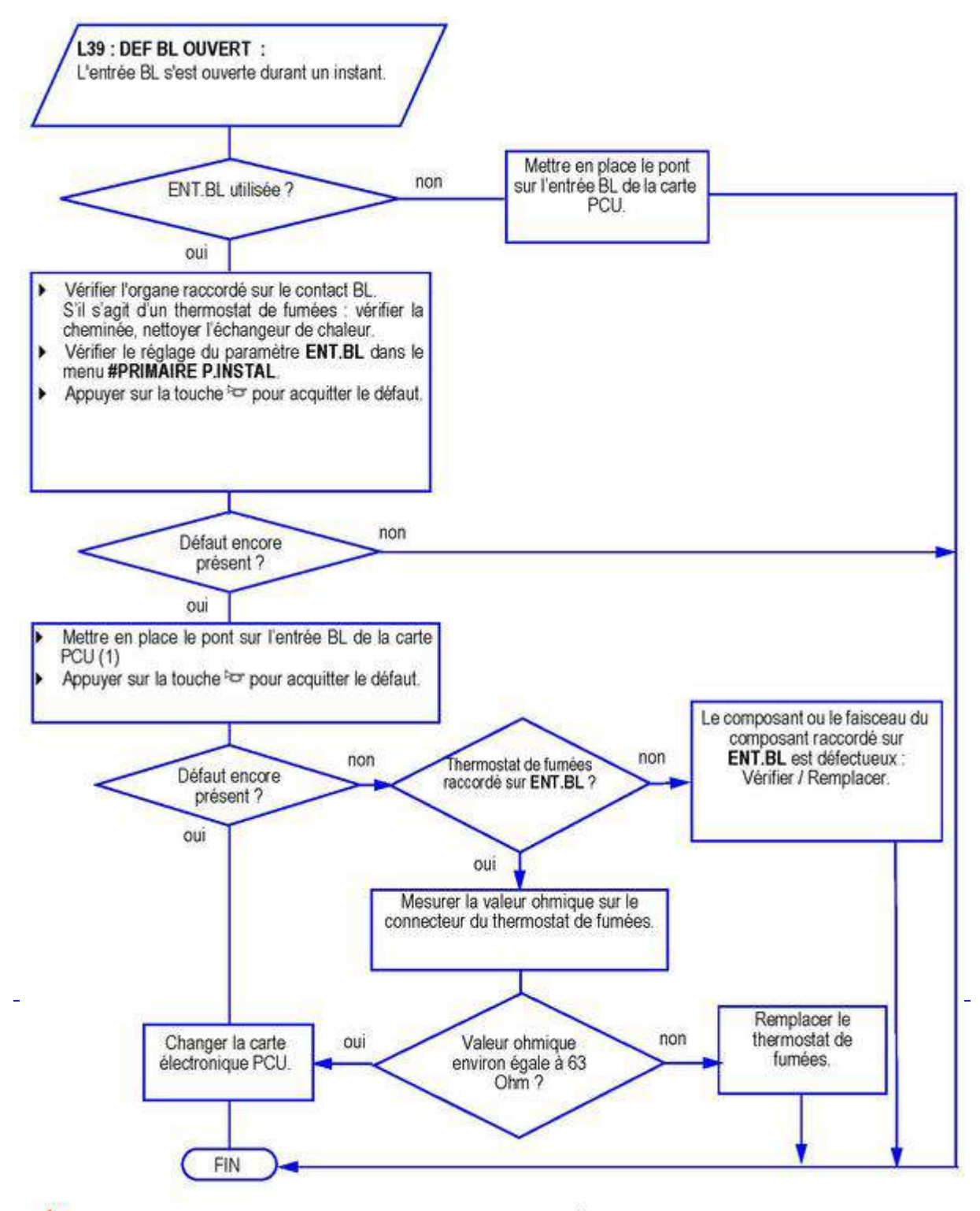

🕂 Avant et après chaque intervention, appuyer sur la touche 🗢 pour acquitter le message ou le défaut.

(1) Voir : Raccordement sur ENT BL

### 4.4.17. L40 (AGC)

### **Erreur HRU**

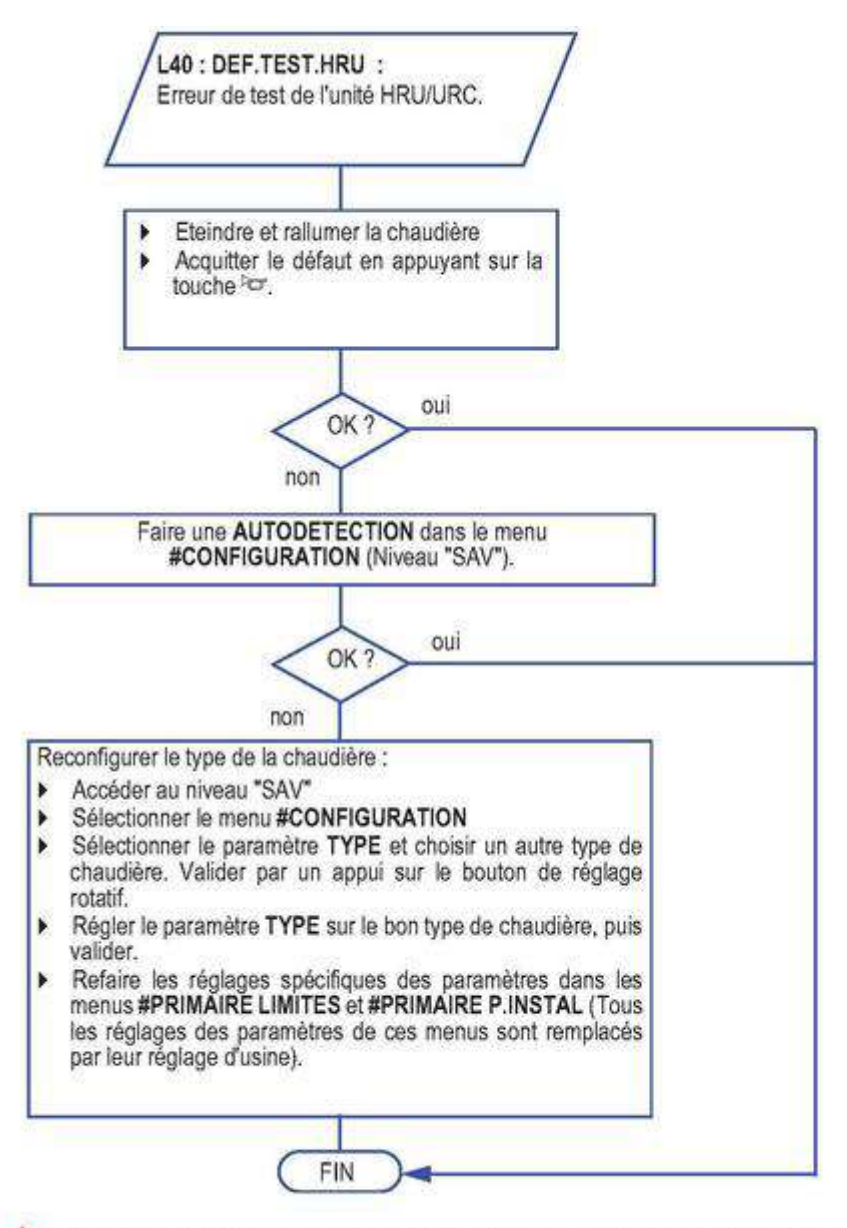

Avant et après chaque intervention, appuyer sur la touche 🗢 pour acquitter le message ou le défaut.

### 4.4.18. L250 (AGC)

# La pression d'eau est trop basse

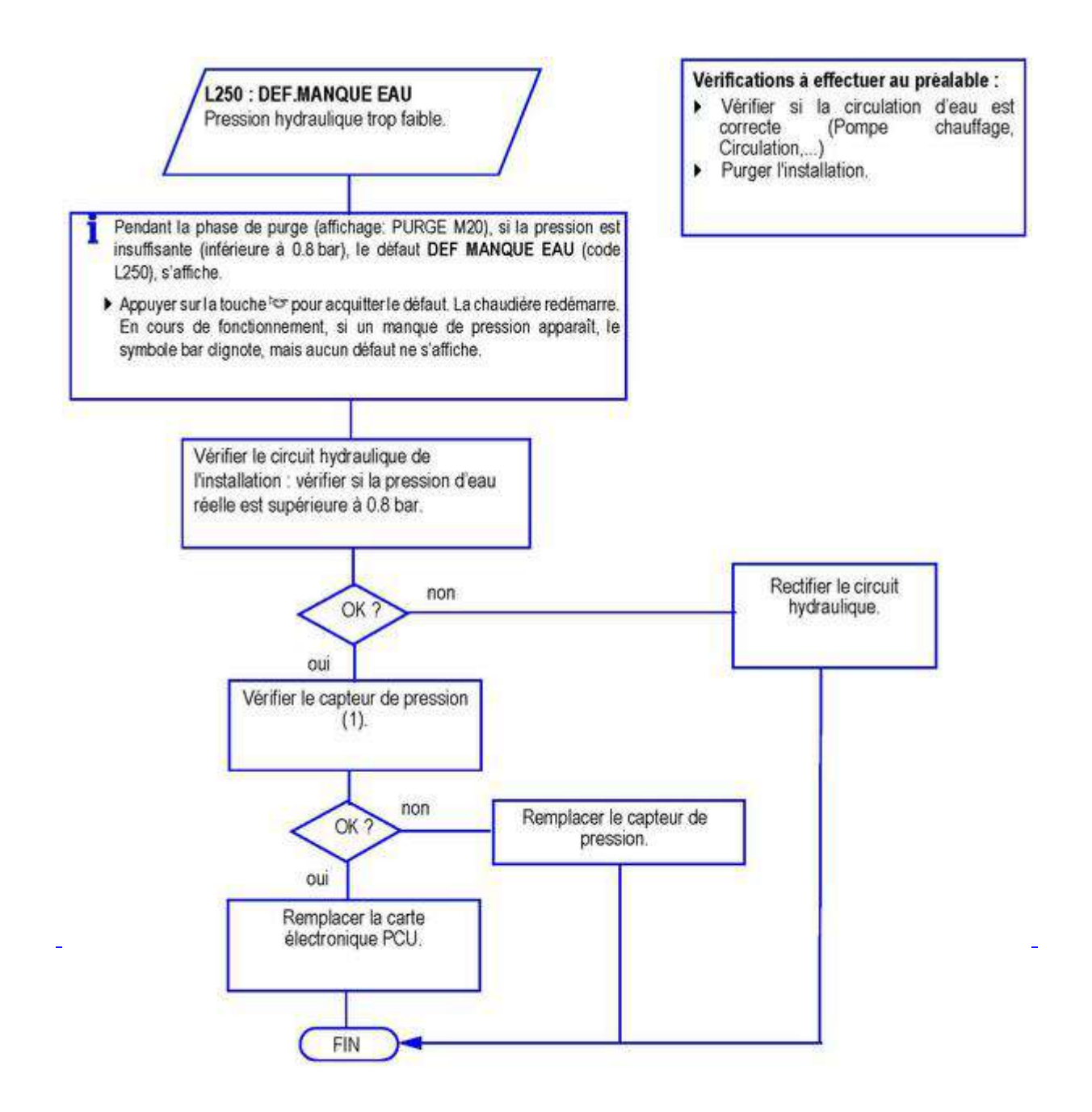

Avant et après chaque intervention, appuyer sur la touche by pour acquitter le message ou le défaut. (1) Voir : <u>Capteur de pression</u> (X112)

### 4.4.19. L251 (AGC)

# Défaut du manomètre (Capteur de pression)

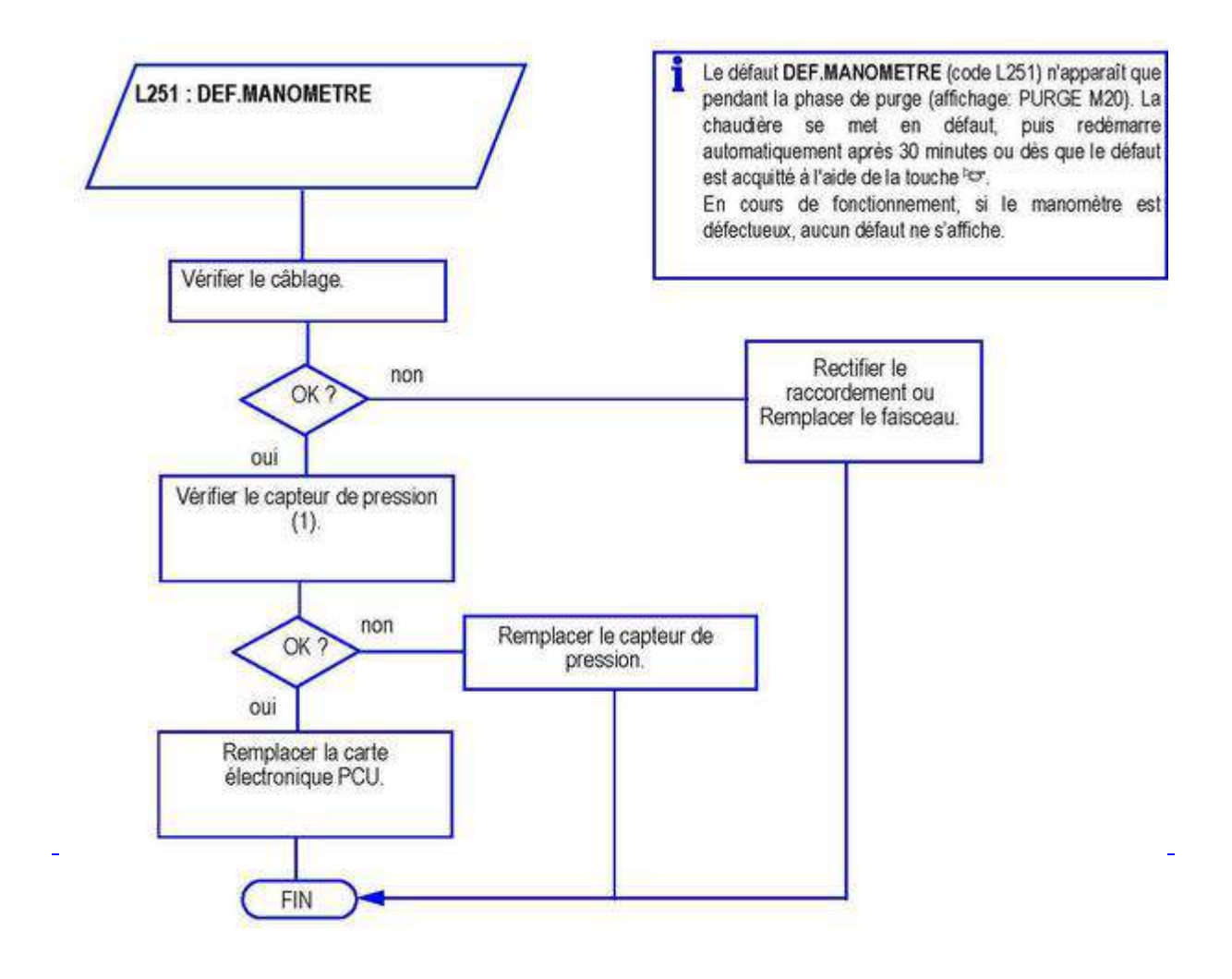

Avant et après chaque intervention, appuyer sur la touche 🗢 pour acquitter le message ou le défaut.

(1) Voir : <u>Capteur de pression</u> (X112)

#### 4.4.20. D03 - D04 - D05 - D07 - D09 - D15 - D16 - D17 - D18 - D19 (AGC)

### **Erreurs sondes**

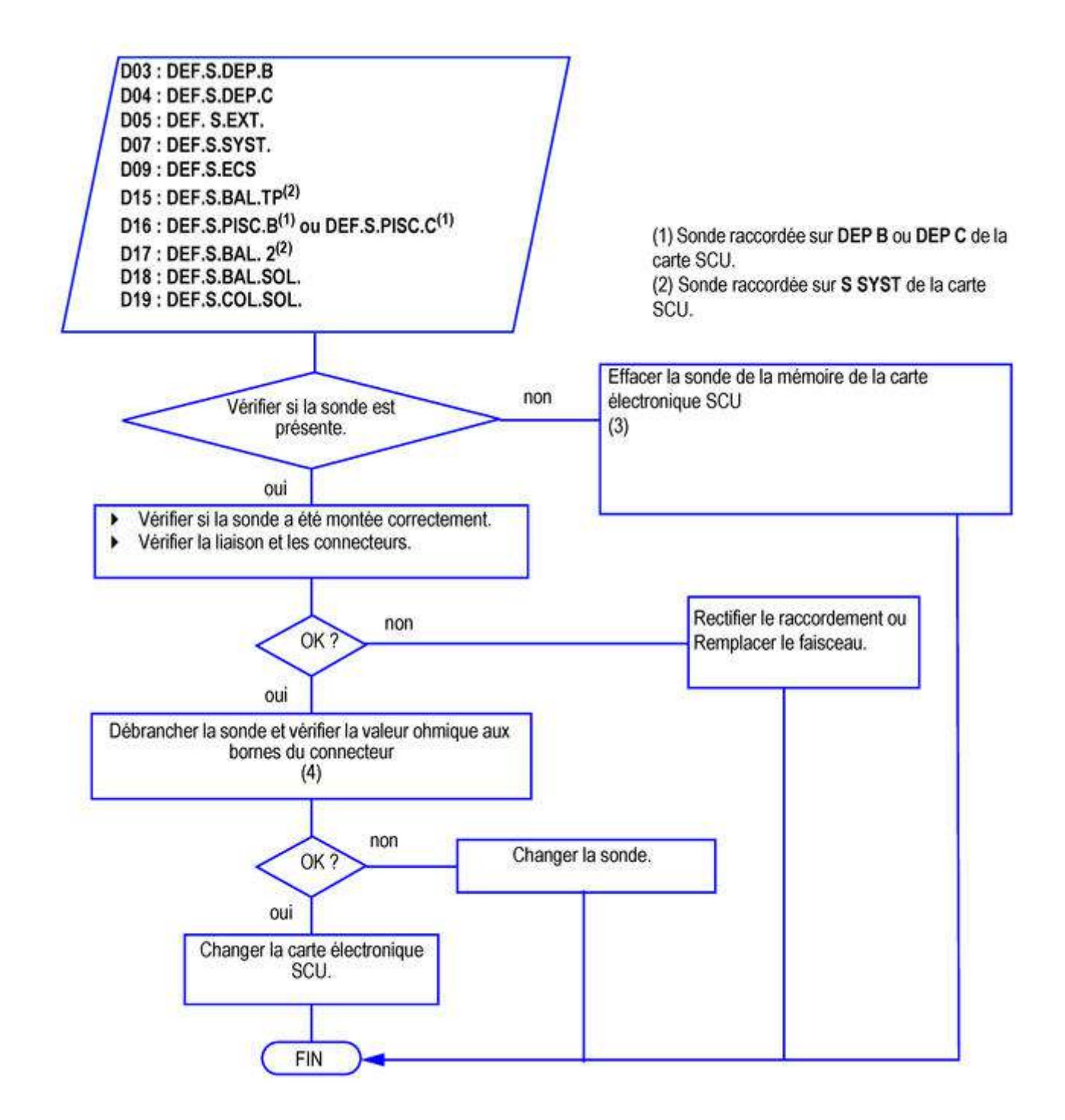

#### 🕂 Avant et après chaque intervention, appuyer sur la touche े pour acquitter le message ou le défaut

(3) Pour plus d'informations se référer à la notice d'installation de l'appareil

(4) Voir : <u>Valeurs sondes</u>

### 4.4.21. D11 - D12 - D13 (AGC)

# **Erreurs sondes d'ambiance**

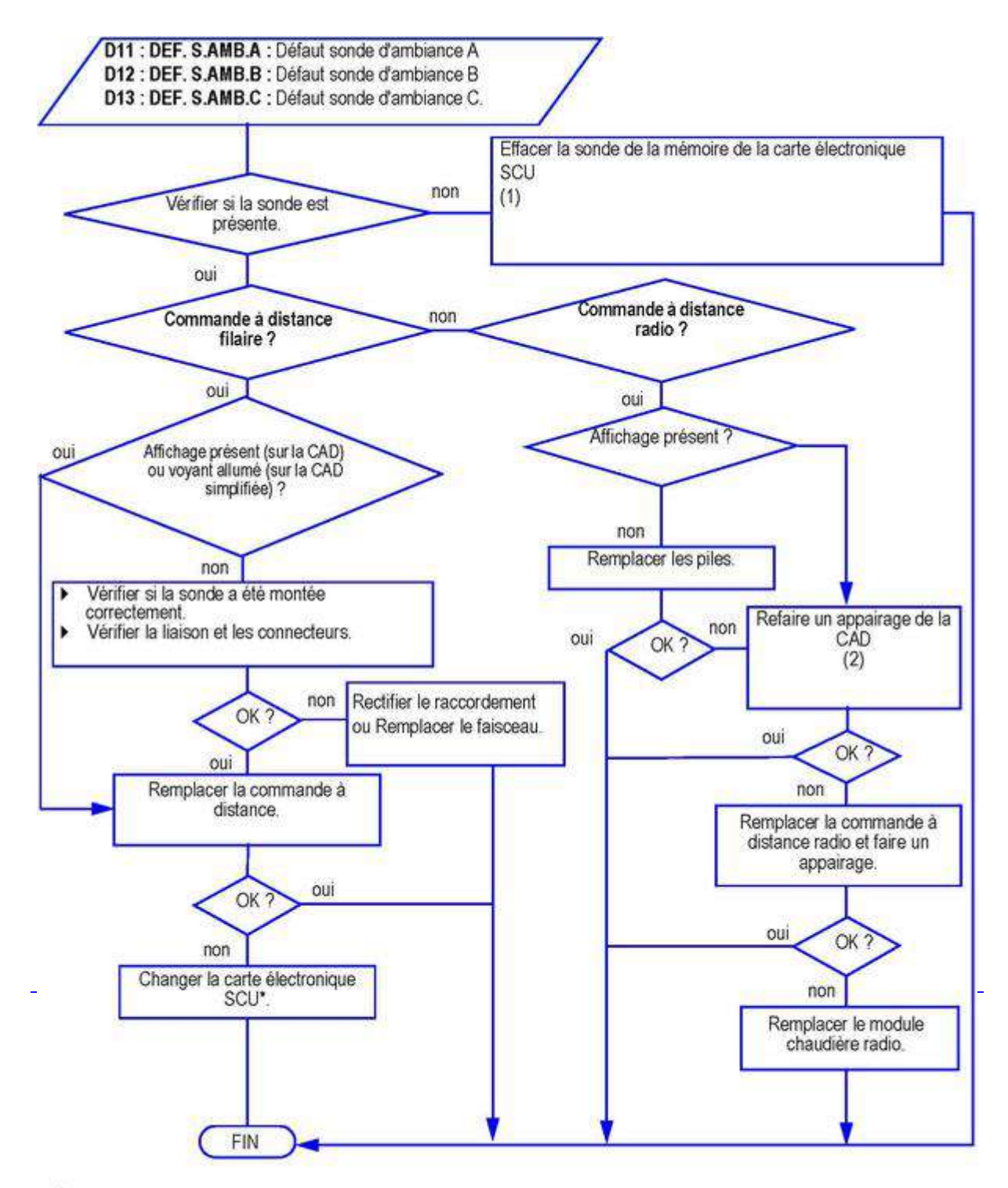

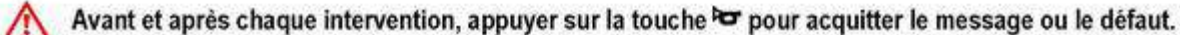

\* Voir <u>Pièces de Rechange</u>

(1) Pour plus d'informations se référer à la notice d'installation de l'appareil

(2) Voir la notice de l'option

#### 4.4.22. D14 (AGC)

### Défaut de communication avec le module chaudière radio

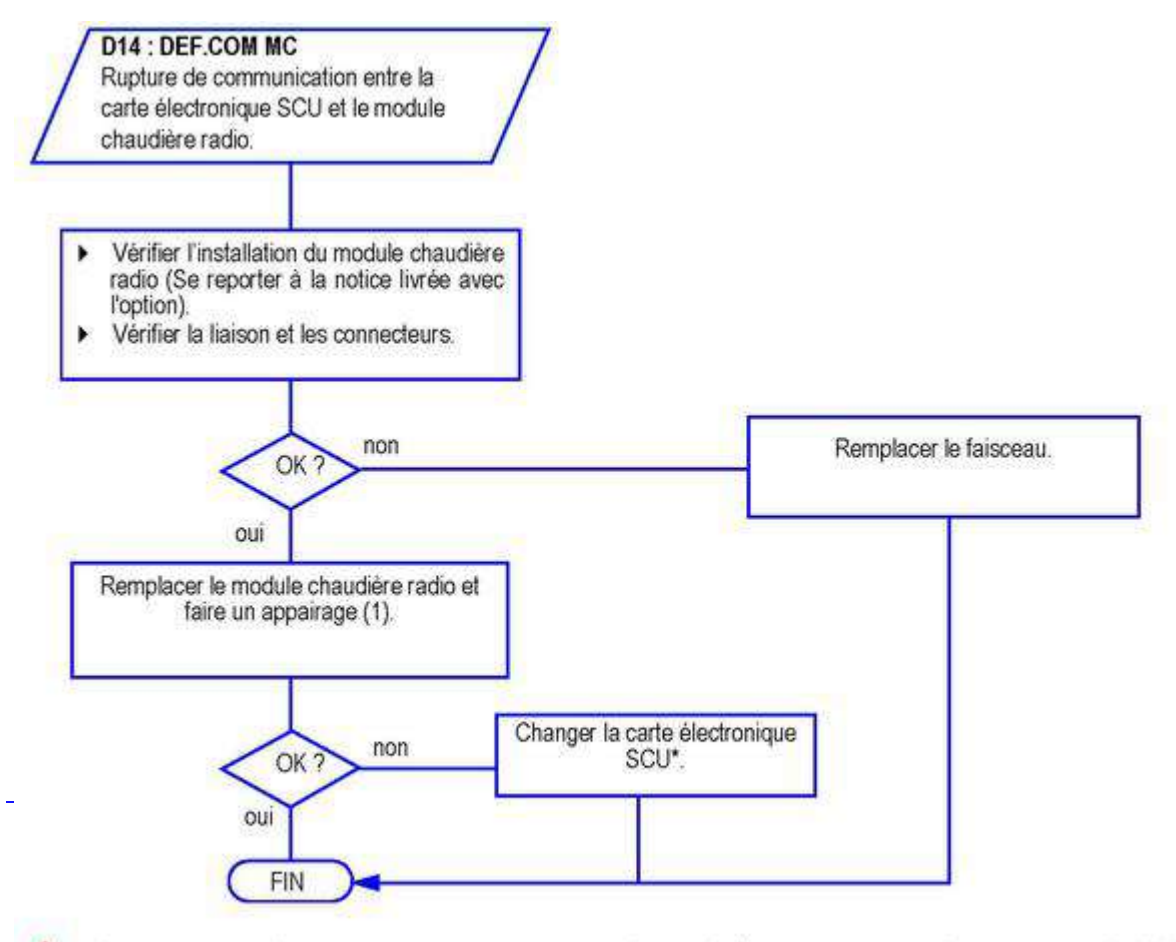

\Lambda 🗛 Avant et après chaque intervention, appuyer sur la touche 🗢 pour acquitter le message ou le défaut.

- \* Voir Pièces de Rechange
- (1) Voir la notice de l'option

### 4.4.23. D27 ou B13 (AGC)

# **Erreur de communication avec la carte SCU ou PCU**

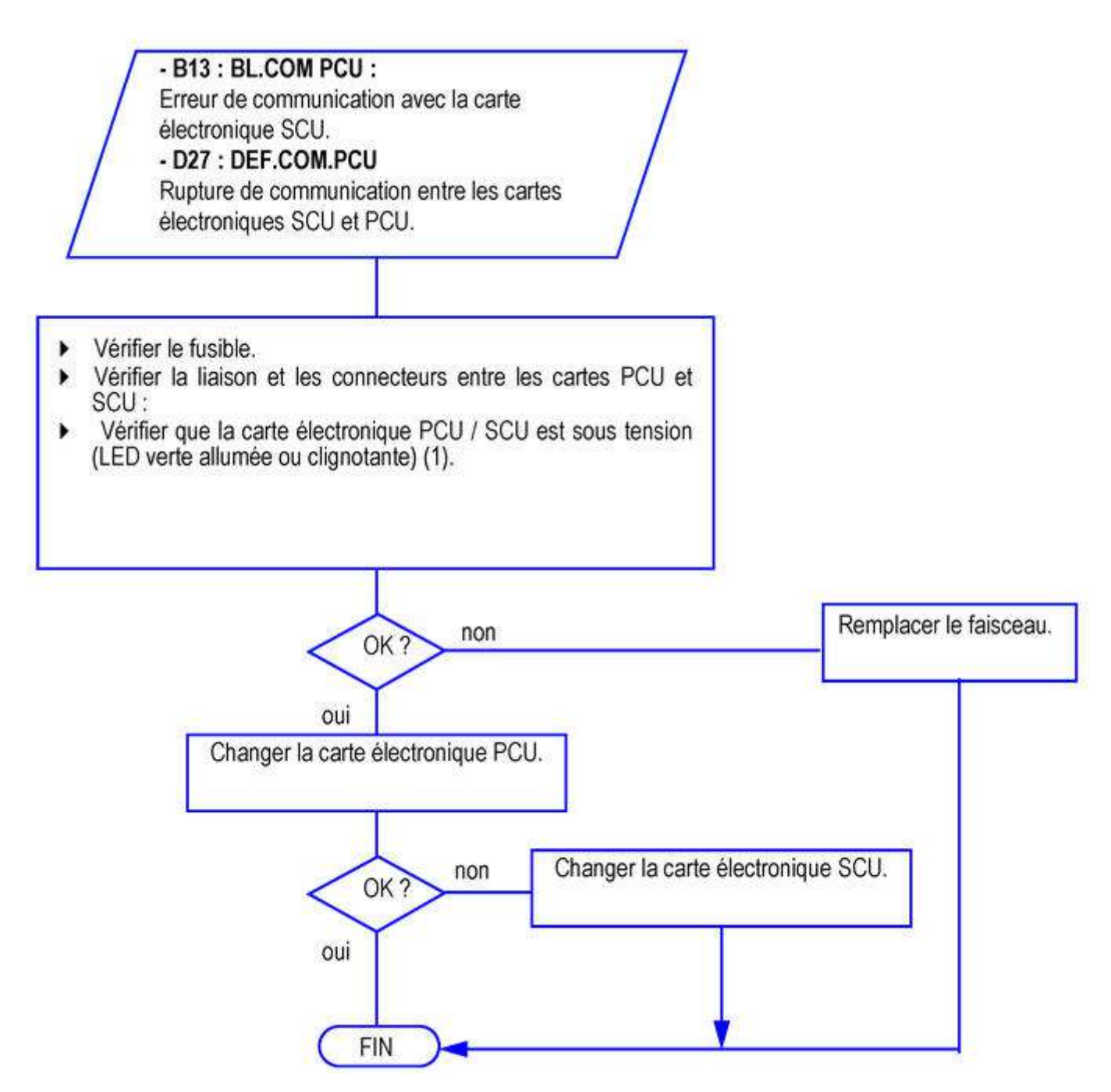

杰 Avant et après chaque intervention, appuyer sur la touche 🐱 pour acquitter le message ou le défaut

(1) Voir Connectique carte SCU ou Connectique carte PCU

### 4.4.24. D32 (AGC)

# 5 Réarmements réalisés en moins d'une heure

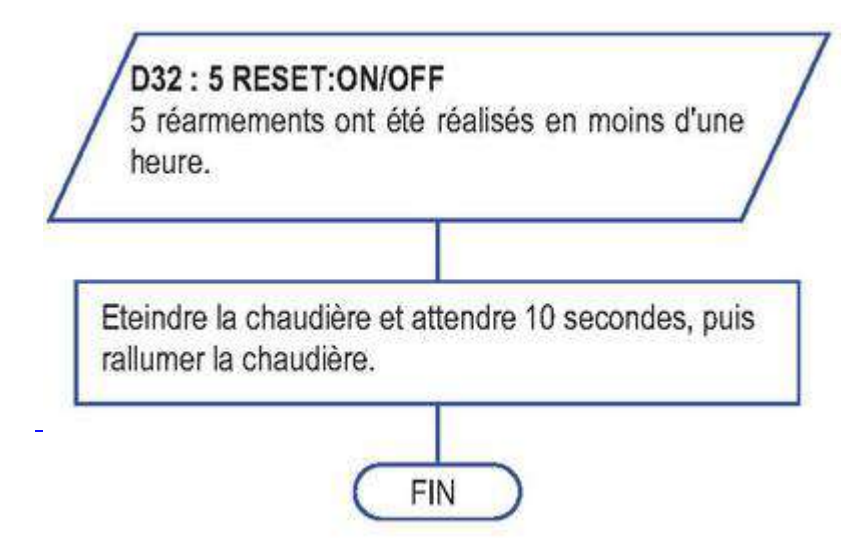

### 4.4.25. D37 (AGC)

# Défaut sur le TAS

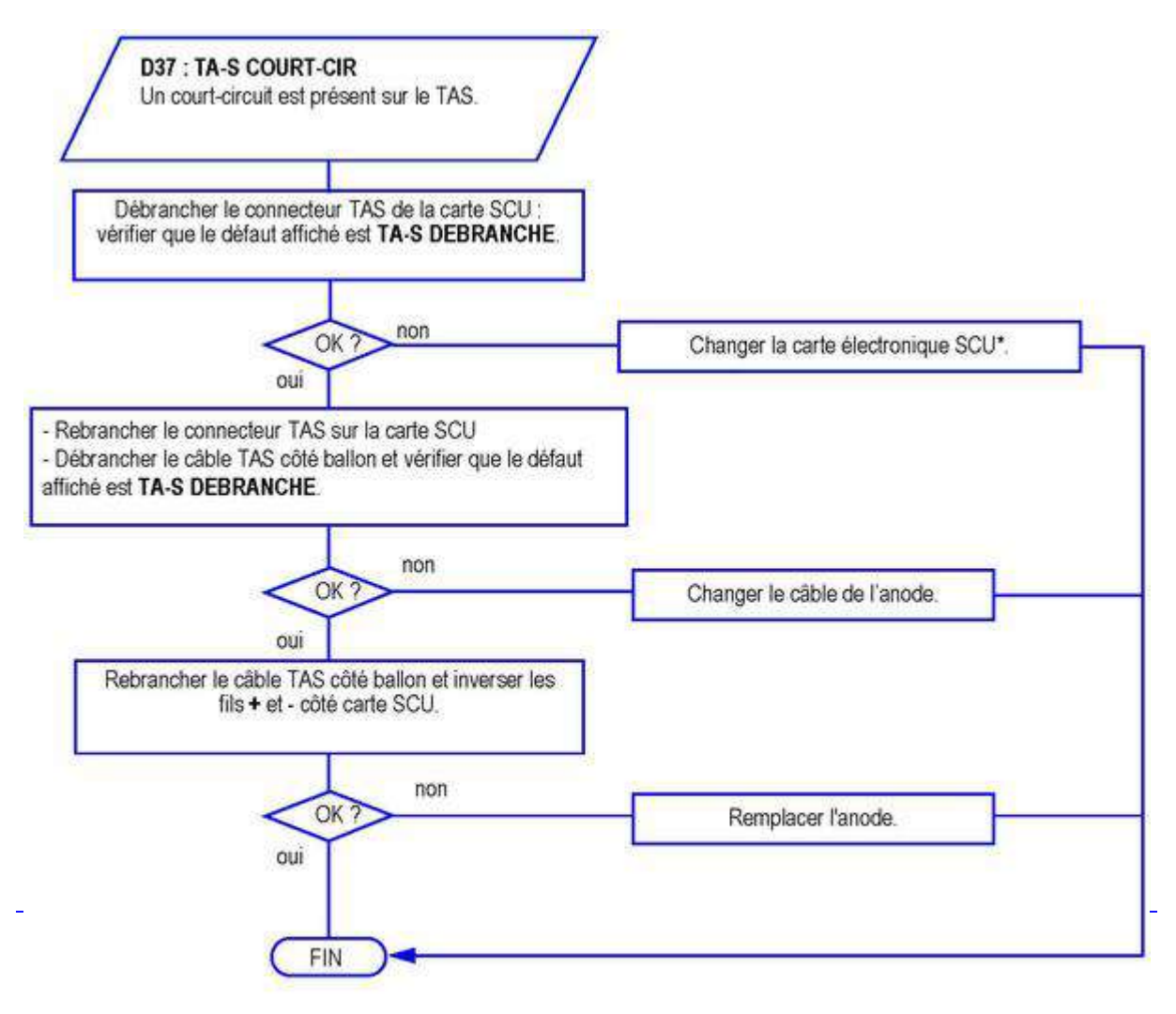

🕂 Avant et après chaque intervention, appuyer sur la touche 🗢 pour acquitter le message ou le défaut.

### 4.4.26. D38 (AGC)

# TAS débranché

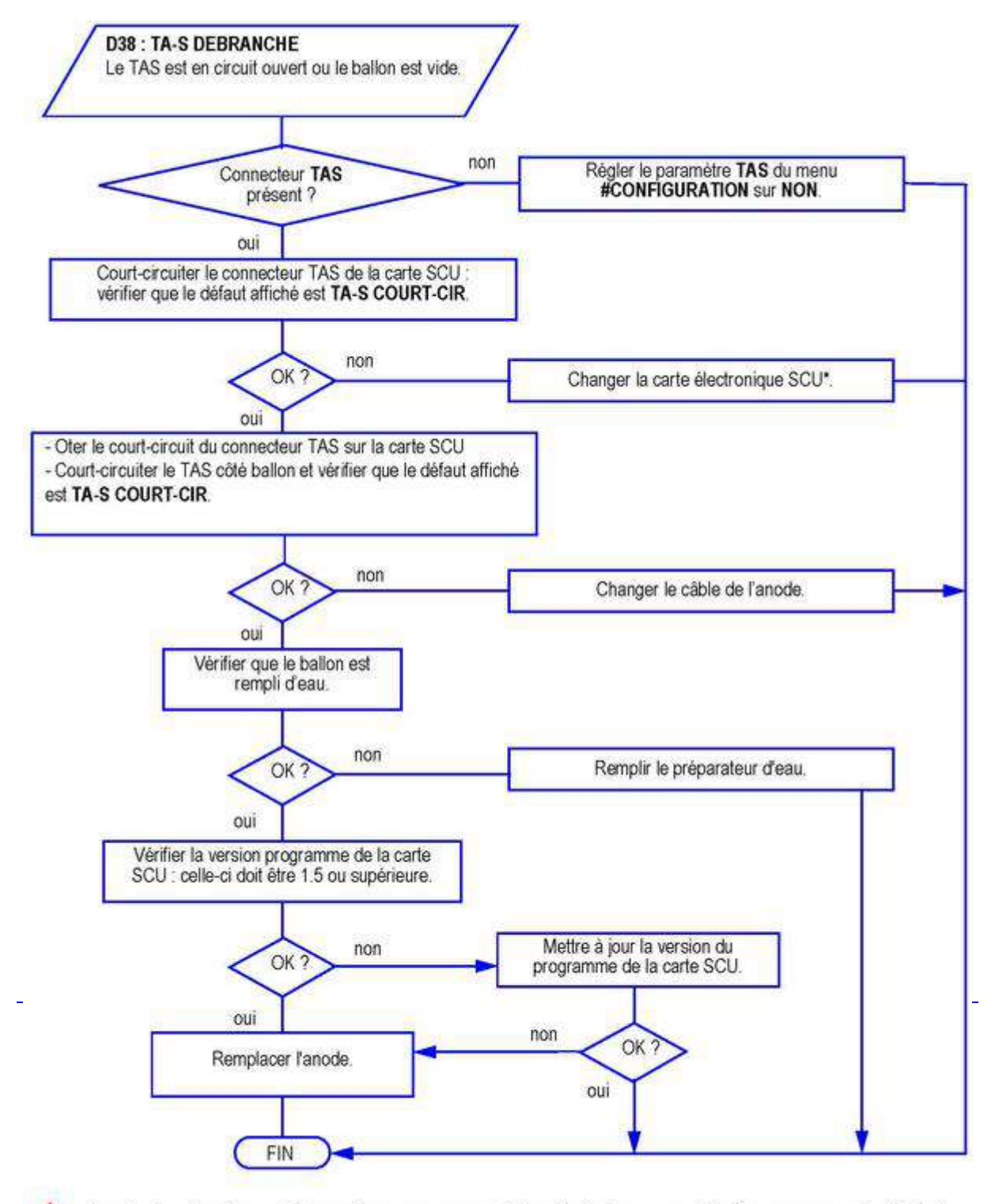

🔨 🗛 Avant et après chaque intervention, appuyer sur la touche 🗢 pour acquitter le message ou le défaut.

\* Voir <u>Pièces de Rechange</u>

### 4.4.27. D99 (AGC)

D99 : DEF.MAUVAIS.PCU : La version du logiciel du SCU ne reconnaît pas le PCU raccordé.

Mettre la SCU à jour avec la version adaptée du logiciel.

# 4.5. Mise à jour version soft SCU

La version programme de la carte **SCU** est visible dans le menu #MESURES, paramètre CTRL...

Les chiffres qui s'affiches correspondent à la version programme de la carte SCU.

ou

sur l'étiquette présente sur la carte SCU.

Versions soft SCU voir : Informations techniques/ Évolutions

Mise à jour avec l'outil de programmation (colis AD264 : Référence 100008191)

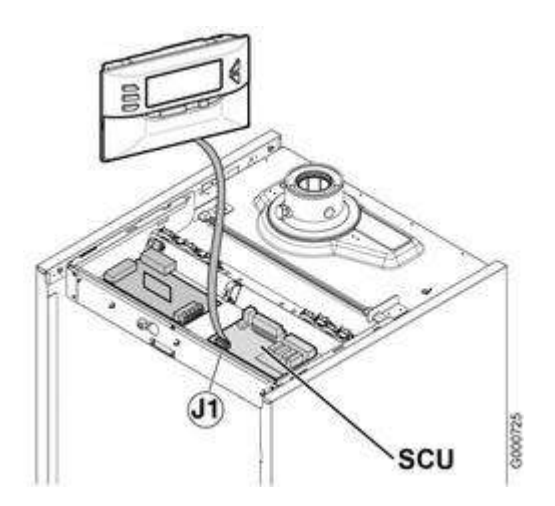

J1 = Connecteur pour l'outil de programmation

Se reporter à la notice de l'outil de programmation

ATTENTION : Toujours mettre l'appareil hors tension avant de brancher ou de débrancher l'outil de programmation.

# 4.6. Cartes électroniques

#### 4.6.1. Emplacement des cartes
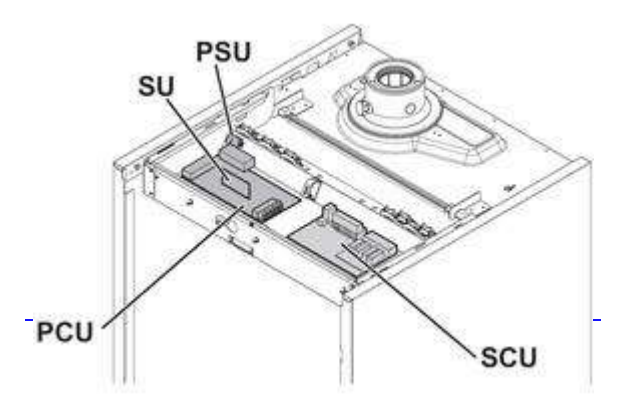

**PCU :** carte primaire (gère la partie chaudière : pompe, brûleur, vanne gaz, ventilateur, thermostat de sécurité, transformateur d'allumage, débitmètre, sonde chaudière, interrupteur marche/arrêt)

SU: carte de sécurité

SCU : carte secondaire (gère les circuits secondaires: circuits A B C et ECS)

PSU : Clef de Stockage des Paramètres

#### Les cartes PCU, SCU et SU comportent chacune une diode électroluminescente (LED) :

**LED allumée** : carte électronique alimentée électriquement - fonctionnement normal **LED éteinte** : carte électronique non alimentée ou défectueuse **LED clignotante** : la carte a détecté un défaut ou carte défectueuse

Voir également : Schéma électrique

## 4.6.2. Connectique carte PCU

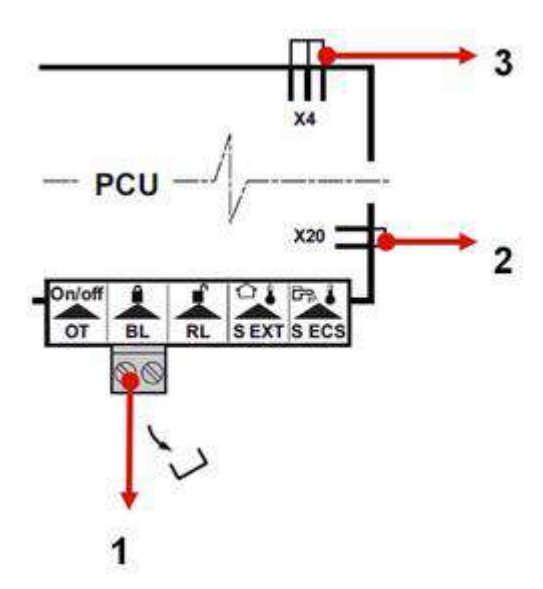

- 1: contact de sécurité
- 2: sonde APRES échangeur pour les ballons HL et SHL
- 3: pompe de bouclage sanitaire pour les ballons HL et SHL

## 4.6.3. Connectique carte SCU

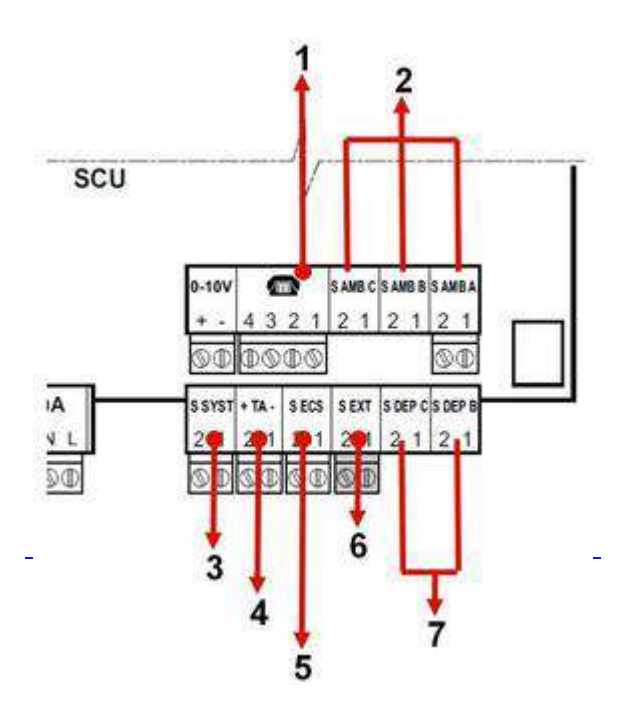

- 1: entrée téléphonique
- 2: sonde d'ambiance

#### Pour l'utilisation d'une commande à distance sans fil:

Rajouter l'interface AD252 (se raccorde sur A, B ou C)

3: sonde système (mutliples fonctions dont connection de la sonde départ en mode cascade)

- 4: anode en titane du ballon
- 5: sonde ballon sanitaire
- 6: sonde extérieure
- 7:sonde départ température circuit B et C

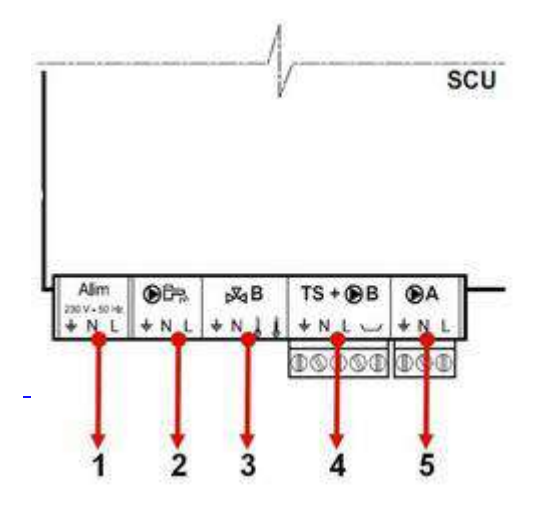

- **1: NE RIEN RACCORDER**
- 2: pompe de charge ECS
- 3: vanne 3 voies circuits B
- 4: pompe de charge circuit B et thermostat sécurité circuit B
- 5: pompe de charge circuit A

## 4.7. Contrôles et mesures

#### 4.7.1. Mesures et valeurs

Permet de voir les températures et valeurs suivantes en temps réel

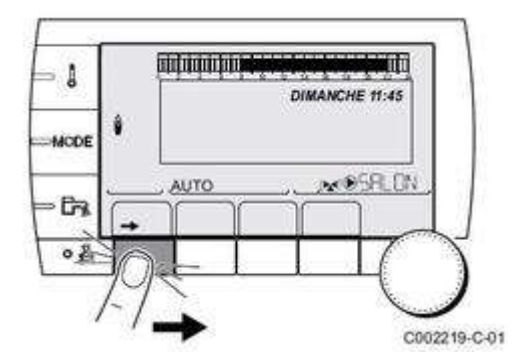

| Niveau utilisateur - Menu #MESURES |                                                                            |           |  |
|------------------------------------|----------------------------------------------------------------------------|-----------|--|
| Paramètre                          | Description                                                                | Unité     |  |
| TEMP.EXTERIEUR                     | Température extérieure                                                     | °C        |  |
| TEMP.AMB A (1)                     | Température ambiante du circuit A                                          | °C        |  |
| TEMP.AMB B (1)                     | Température ambiante du circuit B                                          | °C        |  |
| TEMP.AMB C (1)                     | Température ambiante du circuit C                                          | °C        |  |
| TEMP.CHAUDIERE                     | Température de l'eau dans la chaudière                                     | °C        |  |
| PRESSION                           | Pression d'eau de l'installation                                           | bar (MPa) |  |
| TEMP.BALLON (1)                    | Température d'eau du ballon ECS                                            | °C        |  |
| TEMP.ECS INST (1)                  | Température de l'eau chaude instantanée                                    | °C        |  |
| TEMP.TAMPON (1)                    | Température de l'eau dans le ballon tampon                                 | °C        |  |
| TEMPERATURE EFS                    | Température de l'eau froide sanitaire                                      | °C        |  |
| TEMP.PISCINE B (1)                 | Température de l'eau de piscine du circuit B                               | °C        |  |
| TEMP.PISCINE C (1)                 | Température de l'eau de piscine du circuit C                               | °C        |  |
| TEMP.DEPART B (1)                  | Température de l'eau départ du circuit B                                   | °C        |  |
| TEMP.DEPART C (1)                  | Température de l'eau départ du circuit C                                   | °C        |  |
| TEMP.SYSTEME (1)                   | Température de l'eau départ système si multi-générateurs                   | °C        |  |
| T.BALLON BAS (1)                   | Température de l'eau dans le bas du ballon ECS                             | °C        |  |
| T.BALLON AUX (1)                   | Température de l'eau dans le second ballon ECS raccordé sur le circuit AUX | °C        |  |
| TEMP.BALLON A (1)                  | Température de l'eau dans le second ballon ECS raccordé sur le circuit A   | °C        |  |
| T.BAL.SOLAIRE (1)                  | Température d'eau chaude produite par le solaire (TS)                      | °C        |  |
| T.PAN.SOLAIRE (1)                  | Température des panneaux solaires (TC)                                     | °C        |  |
| ENERGIE.SOL (1)                    | Energie solaire accumulée dans le ballon                                   | kWh       |  |
| TEMP.RETOUR                        | Température de l'eau retour chaudière                                      | °C        |  |
| VITESSE VENT                       | Vitesse de rotation du ventilateur                                         | tr/min    |  |

| PUISSANCE INST | Puissance instantanée relative de la chaudière (0 % : Brûleur à<br>l'arrêt ou en fonctionnement à puissance minimale)      | %   |
|----------------|----------------------------------------------------------------------------------------------------|-----|
| CONSO-CH (2)   | Energie estimée de la chaudière en mode chauffage (voir ci-dessous : <b>Consommation d'énergie</b> )                       | kWh |
| CONSO-ECS (2)  | Energie estimée de la chaudière en mode ecs (voir ci-dessous :<br><b>Consommation d'énergie</b> )                          | kWh |
| NB IMPULS.     | Nombre de démarrages du brûleur (non réinitialisable)<br>Le compteur s'incrémente de 8 tous les 8 démarrages               |     |
| FCT.BRUL.      | Nombre d'heures de fonctionnement du brûleur (non<br>réinitialisable)<br>Le compteur s'incrémente de 2 toutes les 2 heures | h   |
| ENTR.0-10V (1) | Tension d'entrée 0-10V                                                                                                    | V   |
| SEQUENCE       | Séquence de la régulation                                                                                                  |     |
| CTRL           | Numéro de contrôle du logiciel (SCU)                                                                                       |     |

(1) Le paramètre ne s'affiche que pour les options, circuits ou sondes correspondants effectivement raccordés

(2) Ne s'affiche que si le paramètre COMPTEUR ENERGIE dans menu #CONFIGURATION est réglé sur OUI.

## Consommation d'énergie :

Vidéo : consommation d'énergie sur MODULENS O ou MODULENS G

## **4.7.2. Valeurs sondes**

### Sonde extérieure

| Sonde            | Température en °C | Résistance en Ω |
|------------------|-------------------|-----------------|
| Sonde extérierue | -20               | 2392            |
| AFOU             | -16               | 2088            |
|                  | -12               | 1811            |
|                  | -8                | 1562            |
|                  | -4                | 1342            |
|                  | 0                 | 1149            |
|                  | 4                 | 984             |
|                  | 8                 | 842             |
|                  | 12                | 720             |
|                  | 16                | 616             |
|                  | 20                | 528             |
|                  | 24                | 454             |

## Sonde ECS KVT60 (Ballon 220 SHL)/ Sondes départ circuit B et C

| Sonde                     | Température en °C | Résistance en Ω |
|---------------------------|-------------------|-----------------|
| Sonde ecs                 | 0                 | 32014           |
|                           | 10                | 19691           |
| Sonde départ circuit      | 20                | 12474           |
| В                         | 25                | 10000           |
| Sonde départ circuit<br>C | 30                | 8080            |
|                           | 40                | 5372            |
|                           | 50                | 3661            |
|                           | 60                | 2535            |
|                           | 70                | 1794            |
|                           | 80                | 1290            |
|                           | 90                | 941             |

## Sondes chaudière départ / retour

Tolérance : +/- 5  $\Omega$ 

| Sonde           | Température en °C | Résistance en Ω |
|-----------------|-------------------|-----------------|
| Condo obsudiàre | -20               | 98932           |
| départ          | -10               | 58879           |
|                 | 0                 | 36129           |
| Sonde retour    | 10                | 22804           |
| (NTC)           | 23                | 14773           |
|                 | 25                | 12000           |
|                 | 30                | 9804            |
|                 | 40                | 6652            |
|                 | 50                | 4607            |
|                 | 60                | 3250            |
|                 | 70                | 2337            |
|                 | 80                | 1707            |
|                 | 90                | 1266            |
|                 | 100               | 952             |
|                 | 110               | 726             |

# Ballon 220 SHL

## Sonde ECS solaire + Sonde capteur solaire

| Sonde             | Température en °C | Résistance en Ω |
|-------------------|-------------------|-----------------|
| Sonde ECS solaire | -10               | 961             |
|                   | -5                | 980             |
| (Pt1000)          | 0                 | 1000            |
|                   | 5                 | 1019            |
|                   | 10                | 1039            |
|                   | 15                | 1058            |
|                   | 20                | 1078            |
|                   | 25                | 1097            |
|                   | 30                | 1117            |
|                   | 35                | 1136            |
|                   | 40                | 1155            |
|                   | 45                | 1175            |
|                   | 50                | 1194            |
|                   | 55                | 1213            |
|                   | 60                | 1232            |
|                   | 70                | 1271            |
|                   | 80                | 1309            |
|                   | 90                | 1347            |
|                   | 100               | 1385            |
|                   | 110               | 1423            |
|                   | 115               | 1442            |

# Sonde échangeur à plaques (95362441)

## (Ballon 220 SHL)

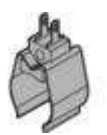

Tolérance : +/- 5  $\Omega$ 

| Sonde | Température en °C | Résistance en Ω |
|-------|-------------------|-----------------|
|-------|-------------------|-----------------|

| Sanda contour coloiro | -10 | 55047 |
|-----------------------|-----|-------|
| Solide capted Solalie | -5  | 42158 |
|                       | 0   | 32555 |
| (NTC)                 | 5   | 25339 |
|                       | 10  | 19873 |
|                       | 15  | 15699 |
|                       | 20  | 12488 |
|                       | 25  | 10000 |
|                       | 30  | 8059  |
|                       | 35  | 6535  |
|                       | 40  | 5330  |
|                       | 45  | 4372  |
|                       | 50  | 3605  |
|                       | 55  | 2989  |
|                       | 60  | 2490  |
|                       | 65  | 2084  |
|                       | 70  | 1753  |
|                       | 75  | 1481  |
|                       | 80  | 1256  |
|                       | 85  | 1070  |
|                       | 90  | 915   |
|                       | 95  | 786   |
|                       | 100 | 677   |
|                       | 105 | 586   |
|                       | 110 | 508   |
|                       | 115 | 443   |

## 4.7.3. Thermostat de sécurité HL

Contrôle de la valeur ohmique du thermostat limiteur HL (S101005):

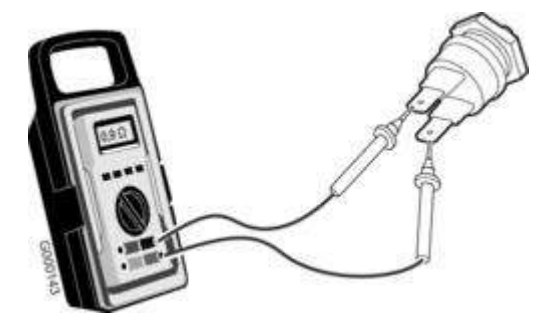

Après avoir débranché le connecteur, mesurer aux bornes du thermostat limiteur HL :

- 0 à 1  $\Omega$  : thermostat limiteur HL OK
- Résistance infinie : thermostat limiteur défectueux

### Mesure sur la carte PCU-192 :

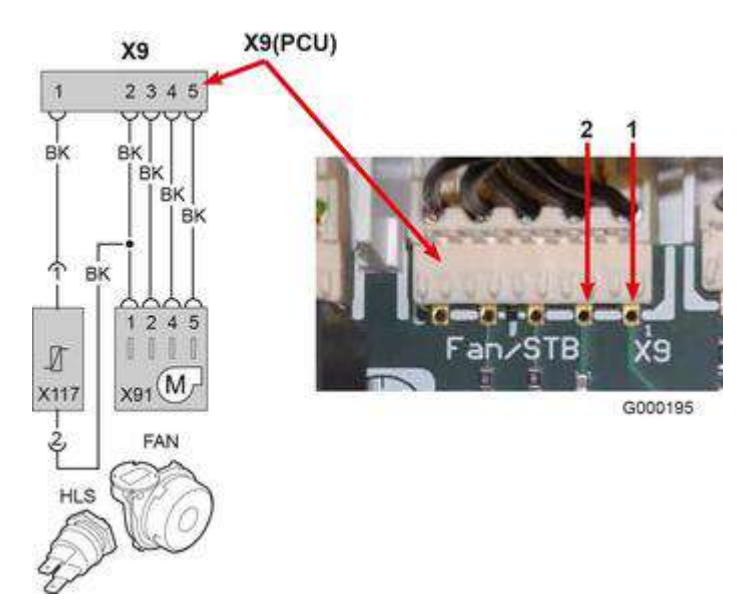

#### Mettre la chaudière hors tension.

#### Mesurer la résistance au bornier X9, entre bornes 1 et 2 :

- 0 à 1  $\Omega$  : thermostat limiteur HL et faisceau OK
- Résistance infinie (circuit ouvert) :
  - thermostat limiteur défectueux ou
  - faisceau défectueux.

## 4.7.4. Electrodes d'allumage / transfo d'allumage

### Electrodes d'allumage :

- Pour afficher le courant d'ionisation :

Pour **AGC** : menu <u>#MESURES</u> , paramètre COURANT.

Pour **EGC** : menu information **i** , paramètre FL : voir <u>Affichage des mesures</u>

**Remplacer si < 3µA** ou si l'électrode est usée ou abîmée.

Remplacer le joint même en cas de remontage de l'ancienne électrode.

- Contrôler l'électrode d'allumage/d'ionisation : l'écartement doit être compris entre 3,5 et 4 mm.

## Transfo d'allumage

Sortie électrode – borne 2 = 1.4 M $\Omega$  Bornes 1 – 3 = 1.4 M $\Omega$ 

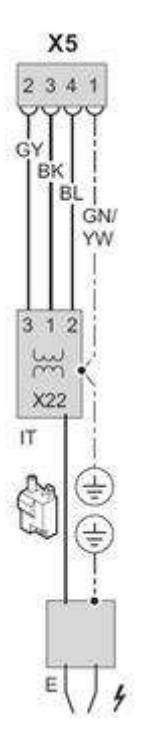

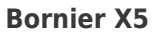

Bornes 3 – 4 = 230 V (alim. Transfo au démarrage, 5 secondes) Borne 1 = signal flamme sonde d'ionisation

4.7.5. Ventilateur

**Contrôles :** 

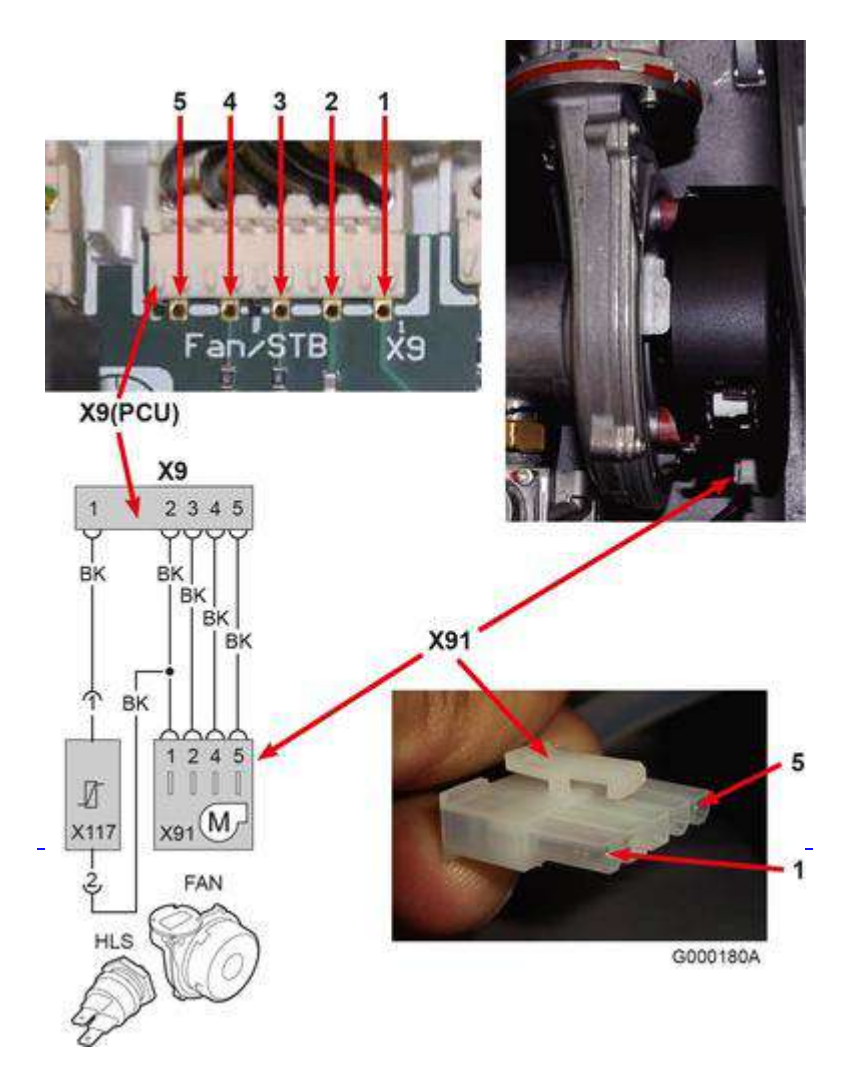

## Alimentation du ventilateur :

- Connecteur X91 : Bornes 1 5 = 28 V DC
- Bornier X9 sur carte PCU-192 : Bornes 2 5 = 28 V DC

## Signal de modulation provenant du PCU-192 :

**Bornes 4 - 5** = mesure d'une tension continue qui varie en fonction de la vitesse du ventilateur : **signal modulant** 

0 V = ventilateur à l'arrêt ou en défaut 14 V continu (environ) = vitesse maximale du ventilateur

Voir graphique ci-dessous

## Signal provenant du ventilateur vers le PCU-192 :

**Borne**s **3** - **5** = Mesure de la fréquence (Hz) qui varie en fonction de la vitesse du ventilateur.

Voir graphique ci-dessous

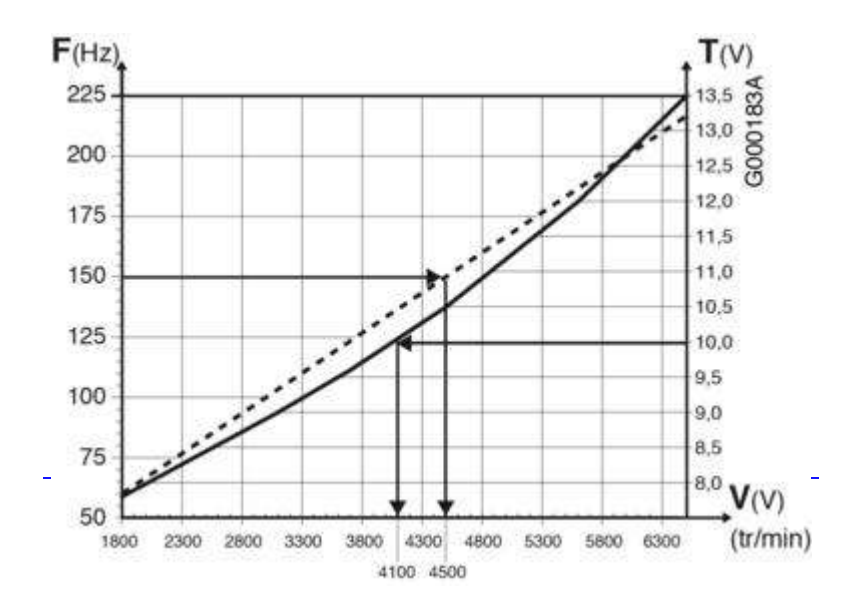

-- Fréquence

\_ Tension

La valeur mesurée doit correspondre à la consigne du ventilateur. Voir paramètre VITESSE VENT dans le menu <u>#MESURES</u>

Si c'est le cas, le PCU-192 est OK

Si ce n'est pas le cas, le ventilateur est défectueux.

## 4.7.6. Vanne gaz

Mesure en série des bobinages de la vanne gaz :

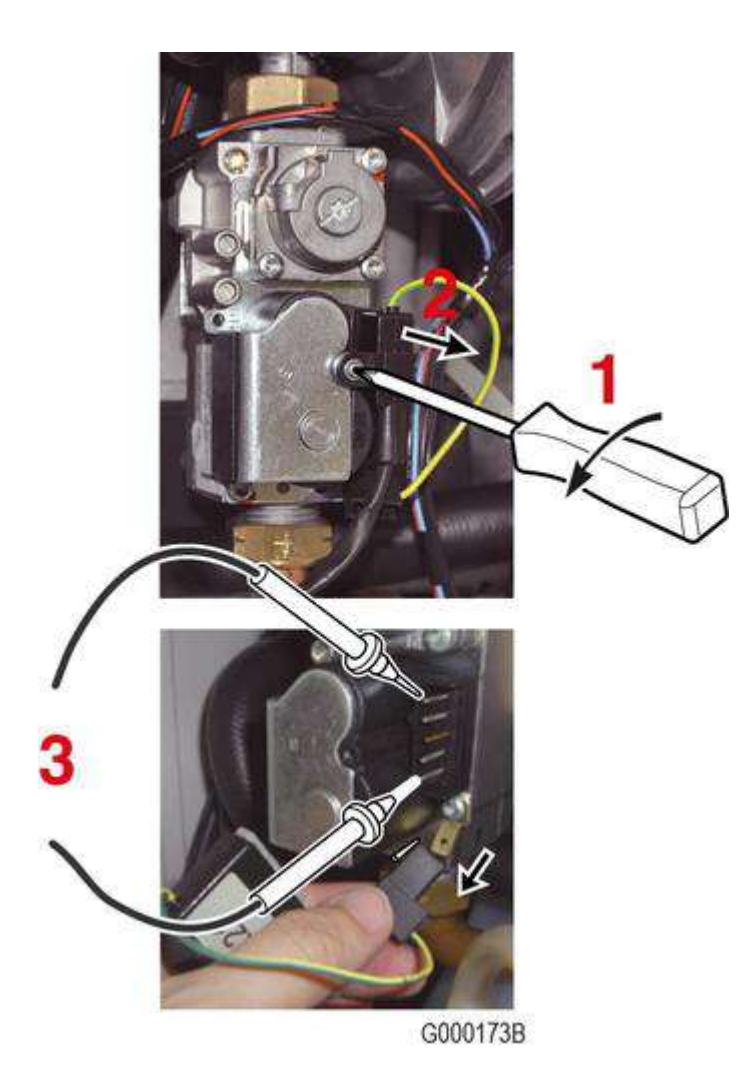

- Dévisser la vis à empreinte cruciforme
  Débrancher le connecteur X21 de la vanne gaz
  La valeur mesurée sur la vanne gaz (repère 3 ci-dessus) est d'environ 4.3 kΩ.

## Mesure sur la carte électronique PCU-192 :

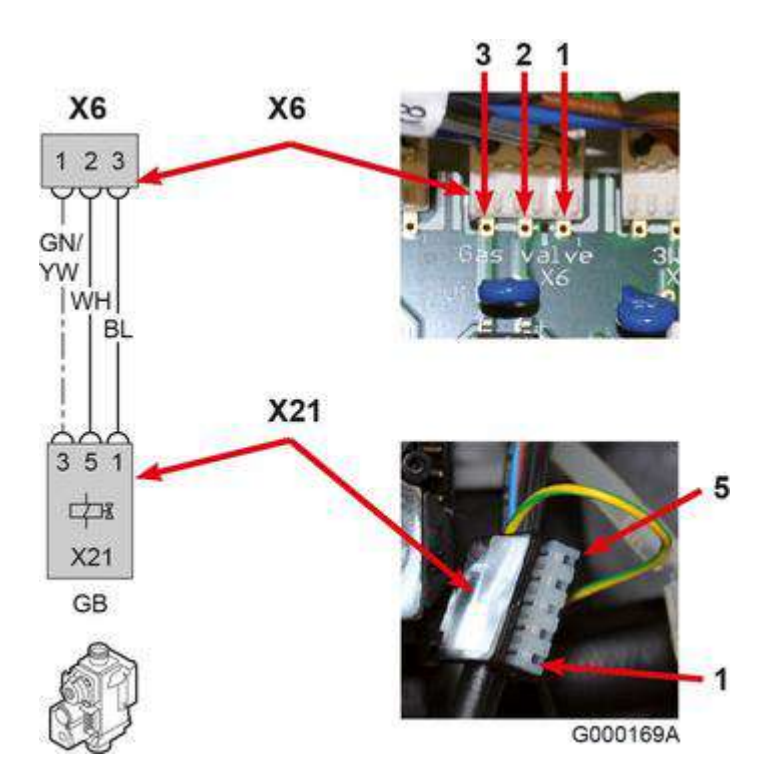

## **Bornier X6:**

Bornes **2** - **3** = environ 200 V continu (commande ouverture vanne gaz)

Borne 1 : mise à la terre

## 4.7.7. Vanne 3 Voies

Pendant tout le cycle de purge la pompe chaudière et vanne d'inversion sont commutées en alternance.

Pour vérifier le basculement de la vanne d'inversion : augmenter la température ECS par exemple

## Mesure sur le PCU-192 :

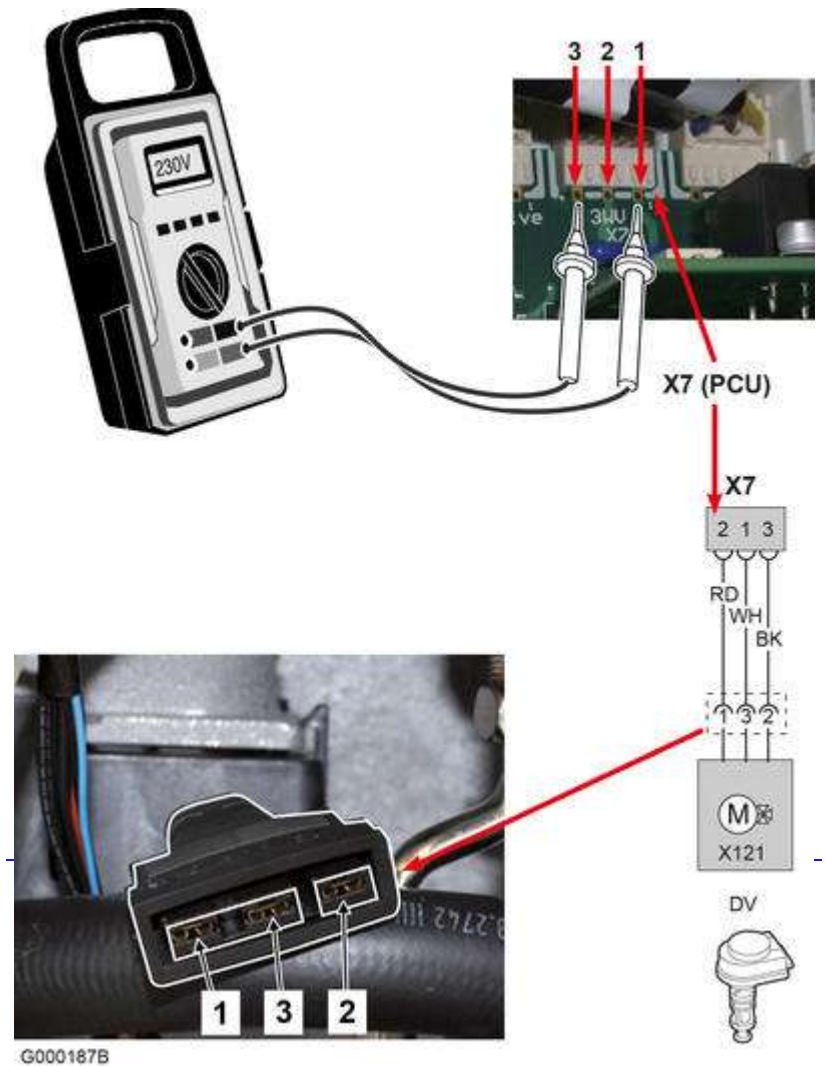

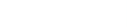

## Bornier X7 :

Alimentation de la vanne d'inversion:

Bornes 1 - 3 = 230 V (mode chauffage) Bornes 2 - 3 = 230 V (mode ECS) Borne 3 : Neutre

# 4.8. Effacement des sondes

Effacement des sondes de la mémoire de la SCU :

La confirguration des sondes est mémorisée par la carte SCU.

Si un défaut sonde apparaît alors que la sonde correspondante n'est pas raccordée ou a été retirée volontairement, effacer la sonde de la mémoire de la carte électronique SCU, pour cela :

- Appuyer successivement sur la touche ? jusqu'à l'affichage **Voulez-vous supprimer cette sonde ?**.
- Sélectionner OUI en tournant le bouton rotatif, puis appuyer pour valider.

Remarque : La sonde extérieure ne peut pas être supprimée.

# 4.9. Pièces de rechange

Guide du Service Après-Vente - MODULENS G (AGC)

Listes complètes et commande en ligne sur le site du CPR :http://pieces.dedietrich-thermique.fr

Accès avec votre e-mail et votre mot de passe, les mêmes que ceux que vous avez choisis pour accéder au site web des pro De Dietrich : (<u>http://pro.dedietrich-thermique.fr</u>).

# 5. Informations pratiques / IT

# Informations techniques/ Évolutions

#### IT2692-fr - Nouvelles règles de raccordement des chaudières à condensation jusqu'à 70 kW

(Uniquement pour la France)

- Utilisation systématique d'un conduit double paroi (ou concentrique) depuis la chaudière jusqu'au conduit de cheminée vertical (condition pour l'installation dans le logement).
- Insertion d'une pièce permettant la prise d'air neuf.
- Évacuation des produits de combustion en toiture soit située à minima 40 cm plus haut que le faîtage.

#### IT2677

- Évolutions de la version programme de la cartes SCU 768-06 (AGC) :
  - Version 4.6 : Mode été forcé : les dérogation ECS sont désormais prises en compte
  - Version 4.8 : compatibilité avec App Diematic (affichage sonde ECS et circuit ECS possible)
  - Version 5.0 : un **Reset Total** n'est plus nécessaire pour sortir du mode manuel.
- Version 5.0 disponible en téléchargement pour mise à jour avec l'outil de programmation (Colis AD264 Référence 100008191 disponible au CPR).

#### IT2668A

- Nouveau corps de chauffe (échangeur de chaleur) avec traitement de surface.
- Nettoyage du corps de chauffe à l'aide d'outil, de produit chimique, d'air comprimé ou d'eau n'est plus autorisé.
- Aide au diagnostic.

#### IT2657

- Aide au diagnostic : disparition ou absence d'affichage
- Signification de la LED présente sur les cartes électroniques

#### IT2649

- Version de programme de la carte PCU-192 : F1.2
- Evolution insert moteur de vanne 3 voies

#### <u>IT2637</u>

Valeurs de O<sub>2</sub> indiquées pour le contrôle et le réglage de la combustion.

#### <u>IT2624</u>

- Nouvelle pompe à haute efficacité énergétique
- Évolution de la version programme de la carte SCU 768-06 : de V3.8 à V4.2

#### IT2620

Apparition de défauts DEF. S.AMB... ou DEF.COM MC avec option commande à distance

#### IT2619

Fonction d'estimation de l'énergie consommée à partir de SCU 768-06 version 3.8

#### IT2614

Évolution de la version programme de la carte SCU 768-06 : de V3.0 à V3.8

#### IT2600

- Nouvelle version programme de la carte électronique SU-01 : F1.5
- Defaut FLAM.PARASI.

#### IT2597

• Remplacement de la carte PSU-01 en PR

#### IT2588

Evolution des accessoires de fumisterie (accessoires pour conduits flex Ø 80 et Ø 100.

#### <u>IT2580</u>

Évolution de la carte PCU-192

#### IT2572A

Version de programme de la carte SU-01 : F1.4

# 5.1. Informations techniques/ Évolutions

#### IT2692-fr - Nouvelles règles de raccordement des chaudières à condensation jusqu'à 70 kW

(Uniquement pour la France)

- Utilisation systématique d'un conduit double paroi (ou concentrique) depuis la chaudière jusqu'au conduit de cheminée vertical (condition pour l'installation dans le logement).
- Insertion d'une pièce permettant la prise d'air neuf.
- Évacuation des produits de combustion en toiture soit située à minima 40 cm plus haut que le faîtage.

#### IT2677

- Évolutions de la version programme de la cartes SCU 768-06 (AGC) :
  - Version 4.6 : Mode été forcé : les dérogation ECS sont désormais prises en compte
  - Version 4.8 : compatibilité avec App Diematic (affichage sonde ECS et circuit ECS possible)
  - Version 5.0 : un **Reset Total** n'est plus nécessaire pour sortir du mode manuel.
- Version 5.0 disponible en téléchargement pour mise à jour avec l'outil de programmation (Colis AD264 Référence 100008191 disponible au CPR).

#### <u>IT2668A</u>

- Nouveau corps de chauffe (échangeur de chaleur) avec traitement de surface.
- Nettoyage du corps de chauffe à l'aide d'outil, de produit chimique, d'air comprimé ou d'eau n'est plus autorisé.
- Aide au diagnostic.

#### IT2657

- Aide au diagnostic : disparition ou absence d'affichage
- Signification de la LED présente sur les cartes électroniques

#### IT2649

- Version de programme de la carte PCU-192 : F1.2
- Evolution insert moteur de vanne 3 voies

#### <u>IT2637</u>

Valeurs de O<sub>2</sub> indiquées pour le contrôle et le réglage de la combustion.

#### IT2624

- Nouvelle pompe à haute efficacité énergétique
- Évolution de la version programme de la carte SCU 768-06 : de V3.8 à V4.2

#### IT2620

Apparition de défauts DEF. S.AMB... ou DEF.COM MC avec option commande à distance

#### IT2619

Fonction d'estimation de l'énergie consommée à partir de SCU 768-06 version 3.8

#### IT2614

Évolution de la version programme de la carte SCU 768-06 : de V3.0 à V3.8

#### <u>IT2600</u>

- Nouvelle version programme de la carte électronique SU-01 : F1.5
- Defaut FLAM.PARASI.

#### <u>IT2597</u>

• Remplacement de la carte PSU-01 en PR

#### <u>IT2588</u>

Evolution des accessoires de fumisterie (accessoires pour conduits flex Ø 80 et Ø 100.

#### <u>IT2580</u>

Évolution de la carte PCU-192

#### <u>IT2572A</u>

Version de programme de la carte SU-01 : F1.4

# 5.2. Schéma électrique AGC

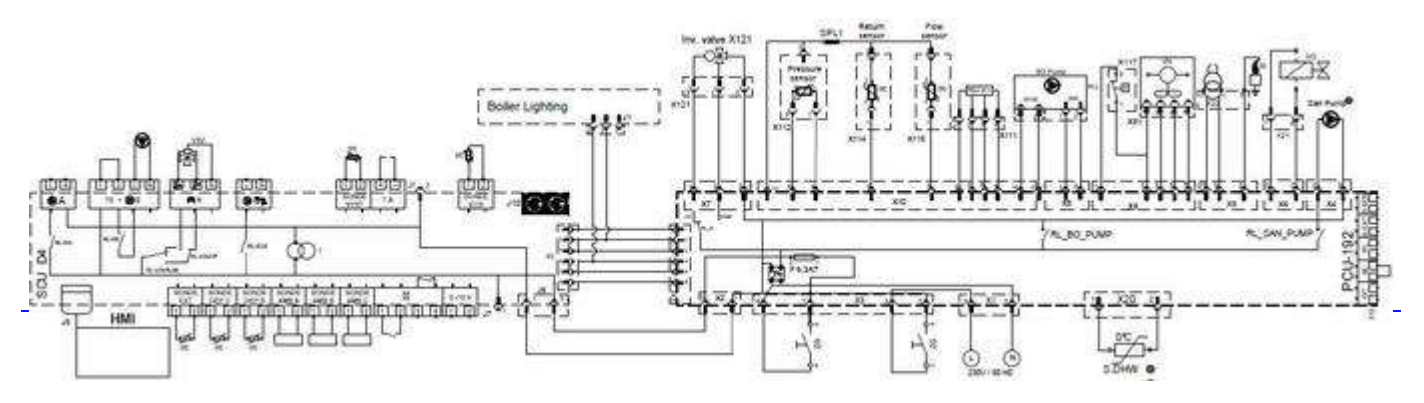

300024917-03

- 230V / 50Hz : Alimentation
- 0-10 V : Entrée
- 🜔 A : Pompe Circuit A
- 🜔 环 : Pompe de charge
- 🜔 BO PUMP : Pompe chaudière
- 🕟 SAN PUMP : Pompe sanitaire
- F6.3AT : Fusible temporisé 6.3 A
- \* Uniquement avec ballon HL
- HMI : Afficheur / Interface de commande
- 📾 : Relais téléphonique
- J- / X1...X20: Connecteur circuit imprimé SCU / PCU

- L : Phase
- N : Neutre
- PCU : Unité de contrôle primaire
- SCU : Unité de contrôle secondaire (Carte électronique du tableau de commande DIEMATIC iSystem)
- SONDE AMB A : Sonde d'ambiance pour circuit A
- SONDE DEP : Sonde départ
- SONDE DHW in : Sonde eau chaude sanitaire
- SONDE ECS Sonde eau chaude sanitaire
- SONDE EXT : Sonde extérieure
- TA : Titan Active System
- V3V : Vanne 3 voies
- X- : Connecteur circuit imprimé PCU
- X111 : Connecteur BUS SU
- X112 : Manomètre eau (capteur de pression eau)
- X114 : Température de retour
- X115 : Température de départ
- X116 PWM BO PUMP (modulation pompe)
- X117 : Thermostat limiteur haut
- X121 : Vanne d'inversion
- X21 : Vanne gaz
- X22 : Transfo d'allumage
- X41 : BO PUMP 230V
- X91 : Ventilateur
- ZG : Interrupteur général

# 5.3. Circulateurs

#### **CIRCULATEUR AGC 10/15, 15, 25**

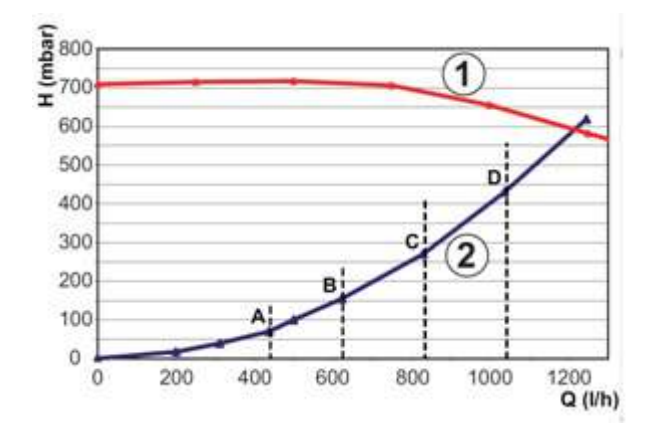

- 1. Hauteur manométrique
- 2. Perte de charge
- H. Hauteur manométrique circuit chauffage
- Q. Débit d'eau

Puissance utile ( $\Delta T$ =20 K):

**A**: 10 kW

- **B**: 15 kW
- C: 20 kW

**D**: 25 kW

#### **CIRCULATEUR AGC 35**

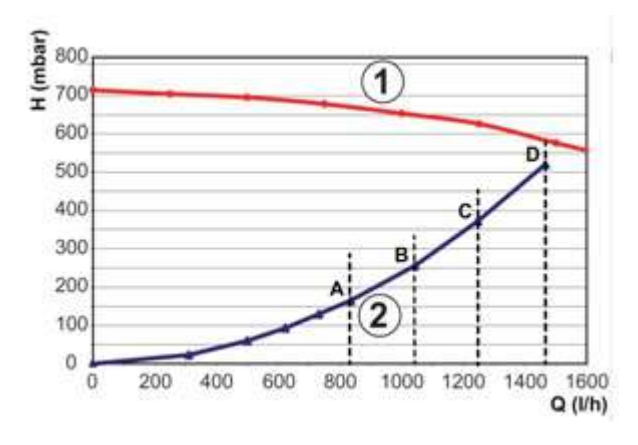

- 1. Hauteur manométrique
- 2. Perte de charge
- H. Hauteur manométrique circuit chauffage
- Q. Débit d'eau

Puissance utile ( $\Delta T=20$  K):

A: 10 kW B: 15 kW C: 2 0kW D: 25 kW

## 5.4. Pente de chauffe

Pente de chauffe circuits B ou C

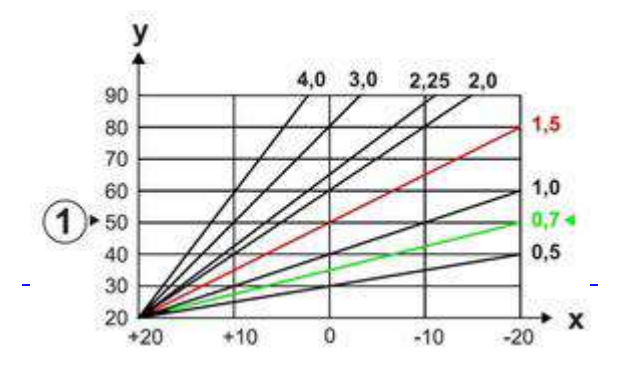

X Température extérieure (°c)

Y Température départ (°c)

1 Température maximale circuit B et C (réglage d'usine : 50°C)

# 5.5. Caractéristiques eau de l'installation

**Avertissement :** Ne pas ajouter de produits chimiques à l'eau de chauffage central sans avoir consulté un professionnel du traitement de l'eau.

Par exemple: antigel, adoucisseurs d'eau, produits pour augmenter ou réduire la valeur pH, additifs chimiques et/ou inhibiteurs.

Ceux-ci peuvent provoquer des défauts sur la chaudière et endommager l'échangeur thermique.

Limiter la quantité annuelle d'eau ajoutée dans le circuit à 5% du volume d'eau total de l'installation.

### - Installation neuve:

- Nettoyer complètement l'installation de tous résidus (déchets plastiques, pièces d'installations, huiles, etc...)
- Utiliser un inhibiteur en association avec l'adoucisseur.

### - Installation existante :

Si la qualité de l'eau de l'installation est insuffisante, plusieurs options sont possibles :

- Mettre en place un ou plusieurs filtres.
- Nettoyer complètement l'installation pour évacuer toutes les impuretés et dépôts dans le circuit de chauffage. Pour ce faire, un débit important et contrôlé est nécessaire.
- Nettoyer la chaudière (encrassement, dépôt, calcaire,...).

### - L'eau de chauffage doit être conforme aux caractéristiques suivantes :

### Degré d'acidité (eau non traitée) : pH 7-9

Degré d'acidité (eau traitée) : pH 7-8.5

Conductivité à 25°C : ≤800 µS/cm Chlorures : ≤150 mg/l

Dureté de l'eau : 0.5-20 °dH (en fonction de la puissance totale de l'installation)

## 5.6. Plaquette signalétique

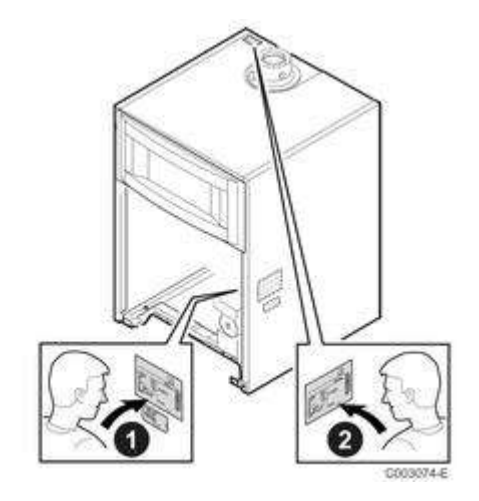

- 1. Plaquette signalétique collée d'usine
- 2. Plaquette collée en fin d'installation à un emplacement visible

## Informations :

- Type d'appareil,
- Numéro de série
- Date de fabrication : XX-XX = Année Semaine (exemple :19-25 = 2019 25ème semaine)
- Pays d'homologation
- Alimentation électrique
- Pression maximale de service
- Indice IP
- Valeurs DF et DU à renseigner au niveau du paramètre DFDU (Type de chaudière) dans le menu <u>#CONFIGURATION</u> (Niveau SAV)

# Informations à relever avant de contacter l'assistance technique :

- Type d'appareil,
- Numéro de série
- Date de fabrication : XX-XX = Année Semaine (exemple :19-25 = 2019 25ème semaine)
- Pays d'homologation
- Version programme des cartes électroniques : voir menu #INFORMATION